GWAVA Inc.

# **GWAVA** Retain

For GroupWise®

## Administration and User Guide

Version 1.7

"GWAVA" is a trademark of GWAVA Inc. GroupWise is a trademark of Novell, Inc.

#### Contents

| IMPORTANT NOTES                                                         | 4  |
|-------------------------------------------------------------------------|----|
| Copyright Notices                                                       | 5  |
| Initial Setup Overview                                                  | 6  |
| Running GWAVA Retain for the first time                                 | 7  |
| About Retain Storage Paths                                              | 8  |
| Advanced Storage Options                                                | 8  |
| Retain – Initial setup                                                  | 9  |
| IMPORTANT Information about the Trusted Application Key generator       |    |
| Using GWAVA Retain                                                      |    |
| Logging In                                                              |    |
| Archiving/Data Collection – About Workers, Profiles, Schedules and Jobs |    |
| Retain Job components:                                                  |    |
| Saving Changes                                                          |    |
| Schedules                                                               | 19 |
| Profiles                                                                |    |
| About GroupWise's Smart Purge and Retention Flags                       | 24 |
| Setting up SmartPurge and Retention flags in GroupWise                  |    |
| Workers                                                                 |    |
| Jobs                                                                    |    |
| Management                                                              | 41 |
| Groups                                                                  | 41 |
| Creating a New Group                                                    |    |
| Group Rights                                                            |    |
| Users                                                                   | 45 |
| Offline Password                                                        | 45 |
| Creating a new user                                                     | 45 |
| Core Settings                                                           |    |
| User Rights                                                             |    |
| User-Level Rights Summary                                               |    |
| The Read Configuration right (Redline Integration)                      |    |
| Mailboxes                                                               |    |
| Address Book Selector                                                   | 50 |
| Adding Mailboxes                                                        | 50 |
| About "Show only recently cached items"                                 |    |
| Miscellaneous Tab                                                       | 51 |
| GroupWise Proxy Support                                                 | 52 |
| Deletion Management                                                     | 53 |
| Core Settings                                                           | 53 |
| Basic Options                                                           | 53 |
| Data Scope                                                              | 54 |
| Job Members                                                             | 55 |
| Notification                                                            | 55 |
| Schedule                                                                | 55 |
| Configuration                                                           | 56 |
| Server Configuration                                                    | 56 |
| Communications                                                          | 56 |
| Index                                                                   | 57 |

| Storage                              | 57       |
|--------------------------------------|----------|
| Accounts                             | 58       |
| Open System vs. Closed System        | 58       |
| LDAP and E-Mail Address Based Login  | 58       |
| Maintenance                          | 60       |
| Post Office Redirection Tables       | 61       |
| Ignore Domains                       | 61       |
| Notification                         | 62       |
| Logging                              | 63       |
| Auditing Records                     | 63       |
| Miscellaneous                        | 64       |
| Export XML                           | 64       |
| Storage Manager                      | 65       |
| Partitions                           | 68       |
| Stubbing Server                      | 69       |
| Licensing                            | 71       |
| Overview                             | 75       |
| System Log                           | 75       |
| Audit Log                            | 76       |
| Searching the Retain Archives        | 77       |
| NOTE: Date Ranae Filter              | 77       |
| Using Online Help                    | 77       |
| Browse                               | 78       |
| Lanauaae Selection                   | 78       |
| Browse Window Defaults               | 79       |
| New Mailbox                          | 79       |
| Toolbar Options:                     | 80       |
| Specifving a Date Range              | 80       |
| Forwardina a Messaae                 | 80       |
| Search                               | 81       |
| Opening/Viewing a Message            |          |
| Search in More Detail                | 84       |
| Search Window                        |          |
| Core Tah                             |          |
| Selecting Mailhoxes                  | 85       |
| Loading Saving and Deleting Searches | 85       |
| Scone Tah                            | 86       |
| Item Type                            | 86       |
| Sort Tah                             | 86       |
| Misc Tah                             | 86       |
| Search Window                        | 00       |
| Core Settings                        | 07       |
| User Rights Tah                      |          |
| Mailhoves Tah                        | <br>QQ   |
| Miscellaneous Tah                    | 00       |
| Using the Retain Heln System         | 00       |
| Credits and Diagnostics Page         | ون       |
| Appendix A.                          | 90<br>01 |
| Арреник А.                           |          |

| Backing up Retain                                       |  |
|---------------------------------------------------------|--|
| Fine tuning GWAVA Retain                                |  |
| Tomcat Memory Usage Tuning Overview                     |  |
| Two Critical Issues                                     |  |
| General Recommendations                                 |  |
| Retain Server Component                                 |  |
| Retain Worker Component(s)                              |  |
| Tomcat Configuration Parameters                         |  |
| How to change memory values                             |  |
| Checking memory:                                        |  |
| UPGRADED SYSTEMS                                        |  |
| Appendix B – Troubleshooting Some Common Error Messages |  |
| EA04                                                    |  |
| D712/D714                                               |  |
| C05D                                                    |  |
| Other notes regarding GroupWise 7, SP 3 (7.0.3):        |  |
| Appendix C – The Tools Folder                           |  |
| The Archive Migration Tool                              |  |
| The Archive Plug-in                                     |  |
| Blob Extraction Tool                                    |  |
| Diagnostic Tester                                       |  |
| Recover Admin                                           |  |
| Appendix D – Archive Migration Tool                     |  |
| System Requirements                                     |  |
| Overview; Modes of Operation                            |  |
| How it Works                                            |  |
| Prerequisites                                           |  |
| Setting It All Up                                       |  |
| Running the Migration                                   |  |
| Limit of 5 Concurrent Migrations                        |  |
| Other Notes                                             |  |
| Appendix E – Reload Integration                         |  |
| A Brief Review on How Reload Works                      |  |
| How Retain Takes Advantage of Reload's features         |  |
| Multiple Retain Workers on One Server                   |  |
| Timing                                                  |  |
| Retain Settings                                         |  |
| How to Setup Reload to work with Retain                 |  |
| IMPORTANT Notes for the Integration                     |  |
| Retain                                                  |  |
| Reload                                                  |  |

## **IMPORTANT NOTES**

#### Current Retain Customers, Retain 1.7 Upgrade

Retain 1.7 contains several important changes from Retain 1.5, and performs these updates the first time 1.7 is run. To run the update, run Retain 1.7 after the update and login as administrator. Retain will then perform the update. DO NOT INTERRUPT THE UPDATE OR DATABASE CORRUPTION MAY RESULT. Wait until the Retain console notifies you that the update has completed, then restart Tomcat.

#### Updates

#### **Deletion Manager**

Retain 1.6 and above include a new Deletion Manager option. This option will not be visible unless the administrator account is granted the Deletion Manager rights in user management.

#### There are two major updates to the system:

#### > Indexer updated

Lucene, the indexing engine that Retain uses to catalog and index the mail archive, has been updated from version 2.2 to 2.3. The update changes the index schema, providing performance enhancements. Because of the update, once 1.7 has been installed and run, it is impossible to return to a previous version, as the previous version will view the index as broken. **The upgrade is permanent.** 

#### Database update

There is a database update between 1.7 and previous versions. With large databases, the update can take hours. When you first connect to the Retain Server console after the upgrade, you will be prompted to initiate the database update. This is the only screen available until the database update is complete. DO NOT INTERRUPT THE UPDATE OR DATABASE CORRUPTION MAY RESULT. If any errors occur, Retain lists them in the Server logs. The Retain Server logs are nested with the embedded Tomcat 5 logs, which differs depending on installation platform.

Linux: /opt/beginfinite/retain/tomcat/logs

Windows: C:\Program Files\Apache Software Foundation\Tomcat 5.5\logs

#### **Retain Server moving to 64-bit architecture**

Retain Server, to accommodate the needs of large systems and stability, is moving to 64-bit architecture. 32-bit Server support will end with the Retain 1.x tree and **Retain 2.x will only support 64-bit server operation.** It is suggested that administrators begin planning their systems accordingly. The Retain Worker will still be supported on both 32-bit and 64-bit systems. The list of supported operating systems is as follows:

SuSE Enterprise Linux 9 SP4 32-bit SuSE Enterprise Linux 10 SP2 32-bit Open Enterprise Server 1, 2 (Linux) 32-bit versions SuSE Enterprise Linux 10 SP2 64-bit Open Enterprise Server 2 64-bit NetWare 6.5 (Retain Worker only) Microsoft Windows Server 2000, 2003 32-bit Microsoft Windows Server 2003 64-bit

#### New Supported Software or features:

Retain also now supports 64-bit JVM and Centera for SLES 10 SP2, OES2, and Windows Server 2003. Retain also supports NetApp.

Retain now performs LDAP email address lookups. For large eDirectory trees, email addresses will need to be indexed for this feature to work. GroupWise does not index these addresses by default. Retain also supports auto-creation of users in Livelink.

Retain supports the Hitachi Content Archive Platform, (HCAP).

#### GroupWise 8 Support

Retain 1.7 provides full support for GroupWise 8

#### Java Support

The supported versions of Java have been unified for the Retain Server platform. **SUN Java 1.5 is the only supported version and is required for full functionality, (also called Java 5 on Windows) IBM's Java platforms are not supported.** Retain 1.7 will not work with Java 1.4x. It is strongly recommended that the JDK package is installed and used instead of the JRE package, for the diagnostic tools included with the JDK software package. Retain will automatically install Sun JDK 1.5 for you if the Retain Server has internet access.

#### Stubbing Server

Retain now has an integrated server to take advantage of the stubbing abilities of GroupWise 8. The Stubbing feature in GroupWise 8 allows Retain to replace archived messages and items in the GroupWise Post office that exceed a certain size with smaller 'stubs' that link back to the full message or item in the Retain Archive. The end user experience is not changed. Stubbing is not appropriate for every system. Once enabled, the stubbing process cannot be reversed. To use stubbing, it is strongly recommended that the GroupWise system be at least 8.0HP1. Previous versions of GroupWise do not contain critical stability fixes.

#### **Copyright Notices**

The content of this manual is for informational use only and may change without notice. Beginfinite Inc. assumes no responsibility or liability for any errors or inaccuracies that may appear in this documentation. GroupWise is a registered trademark of Novell, and copyrighted by Novell. Windows is copyrighted by Microsoft. © 2005 GWAVA Inc. All rights reserved. <sup>®</sup> GWAVA is a registered trademark.

WARNING: NFS shares should not be utilized in any database system. NFS locking is insufficient for database requirements and will result in corruption.

#### Post-Install Tasks

After running through the initial install guide for your OS, you are ready to configure Retain. From this point on, Retain works the same no matter what platform it is running on.

To get Retain ready for regular use, some last one-time procedures need to be run.

- Retain Server needs to be configured.
- > At least one Retain Worker needs to be configured.

#### **Initial Setup Overview**

We recommend using a web browser on a Windows workstation to run the initial setup of Retain, since Novell's API only allows you to generate a Trusted Application Key on Windows. The workstation must also be running Novell's client. You will not require Windows after the initial setup.

- 1) Choose your storage path.
- 2) Creates an embedded database used to store all the configuration information and the GroupWise address book. Anything non-message store related is stored here. This step doesn't require any user intervention.
- 3) Prompts you to create an administrator account with the default username, admin. It is the first account to be created.
  - This account is special:
    - It has ALL admin rights
    - It never expires
    - It always uses "offline authentication", (authenticates using a password stored in the embedded database).
  - Additional accounts can be created as desired with as many rights as you wish. User accounts may possess a mixture of administrator level and user level rights, so strictly speaking it is incorrect to refer to an "admin" user, but rather a user possessing some specific administrator level rights.
- 4) Prompts you for SMTP information for notification and forwarding.

DNS host names are generally recommended instead of IP Addresses in almost all cases because they are easily centrally managed, and hence fixed if a server moves or is replaced.  $\circ$   $\,$  SMTP Server to use for sending messages. (DNS or IP) (use DNS whenever possible)

• From address. Enter the address that you want to appear in the "From" field on the messages Retain sends.

• To address. Enter the address to which Retain will send notification.

• Username: Enter the username to use for authentication with the SMTP server for relaying mail.

- Password: Enter the password for this username.
- 5) Prompts you for access information to your SQL Database Server.
  - You must create this database beforehand. (See the MySQL Quick Start section in the install guide, or documentation for the SQL server of your choice.)
  - Retain will create the tables and do all the rest.
- 6) Prompts you to create a Trusted Application Key, using a utility you download directly from your Retain server (there is a hyperlink provided on the setup page). This utility is written for Windows, and requires a workstation with the Novell client. You will only need this workstation once.
- 7) Prompts you to specify a default Post Office Agent. This POA is used for all address book caching, and is the point of the first try for ALL queries until the workers learn where their

assigned PO is. It needs to be speedy and reliable!

8) Caches the GroupWise Address Book. Retain thus becomes aware of all GroupWise users in your system. This may take a few minutes, depending on the size of you GroupWise system, but typically takes only one or two minutes at most. The Address Book will be re-cached on a regular basis. See <u>Server Configuration</u>.

#### Running GWAVA Retain for the first time

Note: Tomcat needs to compile and load Retain. On initial start or after an update allow Tomcat several minutes to load and run Retain. How much time depends on memory tuning and your system's setup. If you have precompiled your JSP's this startup is faster. See your platform's install guide for more information.

- 1) Open your web browser.
- 2) Go to http://<your-RetainServer-ip>/RetainServer
- 3) Follow the wizard.

You will see this screen initially:

| lie i auto                | $\bigcirc$ | Welcome to GWAVA Retain                                                                                                    |
|---------------------------|------------|----------------------------------------------------------------------------------------------------|
| Configuration Database    | $\bigcirc$ | This wizard will guide you through the initial configuration of Retain.                                                                                                    |
| Administrator Account     | $\bigcirc$ | Step 1: Storage Path                                                                                                    |
| SMTP Notification         | $\bigcirc$ | Step 2: Configuration Database     Step 3: Set Administrator Password                                                                                                    |
| Database Server           | $\bigcirc$ | Step 4: SMTP Notification     Step 5: Delabora Consortion                                                                                                    |
| Trusted Application Setup | $\bigcirc$ | Step 6: SOAP Connection                                                                                                    |
| SOAP Connection           |            | During each step details will be provided to help guide you.                                                                                                    |
|                           |            | A storage path is required for Retain, under which indices, attachments, backups, and embedded database is stored. The wizard will attemp<br>create the directory if it does not exist. If you receive an error, check the rights you granted to your Tomcat application.<br>Store mail files: Standard Engine. Store directly on locally accessible drives 💌<br>This path should be pointing to a storage device with sufficient (significant) disk space. You may use mapped drives, UNC format, etc.<br>Storage Path Retain |
|                           |            |                                                                                                    |

Please pay special attention to the Storage Path and the Advanced Settings (see <u>next page</u>). For descriptions of the different engines, see the <u>Storage Manager</u> section. If you select a storage system that is no local, be sure to visit the <u>Storage Manager</u> after the initial setup to ensure that all information has been provided.

- 4) You are now ready to start your initial Retain configuration. Specify a storage path for Retain. Accept the default path unless you have a reason to choose a different one. See the <u>next page</u> for an important note about storage paths. If you are specifying a custom storage path, Retain must have rights to the location. For Linux instructions see Custom Storage Path Rights, at the end of the Linux install guide.
- 5) Click "Continue".
- NOTE: Retain allows the creation of many user accounts that share administrative roles. The initial account created is not particularly special; it's merely a convenience to create one "super user" with all of the Administrative rights granted.

#### **About Retain Storage Paths**

Retain was designed to be very flexible in allowing you to choose where the data will be stored. Choosing the right hardware and software storage combination is crucial. Storage itself is a function of the operating system and hardware you choose.

As storage needs approach enterprise levels, the need to specify your data storage locations becomes more critical. Some hardware and operating systems have a hard limit of 2 Terabytes, for instance. Perhaps in situations like these, a SAN might be a good choice for consideration. (Please visit the <u>Storage</u> <u>Manager</u> section to view options for different SAN systems.)

Either way, it's imperative that you take the time to investigate your storage needs BEFORE you begin. Estimate your storage requirements. When choosing your storage system, bear in mind the following considerations:

- > 2 TB limit. Will your storage needs ever exceed this?
- > OS Version and kernel to support the storage system of your choice.
- File system and partitioning. (For example, on Linux, Reiser generally performs better than NSS, and Ext3 performs the worst.)
- Is a SAN right for you?
- Speed and reliability.
- Backup/restore is your responsibility.

#### **Advanced Storage Options**

For this reason, Retain offers the advanced storage options. (Found after setup, under Server Configuration.) You can specify where you want Retain to store its information.

| dvanced Settings /var       | opt/beginfinite/retain  |                          |                      |  |  |
|-----------------------------|-------------------------|--------------------------|----------------------|--|--|
| lvanced Settings            |                         |                          |                      |  |  |
| searces sectings            |                         |                          |                      |  |  |
| r more advanced scen        | arios, some paths may b | e assigned to one device | and some to another. |  |  |
| erive all file locations fr | om above base path?     | -                        |                      |  |  |

By default, all data is stored under one master path, specified in the Storage section. From the Retain Server main screen, you can also find this under Server Configuration under the Index/Storage tab. If you wish to specify your storage locations in more detail, click on the "Advanced Settings".

| Advanced Settings /var/opt/beginfir                                                                     | ite/retain                                                             |          |
|----------------------------------------------------------------------------------------------------|------------------------------------------------------------------------|----------|
| Advanced Settings                                                                                       |                                                                        |          |
| For more advanced scenarios, some p<br>Derive all file locations from above ba                          | aths may be assigned to one device and some to se path? $\square$      | another. |
| Store attachments under this path                                                                       | /var/opt/beginfinite/retain/archive                                    |          |
| Store xml mappings under this path                                                                      | /var/opt/beginfinite/retain/xml                                        |          |
|                                                                                                    | /var/opt/beginfinite/retain/index                                      |          |
| Store index files under this path                                                                       |                                                                        |          |
| Store index files under this path<br>Store Embedded DB under this path                                  | /var/opt/beginfinite/retain/ebdb                                       |          |
| Store index files under this path<br>Store Embedded DB under this path<br>Store backups under this path | /var/opt/beginfinite/retain/ebdb<br>/var/opt/beginfinite/retain/backup |          |

These fields are automatically populated if you only specify the main storage path. You may change them to point anywhere you wish. You may also change the storage locations later due to storage space needs. Please see the <u>partitions</u> section for details.

You also specify to encrypt the data as it's stored.

| Encryption  | none 🗸 |   |
|-------------|--------|---|
| Compression | none   | h |
|             | aes    | Ľ |

#### **Retain - Initial setup**

When you first call up the Retain Server screen, you are presented with this welcome page.

| File Paths                | Welcome to GWAVA Retain                                                                                                    |
|---------------------------|----------------------------------------------------------------------------------------------------|
| Configuration Database    | This wizard will guide you through the initial configuration of Retain                                                                                      |
| Administrator Account     | Sten 1: Storage Dath                                                                                                    |
| SMTP Notification         | Step 2: Configuration Database     Step 3: Set Administrator Dessword                                                                                       |
| Database Server           | Step 4: SMTP Notification     Step 4: SMTP Notification                                                                                                    |
| Trusted Application Setup | Step 5: Database Connection     Step 6: SOAP Connection                                                                                                    |
| SOAP Connection           | During each step details will be provided to help guide you.                                                                                                |
|                           | Sten 3: Administrator Account                                                                                                    |
|                           | This administrator account will be needed for full access to Retain. You may also create<br>additional administrators once this setup wizard has completed. |
|                           | Login Name: admin                                                                                                    |
|                           | Password:                                                                                                    |
|                           |                                                                                                    |

9) Now, supply a password for Retain's administrator account (admin). **Do not forget what you choose here!** (Use the <u>Recover Admin</u> utility if you have lost the administrator password.)

| 🗮 Retain                                                                                |   |                                                                                                    |
|-----------------------------------------------------------------------------------------|---|----------------------------------------------------------------------------------------------------|
| File Paths                                                                              | 0 | Welcome to GWAVA Retain                                                                                                    |
| Configuration Database<br>Administrator Account<br>SMTP Notification<br>Database Server |   | This wizard will guide you through the initial configuration of Retain.  Step 1: Storage Path Step 2: Configuration Database Step 3: Set Administrator Password Step 4: SMTP Notification                                                                                                    |
| Trusted Application<br>Setup                                                            | 0 | Step 5: Database Connection     Step 6: SOAP Connection                                                                                                    |
|                                                                                         |   | Step 4: SMTP Notification SMTP Notification SMTP Notification is used for sending you progress reports, and also is used whenever a user forwards a message from Retain. Below, you configure the defaults. These can be overriden on a per job basis. Most of these entries are self explanatory. The TO is used for job notifications, not for forwarding. The SMTP user and password are used for relaying- which you may not need for job notifications, but you'll need if you want to permit forwarding outside your internet domain. |
|                                                                                         |   | SMTP Mail Server 192.168.10.96 SMTP Mail From Address retain@gwava.com SMTP To Address collin@rw51.com                                                                                                    |
|                                                                                         |   | SMIP Username colin SMTP Password •••••                                                                                                    |

10) Enter the information for an SMTP relay host that Retain will use to send mail. Setup will attempt to send a test message. You cannot proceed with installation until the SMTP test message is successfully delivered. If you see an error, check firewall settings, (including local desktop/server firewalls such as MacAfee, Symantec, and SUSE).

Next, this screen appears for entering the database connection parameters. This is the same information you will have created when you made the database during the preparation phase. (See Install guide)

| 50 50 50 50 50 50 50 50 50 50 50 50 50 5                                                                                                    |                                                                                                    |  |  |  |
|----------------------------------------------------------------------------------------------------|----------------------------------------------------------------------------------------------------|--|--|--|
| To successfully cre<br>to a user. Be sure 1                                                                                                    | eate the tables the database server must be running with a database created, and permissions for that database grant<br>to specify:                                                                                                    |  |  |  |
| <ul> <li>Driver: Type</li> <li>Database 8</li> <li>host name</li> <li>Database 1</li> </ul>                                                                                                    | e of Database Server. Currently only MySQL 5 is supported. MySQL 4.x will NOT work correctly.<br>Server: <b>If the database server is not running on the same machine as Retain, change localhost to the IP address or</b><br>• of the machine. (Preferably a DNS host name.)<br>Name: Name of the database you have created for Retain to use. |  |  |  |
| <ul> <li>Database Name. Name of the database you have created for Retain to Use.</li> <li>Username: Username with full rights to the database. We recommend that you create a specific user with rights only to the "retain" database.</li> </ul> |                                                                                                    |  |  |  |
| database                                                                                                    |                                                                                                    |  |  |  |
| database.<br>Password:                                                                                                    | Password for access.                                                                                                    |  |  |  |
| database.<br>• Password:<br>Warning: If you hav                                                                                                    | Password for access.<br>ve not setup the database according to the documentation, irreparable corruption to your data is likely to occur.                                                                                                    |  |  |  |
| database.<br>• Password:<br>Warning: If you hav<br>Driver                                                                                                    | Password for access.<br>ve not setup the database according to the documentation, irreparable corruption to your data is likely to occur.                                                                                                    |  |  |  |
| database.<br>• Password:<br>Warning: If you hav<br>Driver<br>Database Server:                                                                                                    | Password for access.<br>ve not setup the database according to the documentation, irreparable corruption to your data is likely to occur.<br>MySQL v<br>192.168.10.65                                                                                                    |  |  |  |
| database.<br>• Password:<br>Warning: If you hav<br>Driver<br>Database Server:<br>Database Name:                                                                                                    | Password for access.<br>ve not setup the database according to the documentation, irreparable corruption to your data is likely to occur.<br>MySQL<br>192.168.10.65<br>retain                                                                                                    |  |  |  |
| database.<br>• Password:<br>Warning: If you hav<br>Driver<br>Database Server:<br>Database Name:<br>DB Username                                                                                                    | Password for access.<br>ve not setup the database according to the documentation, irreparable corruption to your data is likely to occur.<br>MySQL<br>192.168.10.65<br>retain<br>rtuser                                                                                                    |  |  |  |

11) Next you will be asked to supply a trusted application key. If you haven't already done it, click on the link to download the application to your workstation and select RUN.

| 😹 Retain 🍃                                                                                                    |                                                                                                    |
|----------------------------------------------------------------------------------------------------|----------------------------------------------------------------------------------------------------|
| File Paths Configuration Database Server Configuration Configuration Con | Welcome to GWAVA Retain<br>This wizard will guide you through the initial configuration of Retain.<br>• Step 1: Storage Path<br>• Step 2: Configuration Database<br>• Step 3: Set Administrator Password<br>• Step 4: SMTP Notification                                                                                                    |
| Trusted Application 🥑                                                                                                    | Step 5: Database Connection     Step 6: SOAP Connection                                                                                                    |
| SOAP Connection 🥏                                                                                                    | During each step details will be provided to help guide you.                                                                                                    |
|                                                                                                    | Step 5a: Trusted Application Key Generation         Retain uses the Trusted Application feature of GroupWise to access the user mailboxes. You must generate a trusted application key to continue.         The Trusted Application key generation requires a Windows machine, with a connection to the GroupWise Primary Domain.         • Download the key generation application.         • Run the key generation application.         • Run the key generation application         • Paste the key generated below         Trusted Application Key. |
| 74                                                                                                    | Step 6: SOAP Connection All GroupWise Post Offices that Retain accesses must have SOAP enabled in ConsoleOne. Below, please specify the default post office                                                                                                    |

#### IMPORTANT Information about the Trusted Application Key generator

- You must use the program included with Retain. The program included with other GWAVA products won't work for Retain.
- > Your workstation must have the Novell client installed.
- > You must be logged in as the ADMINISTRATOR of the PRIMARY DOMAIN.
- The Trusted App Generator requires access to the domain database; in Linux this requires a SAMBA share or equivalent.
- Note: The Trusted Application Key takes a few moments to propagate through the GroupWise system and therefore it may not be ready for testing or use immediately after you've generated it.

| Retain: Configuration Wizard          | - Microsoft Internet Explorer                                                                                                    |                                                                                 |
|---------------------------------------|----------------------------------------------------------------------------------------------------|---------------------------------------------------------------------------------|
| File Edit View Favorites Tools        | Help                                                                                                    | At .                                                                            |
| Address 🗿 http://192.168.10.65/Retain | iServer/Init/index.jsp?section=50AP                                                                                                    | 💌 🛃 Go 🛛 Links 🎽                                                                |
| Trusted Application                   | Step 5: Database Connection     Step 6: SOAP Connection                                                                                                    | ^                                                                               |
| SOAP Connection                       | During each step details will be provided to help guide you.                                                                                                    |                                                                                 |
|                                       | Step 5a: Trusted Application Key Generation         Retain uses the file Download Security Warning:         The Trusted Application Key Generation         The Trusted Application Key Generation         The Trusted Application 2.41 MB         Paste the Paste the From 192.168.10.65         Trusted Applica         Run the Intrustew, exe         Step 6: SOAP         Vibile files from the Internet can be useful, this file type can potentially ham your computer. If you do not trust the source, do not may make sense to run an empty PO directly on the RetainServer box.         PO Host Name         SOAP Port         7191         (Usually 7191)         Enable SSL? | ou must generate a trusted application key to<br>the Group/Wise Primary Domain. |

12) Click RUN to download and run the Trusted Application Key generator.

| 📅 Setup - TrustKey                                                                                                    |                                                                               |                                        |
|----------------------------------------------------------------------------------------------------|-------------------------------------------------------------------------------|----------------------------------------|
|                                                                                                    | Welcome to the TrustKey Setup<br>Wizard                                       |                                        |
|                                                                                                    | This will install TrustKey 1.02 on your computer.                             |                                        |
|                                                                                                    | It is recommended that you close all other applications before<br>continuing. |                                        |
|                                                                                                    | Click Next to continue, or Cancel to exit Setup.                              |                                        |
| ر المالي ( ال                                                                                                    |                                                                               |                                        |
|                                                                                                    |                                                                               |                                        |
| 1AC                                                                                                    |                                                                               |                                        |
| Same a                                                                                                    |                                                                               |                                        |
|                                                                                                    |                                                                               |                                        |
|                                                                                                    | Next > Cancel                                                                 |                                        |
|                                                                                                    |                                                                               |                                        |
| Follow the wizard.                                                                                                    | . Click Next.                                                                 |                                        |
| Follow the wizard.                                                                                                    | . Click Next.                                                                 |                                        |
| Follow the wizard.                                                                                                    | . Click Next.<br>on Creator<br>e (wpdomain.db)                                |                                        |
| Follow the wizard.                                                                                                    | . Click Next.<br>on Creator<br>e (wpdomain.db)                                | Create Trusted Key                     |
| Follow the wizard.                                                                                                    | . Click Next.<br>on Creator<br>e (wpdomain.db)<br>Retain                      | Create Trusted Key<br>Test Trusted Key |
| Follow the wizard<br>GWAVA Trusted Application<br>Select GroupWise domain database<br>Domain Directory:<br>Generate key for product:<br>Generated Key: | Click Next.                                                                   | Create Trusted Key                     |

14) Find your GroupWise domain database. Click on the "..." button.

| Select GroupWise domain databa   | ase (wpdomain.db)           |   |                    |
|----------------------------------|-----------------------------|---|--------------------|
| Domain Directory:                | F:\gwsys\gw2dom\wpdomain.db |   | Create Trusted Key |
| Generate key for product:        | Retain                      | • | Test Trusted Key   |
| Generated Key:                   |                             |   | Cancel             |
| Test trusted key for this mailbo | x:                          |   |                    |

15) Once you have found your domain, click "Create Trusted Key".

| GWAVA Trusted Appl                                                              | ication Generator                                                                                                    |                                    |
|---------------------------------------------------------------------------------|----------------------------------------------------------------------------------------------------|------------------------------------|
| A new Trusted Applicatic<br>Depending on the config<br>before this new key actu | nn has been created and the Generated Key has been copied<br>uration and speed of your GroupWise system, it may take up<br>vally can be used. | to the Clipboard.<br>to one minute |
| GWAVA Trusted Application                                                       | n Creator                                                                                                    |                                    |
| Select GroupWise domain database                                                | (wpdomain.db)                                                                                                    |                                    |
| Domain Directory:                                                               | F:\gwsys\gw2dom\wpdomain.db                                                                                                    | Create Trusted Key                 |
| Generate key for product:                                                       | Retain                                                                                                    | Test Trusted Key                   |
| Generated Key:                                                                  | 03E633610DC00000B64CEC00FF007B0003E633620DC00000B64CEC00FF007B00                                                                              | X Cancel                           |
| Test trusted key for this mailbox:                                              | colin                                                                                                    |                                    |
|                                                                                 |                                                                                                    |                                    |

- NOTE: Please allow a few moments for the Trusted Application Key to propagate through the GroupWise system before testing it. You may proceed without testing the key but if you want to test it, please allow the time for the key to propagate through the system.
  - 16) When the key has been generated, enter the name of a valid user on your post office and test the key by clicking "Test Trusted Key". You will be asked to log in to GroupWise for this user.

| Retain<br>continu                                                                                              | Installing<br>Please wait while Setup insta                                                      | lls TrustKey on your computer. |        | generate a trusted appl                          |
|----------------------------------------------------------------------------------------------------|--------------------------------------------------------------------------------------------------|--------------------------------|--------|--------------------------------------------------|
| GWAVA Trusted /                                                                                                | Appli 🦃 Novell GroupWise                                                                         | Startup                        | ? 🛛    | in 🖬 🗐                                           |
| Select GroupWise doma<br>Domain Directory:<br>Generate key for pro<br>Generated Key:<br>Test trusted key for t | user ID (Required):<br>Password:<br>duct: ③ Online Address:<br>○ Caching mailbox path:<br>his ma | colin                          |        | Create Trusted Key<br>Test Trusted Key<br>Cancel |
| All Gro<br>DNS h<br>may m                                                                                      | Name                                                                                             | (                              | Cancel | prease speciny the defa                          |

| GWAVA Trusted Application          | 1 Creator                                                        |                    |
|------------------------------------|------------------------------------------------------------------|--------------------|
| Select GroupWise domain database   | (wpdomain.db)                                                    |                    |
| Domain Directory:                  | F:\gwsys\gw2dom\wpdomain.db                                      | Create Trusted Key |
| Generate key for product:          | Retain                                                           | Test Trusted Key   |
| Generated Key:                     | 03E633610DC00000B64CEC00FF007B0003E633620DC00000B64CEC00FF007B00 | X Cancel           |
| Test trusted key for this mailbox: | Login for: Colin James was succesful                             |                    |

17) Once your login was successful, you know that both your trusted application key and the SOAP mechanism are working properly. The trusted application key is now copied to your clipboard so you can paste it to the Retain configuration page.

| - Step 5a: Trusted Applie                                       | sation Key Generation                                                                                         |
|-----------------------------------------------------------------|----------------------------------------------------------------------------------------------------|
| Retain uses the Trusted.<br>continue.                           | Application feature of GroupWise to access the user mailboxes. You must generate a trusted application key to |
| The Trusted Application H                                       | ey generation requires a Windows machine, with a connection to the GroupWise Primary Domain.                  |
| Download the key                                                | generation application.                                                                                       |
| <ul> <li>Run the key gene</li> <li>Paste the key gen</li> </ul> | ration application                                                                                            |
|                                                                 | 03E633610DC0000864CEC00EE007B0003E633620DC00000864CEC00EE007B00                                               |

18) Now, below the Trusted Application Key section, enter the Post Office address (hostname/DNS or IP) and double-check your SOAP SSL setting. Click "Continue"

| All GrouniAtion E              | oot Officers that Pota                       | in assesses must have ROAR anabled in CanceleOne. Below places specify the default past office                                                                                                    |
|--------------------------------|----------------------------------------------|----------------------------------------------------------------------------------------------------|
| DNS host name<br>may make sens | and port. These will<br>e to run an empty PC | in accesses must have some some en consolection below, please specing the default post office<br>be used offen, so the PO should be close (in network terms) to the Retain Server. In some cases it<br>) directly on the RetainServer box. |
| PO Host Name                   | 192.168.10.96                                |                                                                                                    |
| i o noornamo                   |                                              |                                                                                                    |
| SOAP Port                      | 7191                                         | (Usually 7191)                                                                                                    |

NOTE: Using a DNS name instead of an IP address is strongly recommended.

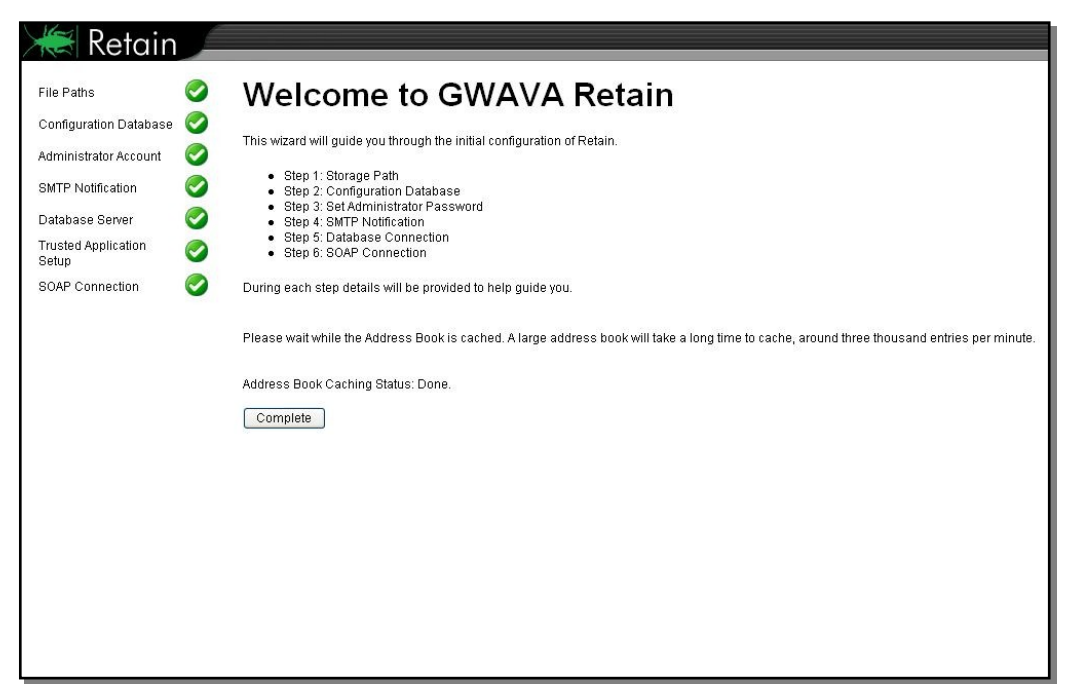

19) When all initial setup steps have been completed, a "Complete" button will appear. Click it and will be returned to a login page. You are now ready to move on to the next section, <u>Using Retain</u>.

## **Using GWAVA Retain**

#### **Logging In**

- From your web browser, type: <u>http://<your-RetainServer-ip>/RetainServer</u>
- 2) You'll be brought to the main login screen:

| 😹 Retain 💋 |       |        |
|------------|-------|--------|
| Login a    | ıdmin |        |
| Password • | ••••  |        |
|            | Login | Zennin |

3) After you log in, you will see the home page: (administrators only)

| 😹 Retain 🔎                |                                                                                                    | Welcome, admin   Status & Updates   Logout |
|---------------------------|----------------------------------------------------------------------------------------------------|--------------------------------------------|
| (Austrian)                |                                                                                                    |                                            |
| Overview                  |                                                                                                    |                                            |
| Search Messages           |                                                                                                    |                                            |
| Audit Log                 |                                                                                                    |                                            |
| System Log                | Ob wh                                                                                                    |                                            |
| Data Collection           | Something different<br>something different<br>beauty we have classes?                                                                                                    |                                            |
| Schedules                 | You_dry cleaned working out? Yes                                                                                                    | More features,                             |
| Profiles                  | WASP 2 is out                                                                                                    |                                            |
| Workers                   | and ready for action.                                                                                                    |                                            |
| Jobs                      |                                                                                                    |                                            |
| Management                |                                                                                                    |                                            |
| Users                     | System Status                                                                                                    |                                            |
| Groups                    |                                                                                                    |                                            |
| Deletion Management       | 🚳 Jobs 📓 Workers 👹 Server 😻 Updates                                                                                                    |                                            |
| Configuration             | Source                                                                                                    | <u>^</u>                                   |
| Server Configuration      | outer and the second second seco |                                            |
| Storage Manager           | SOL Server: OK                                                                                                    |                                            |
| Stubbing Server           | Server RetainServer (RIEDOIN1) WEDHEOHHKOC)                                                                                                    |                                            |
| Licensing                 | Stored FMails 0                                                                                                    |                                            |
|                           | Song child at: 21 Nov 2009 09:45:39                                                                                                    |                                            |
| 27 days remaining in eval | Archived since server started (total/dupes/new) 0 / 0 / 0                                                                                                    |                                            |
|                           | Server Errors: 0                                                                                                    |                                            |
|                           | Installation Time: 18-Nov-2008 15:44:27                                                                                                    |                                            |
|                           | Enable Address Book Caching Yes                                                                                                    |                                            |
|                           | Last Address Book Cache 21-Nov-2008 09:46:13                                                                                                    |                                            |
|                           | Enable Backup of Embedded Database Yes                                                                                                    |                                            |
|                           | Last Backup of DB Never                                                                                                    |                                            |
|                           | Enable Compression of Embedded Database Ves                                                                                                    |                                            |
|                           | Last Compression 21-Nov-2008 01:02:02                                                                                                    |                                            |
|                           | Enable Backup of Indires Vas                                                                                                    |                                            |
|                           | Line of todovor 105                                                                                                    |                                            |
|                           | Last being of sidenes liferer                                                                                                    | ×                                          |
|                           |                                                                                                    |                                            |
| 1                         |                                                                                                    |                                            |
|                           |                                                                                                    |                                            |
|                           |                                                                                                    |                                            |

This is the "status and updates" page. The latest status of jobs and recent activity is displayed on this page. If updates to the software are available, it's displayed here too.

## Note: Only users possessing at least one administrative role will see the administrator's screen on login. Other users will be forwarded to the <u>Search Interface</u> (covered later).

The status page has four different tabs which show the status of your system. The status page is set to show what is deemed the most important for information at any given time.

The status page is set to display the tab that is deemed to require the most attention, or is deemed to hold the most important information at a given time. For instance, if an error has occurred, that tab will be shown, likewise the update tab will be shown on default if there is an update available. The tabs are discussed below.

The Server tab shows the basic status of the Server with the messages archived and maintenance information. The Workers tab shows the workers connected, and the status of each.

| 🐇 Jobs 🔱 Workers 🥃 Server             | 🔮 Updates                           |
|---------------------------------------|-------------------------------------|
| Server                                |                                     |
| SQL Server:                           | ОК                                  |
| Server                                | RetainServer (ECMBDJORFRUIXBTJEFODS |
| Stored EMails                         | 0                                   |
| Server Errors:                        | 0                                   |
| Installation Time:                    | 12-Aug-2008 13:58:37                |
| Enable Address Book Caching           | Yes                                 |
| Last Address Book Cache               | 27-Aug-2008 01:02:10                |
| Enable Backup of Embedded Database    | Yes                                 |
| Last Backup of DB                     | 17-Aug-2008 01:02:06                |
| Enable Compression of Embedded Databa | se Yes                              |
| Last Compression                      | 27-Aug-2008 01:02:01                |
| Enable Backup of Indices              | Yes                                 |
| Last Backup of Indexes                | 17-Aug-2008 01:02:07                |
| Enable Index Optimization             | Yes                                 |
| Last Index Optimization               | 27-Aug-2008 01:02:02                |

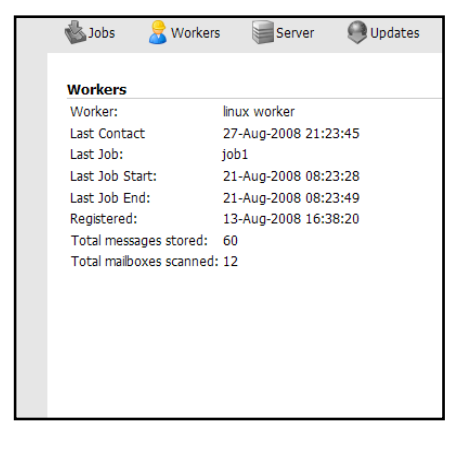

The Jobs page shows the jobs that are assigned to the server and their status. You also can select the "show only active jobs" checkbox, and only jobs that are currently running will be displayed.

| 🕹 Jobs 🛛 🤱 Worke         | rs 🕞 Server 🌒 Updates |                            |
|--------------------------|-----------------------|----------------------------|
| Jobs                     |                       | (show all) M Show only the |
| Show only active jo      | bs                    |                            |
| Job                      | new job               |                            |
| Job Running?             | No                    |                            |
| Job Began                | 15-Aug-2008 18:03:12  |                            |
| Job Ended:               | 15-Aug-2008 18:03:26  |                            |
| Time elapsed:            | 0d : 0h : 0m          |                            |
| Next Job Time            | 15-Aug-2008 13:10:00  |                            |
| Last PO/Mailbox Scanne   | d: po / admin         |                            |
| Total Errors:            | 11                    |                            |
| Last Error:              |                       |                            |
| Total mailboxes (job):   | 4                     |                            |
| Total messages (job):    | 20                    |                            |
| Total messages (lifetime | e): 40                |                            |

The updates tab displays whether there is a later version of Retain available. This tab will be displayed by default only if there is a new update available.

| 🕹 Jobs     | 💍 Workers        | Server | 🤤 Updates |  |
|------------|------------------|--------|-----------|--|
| Updates    |                  |        |           |  |
| You have t | he latest build. |        |           |  |
|            |                  |        |           |  |
|            |                  |        |           |  |

Getting data into the archive is the core functions of Retain. As such, sub-functions have been broken out to give you as much flexibility as possible in deciding your archive policy.

Your archive policy will cover several key points:

- What to archive (mailboxes/jobs)
  - Includes what post office(s) to collect.
- ✓ Who will archive it (worker)
- ✓ Where will the data be stored (database configuration)
- ✓ When will the data be collected (schedule)
- ✓ Why you are collecting this data will govern HOW you collect it. It's about your goals.
  - Desired data retention policy
  - First time dredge or day-to-day update
  - What do you want to be able to search and retrieve?
- ✓ How to collect the data will cover (profile)
  - Types of items or users to archive.
  - Date range of items to be archived.
  - Avoiding publishing e-mails multiple times.
  - Using the Retention, SmartPurge, or Item Store flags to achieve 100% retention.
  - Whether to store attachments.
  - $\circ$   $\;$  Advanced criteria, such as attachment names, or folder locations.

#### **Retain Job components:**

#### Schedule

The Schedule is the time framework that is set for the job to run on and provides the choice of how often, and when, the job is run. Simple options of a single time, (job runs once), or a recurring time frame are available.

#### Profile

The Profile tells the system which kinds of files to retrieve from the GroupWise system. All GroupWise items are selectable to be archived, but you may also specify time periods, exclude folders or subjects, and how the data is stored.

The Profile also has a very important function, duplicate checking. This keeps the Retain system from storing multiple instances of the same message. Make sure you check and read the section on GroupWise SmartPurge and Retention flags before you implement them in your system.

#### Worker

The worker is the module of Retain that actually pulls the data from the Post Office. The Worker contacts the Retain Server and gathers information on which jobs are associated with it, when to start them, and which items to get. Workers can only run one job at a time.

#### Jobs

The Jobs section is where the *Worker, Profile*, and *Schedule* are all brought together and associated into a comprehensive configuration by allowing the user to tie their configuration to a Post Office, selected user list, or distribution list. The Worker will not start archiving anything until a Job is created which binds a Post Office to a *Worker, Schedule*, and *Profile*. There is no limit on the amount of Jobs, Schedules, Profiles, or Workers that a Retain Server can be configured to use.

#### **Saving Changes**

Retain uses a web interface for all administration, and is unaware of changes made on the webpage until the information is returned to the Server. To make sure you keep all changes you have made in the interface, select the "Save Changes" button to commit the change to the Server. When you make a change, the website is aware and you will see the 'save changes' button become colored at the top right of the screen:

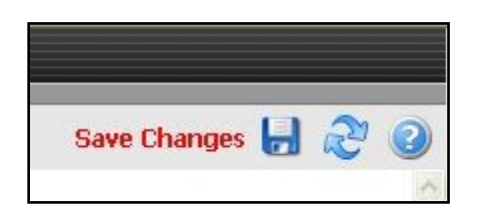

When the "Save Changes" lights up, click on the disk icon to save any changes you have made on this screen otherwise your changes will be lost.

If you make changes inadvertently, or do not want to save the changes you have made, or wish to view the settings as they are on default in the system, then reload or browse off the page and back to the page you wish to view. This will reset the page to default.

### Schedules

Schedules define **WHEN** to perform the data collection as defined in a **JOB**. A Job defines what **SCHEDULE**, **PROFILE** and **WORKER** to use.

- > You can create as many schedules as you need.
- Schedules have no functionality until they are associated with one or more **JOBs**.
- > They can be shared across multiple **JOBs**.
- > You cannot DELETE a schedule that is currently associated with a **JOB**.
- Schedules can be recurring or one-time.

ONE-TIME schedules are configured with one start time, and one date.

To keep jobs from queuing up to the worker, select the box to do not resend a job that has an elapsed start time. Otherwise, a job will queue up on the worker if a previous job has not yet completed, causing the new job to start as soon as the current job is complete or terminated.

| Schedules                                                                                                    |                                                                                         |
|----------------------------------------------------------------------------------------------------|-----------------------------------------------------------------------------------------|
| default 🗠                                                                                                    | Add Schedule           Edit Schedule         No jobs are associated with this schedule. |
| Schedule Name default                                                                                                | Remove Schedule                                                                         |
| Schedule Frequency Single M<br>This job will run only once, at the time specified belo<br>select the checkbox below. | w, unless an error occurs. If an occur occurs, the job will be retried unless you       |
| Date: Aug 💌 13 💌 2008 💌 Time: 16                                                                                     | 36 💌                                                                                    |

RECURRING schedules are configured using a start and interrupt time, and which days to start on.

| Schedule Name      | beta5       |                                                  |            |
|--------------------|-------------|--------------------------------------------------|------------|
| Schedule Frequency | Recurring 💟 |                                                  |            |
| Sunday             |             |                                                  |            |
| Monday             |             |                                                  |            |
| Tuesday            |             | Start Job at:                                    | 12 💙 :00   |
| Wednesday          |             | Maximum job duration                             | 22 💌 hours |
| Thursday           |             | Do not interrupt job, even when duration expires |            |
| Friday             |             |                                                  |            |
| Saturday           |             |                                                  |            |

Choose when on which days you want this schedule to trigger a job.

You may specify maximum job duration. If the job runs longer than the time limit you set, it will be interrupted. For cases where you do not want the job to be interrupted – for example, with a job you know will last longer than 22 hours, you may prevent the schedule from interrupting the job.

#### Don't forget to "Save Changes".

### Profiles

A profile assigned to a job tells it what to archive.

The profile defaults to collecting all data, with no date restrictions. This is almost never a wise selection in practice. After you've primed Retain by collecting data the first time, you'll want to narrow the date range and criteria considerably, or pay an intolerable price in performance.

| Profiles                                                                                                    |                                                                                                    | -        | R    | 2 |
|----------------------------------------------------------------------------------------------------|----------------------------------------------------------------------------------------------------|----------|------|---|
|                                                                                                    | <ul> <li>Add Profile</li> <li>Edit Profile</li> <li>No jobs are associated with this Profile.</li> <li>Remove Profile</li> </ul>           |          |      |   |
| Enter new profile below<br>Profile Name                                                                                                  | new profile                                                                                                    |          |      |   |
| Core Settings Message Settings                                                                                                    | Scope Miscellaneous Advanced                                                                                                    |          |      |   |
| Profile Functions<br>The normal function of Retain is to a<br>appear to be in the original mailbox,<br>You may enable Archiving and Stub | archive mail. However, GroupWise 8 introduces the capability to "Stub" items<br>but are really stored in Retain. This can save disk space. | so they  | Y    |   |
| We tend to recommend you do NO<br>or reasssigned. (Most Calendar Item                                                                    | T stub Calendar Items, because it can lead to confusing results if they are re<br>s aren't terribly large anyway).                         | schedul  | ed   |   |
| You may safely enable stubbing on a not be stubbed.                                                                                      | a GroupWise 7 post office, however the functionality will be ignored, and the                                                              | e item w | vill |   |
| Enable Archiving (Store mail in R<br>Enable Stubbing (if items are alr<br>Do not stul                                                    | etain)<br>eady archived)<br>o Calendar Items (Appointments, Notes, and Tasks)                                                              |          |      |   |
| Stub only it                                                                                                    | sems exceeding a size theshold? Size Theshold (bytes)                                                                                      |          |      |   |

#### **Core Settings**

The Profile Functions tell the Retain Server what to do with the mail it archives from the GroupWise system. If Archiving is not enabled, mail will not be archived by Retain.

#### Stubbing

Before enabling stubbing, make sure you understand the way stubbing works and how that will work in your system because **once enabled**, **you cannot reverse the stubbing process**. Stubbing is a new feature, (requires GroupWise 8), which allows Retain to replace archived messages and items in the GroupWise Post office with 'stubs' that link back to the full message or item in the Retain Archive. End users should not notice a difference as they have transparent access to the stubbed item through the GroupWise Post office. The stub behaves much like the native item is still in the GroupWise system.

**Stubbing CANNOT be reversed.** Plan your system and understand the positive and negative sides to Stubbing before you continue. To use stubbing, it is strongly recommended that the GroupWise system be at least 8.0HP1. Previous versions of GroupWise do not contain critical stability fixes.

Why stubbing is good:

- Save Disk space. Mail can be removed from the system without being 'deleted'.
- User's have easy access to items stored in Retain
- > Transparent access, no need to login to Retain for common tasks.

Why stubbing may not work for your system:

- Stubbing CANNOT be reversed. (Once a message is stubbed, it cannot be returned to the same position in the system)
- User training for stubbed items may be necessary due to decreased access speed
- No method for protecting stubs from deletion in the GroupWise client. (Recreation is difficult and complicated.)
- > Access to stubbed items is currently only available to the Windows Client.
- Non-mail items should not be stubbed. (Calendar and appointment items behave erratically when rescheduled).
- Stub items are NOT COMPATIBLE with third party API's. These applications view the stubs as posted items only, with no text or attachments.

Determine the correct option for your system. If you wish to enable Stubbing, you need to install and configure the Stubbing Server as well. Refer to the install guide for your specific OS, and the <u>Stubbing</u> <u>Server</u> section for configuration. Stubbing can only be active for items which have been archived by Retain.

**Calendar Items should not be stubbed unless necessary,** as this can cause erratic behavior if archived items are rescheduled.

If you wish to only stub large items in your Post Office, you may set a size threshold. Any item larger than the specified size will be stubbed. If this option is not set, all messages will be stubbed, regardless of size.

#### Message Settings:

- > Mailbox Type: You can restrict the type of mailbox to users, resources or both.
- > Message Item Type:Select what type of items within these mailboxes to dredge.
- > Message Source: Select whether incoming, outgoing, draft or posted items get dredged.
- Message Status: You can decide whether to dredge an item based on its GroupWise flags.
   Default is to dredge all items, regardless of flag status.

| Core Settings    | Message Settings         | Scope       | Miscellaneous      | Advanced                                |
|------------------|--------------------------|-------------|--------------------|-----------------------------------------|
| Mailbox Type     |                          |             |                    |                                         |
| You can choose   | e to store items only fr | om Users (  | or from Resource   | s.                                      |
| Users 🗹 Re       | esources                 |             |                    |                                         |
|                  |                          |             |                    |                                         |
| Item Type        |                          |             |                    |                                         |
| By default, Reta | in stores every type o   | of message  | . You can restrict | t this.                                 |
| 🗹 Mail 🗹 App     | oointment 🗹 Note         | 🗹 Task 🛛    | Phone Message      | e                                       |
|                  |                          |             |                    |                                         |
| Item Source      |                          |             |                    |                                         |
| Messages are cla | assified in one of these | e categorie | es. You may restr  | ict the storage of messages if desired. |
| Received         | Sent 🗹 Draft 🗹           | Posted      |                    |                                         |
|                  |                          |             |                    |                                         |
| Message State    | us                       |             |                    |                                         |
| You can restrict | the storage of messa     | iges based  | upon the setting   | g of various status flags in GroupWise. |
| Opened is Doe    | sn't matter 💽 Read       | is Doesn'   | 't matter 🔽 Pr     | rivate is Doesn't matter                |

By default, all items are selected for collection.

#### Scope

| Core Settings                                           | Message Settings                                                             | Scope                                    | Miscellaneous                                                | Advanced                                            |                                                   |                                                           |                                           |
|---------------------------------------------------------|------------------------------------------------------------------------------|------------------------------------------|--------------------------------------------------------------|-----------------------------------------------------|---------------------------------------------------|-----------------------------------------------------------|-------------------------------------------|
| Date Range t                                            | o Scan                                                                       |                                          |                                                              |                                                     |                                                   |                                                           |                                           |
| All Messages (igno                                      | ore date)                                                                    |                                          |                                                              |                                                     |                                                   |                                                           |                                           |
| — Duplicate Che                                         | eck                                                                          |                                          |                                                              |                                                     |                                                   |                                                           |                                           |
| Retain only stor<br>it may skip send<br>the fastest cho | res a single instance o<br>ling them to the Serv<br>ices, if these are optic | f each mes<br>er) is an in<br>ons. Never | ssage and attachn<br>nportant performa<br>publish all messag | nent. Defining<br>Ince factor. Us<br>Ies unless you | how the Work<br>ing the retent<br>are priming the | er determines ne<br>ion or purge flag<br>system for the f | w items (so<br>choices are<br>first time. |
| Try to publish all                                      | messages (SLOW)                                                              |                                          |                                                              |                                                     |                                                   |                                                           |                                           |

#### DATE RANGE

The Date Range determines which message items are collected, depending on the date of the message.

While the default is to collect all messages, regardless of dates, the administrator will **want and need** to change this. Dredging all messages makes sense **only** when you are collecting data for the very first run (priming the archive). On a day-to-day basis, however, the performance toll will be intolerable.

For instance, you may want to dredge everything once and then make a daily or weekly dredge for items that are 'n' days old. These limited-scope dredges will run much more quickly and they will save you bandwidth. See below under "duplicate check.

Sometimes, you might just want to dredge items that fall within a specific date range. Specify that here.

#### DUPLICATE CHECK

| [ | Duplicate Check                                                                                                    |
|---|----------------------------------------------------------------------------------------------------|
|   | Retain only stores a single instance of each message and attachment. Defining how the Worker determines new items (so it may skip sending them to the Server) is an important performance factor. Using the retention or purge flag choices are the fastest choices, if these are options. Never publish all messages unless you are priming the system for the first time. |
|   | Try to publish all messages (SLOW)                                                                                                    |

Retain is a single-instance-storage system. In other words, any given message is stored only once, to eliminate wasted disk space. Therefore, there are mechanisms in place to check for duplicates as messages are dredged and stored. The Retain Worker dredges the messages, sends them across a network link to the Retain Server and the Retain Server stores them in the database.

Eliminating duplicates will save network bandwidth and it will eliminate wasted disk space.

The Retain Server will check for duplicates before a message is stored, so there is already a check for duplicates at the storage end. However, sending megabytes of messages and attachments to the Retain Server only to have them discarded because "they are already here" wastes the Retain Worker's processor time and the network bandwidth between the Worker and the Server. Therefore, you want to be able to do some checking at the Worker side.

If you are using the Reload integration, the item store flag is the only duplicate check flag that will work. The Retention and Purge flags will not work against a Reload backup.

In this section, you will tell the worker how to decide whether to dredge a message.

Here are your options:

Try to publish all messages (SLOW) Ignore all messages older than retention flag (fastest) Ignore all messages older than purge flag (fastest) Publish all messages newer than last stored message (fast) 24

| $\succ$          | Publish All Messages: | No duplicate checking.                                                      |
|------------------|-----------------------|-----------------------------------------------------------------------------|
|                  |                       | <ul> <li>Every message is sent to the Server.</li> </ul>                    |
|                  |                       | <ul> <li>The Server is responsible for duplicate checking.</li> </ul>       |
|                  |                       | <ul> <li>If there are duplicates, the Server will discard them.</li> </ul>  |
|                  |                       | <ul> <li>This is the slowest option.</li> </ul>                             |
| $\triangleright$ | Use SmartPurge Flag:  | Uses the GroupWise flags to determine the newest message.                   |
|                  |                       | <ul> <li>Fastest option.</li> </ul>                                         |
|                  |                       | <ul> <li>Compares time stamp of the flag to run time.</li> </ul>            |
|                  |                       | <ul> <li>Ignores messages older than flag's time stamp.</li> </ul>          |
|                  |                       | <ul> <li>It is NOT a usable option when dredging from Reload.</li> </ul>    |
| ≻                | Use Retention Flag    | functions very similarly to the SmartPurge flag.                            |
|                  |                       | See below for a comparison                                                  |
| $\triangleright$ | Use Item Store Flag   | Use an internally stored timestamp.                                         |
|                  |                       | <ul> <li>Similar in function to GroupWise Retention/Purge flags.</li> </ul> |
|                  |                       | <ul> <li>Determines last message stored.</li> </ul>                         |
|                  |                       | <ul> <li>Fast option but not as fast as Retention/Purge flags.</li> </ul>   |
|                  |                       | <ul> <li>Ignores messages older than flag's time stamp.</li> </ul>          |

#### About GroupWise's Smart Purge and Retention Flags

The SmartPurge, Retention, and Item Store flags all perform similar functions. The SmartPurge and Retention flags are stored internally in the GroupWise post office on a per-mailbox basis. The Item Store flag is stored by the Retain Server internally in Retain's own configuration database.

Each can be thought of as simply a "timestamp" indicating the last time data was retrieved by a 3<sup>rd</sup> party application. There are a few subtle differences between the three flags, which are discussed below.

The SmartPurge flag was introduced by Novell in GroupWise version 6.0. With **SmartPurge** enabled in GroupWise,

- > The flag is a timestamp, stored in the user's mailbox.
- > Items older than the timestamp can be deleted freely.
- > Items newer than the timestamp cannot be deleted.
- A 3<sup>rd</sup> party application, such as backup software can retrieve and/or set this timestamp value.
   GroupWise never changes the timestamp value.
- The initial purpose of this was for backup software. Backup software can either manually or automatically (via the SMS TSAGW component of GroupWise) advance this timestamp once all items are backed up. The backup software can also use this timestamp to "know" that all items older than this timestamp have already been backed up, and can be skipped.
- Retain can use this flag to skip archived items, and automatically advance it as well. However, in practice, you'll rarely want to do this, because backup software, including GWAVA Reload, already uses this flag. There's no way to "share" the flag.

Because makers of retention and compliance software wanted a flag of their own, one that wasn't shared with the backup software SmartPurge flag, the Retention flag was introduced by Novell in GroupWise 6.5.1.

In almost all respects, the Retention flag is exactly identical in purpose and function to the SmartPurge

flag. Like the SmartPurge flag, it is stored internally, and is primarily used to prevent premature deletion, and to skip previously stored messages. In fact, these are so identical in purpose, in theory virtually all backup software could switch to using the Retention flag, and all Retention software to the SmartPurge flag, and you'd notice almost no difference. The primary difference is simply it's a different value, used by different vendors.

There are some *small* distinctions:

- > It's enabled and configured in a different location in ConsoleOne.
- > It cannot be enabled or configured until a Trusted Application (like Retain) is installed and specifically requests it be made available.
- The SmartPurge flag is turned on/off globally. The Retention flag can be configured at the Domain, PO, or user level.

Most customers using Retain will want to use the Retention flag. It's logical and consistent to do so, and avoids conflict with backup software. It is recommended that you use this flag unless there is a compelling reason not to. A few possibilities are discussed below.

Retain can use the SmartPurge and Retention flags. In addition, a third flag, the Item Store flag is also available for use. The Item Store flag is similar to the other flags, but has some important differences:

- It's stored in the Retain Server's configuration database, instead of in GroupWise. This rarely matters much, but it does mean that the existence and storage of the flag is not dependent on the existence of the mailbox.
- > Just like the SmartPurge and Retention flags, it can be used by Retain to skip previously archived messages, enormously increasing performance.
- Unlike the SmartPurge and Retention flags, it <u>cannot</u> be used to prevent users from prematurely deleting message items before they are stored by Retain. Given this severe limitation, the administrator might well wonder why this flag is useful...

It's true that you cannot prevent premature deletion using the Item Store flag. However, there are two scenarios where the Item Store flag becomes useful or even essential:

- The first is if for some reason the administrator needs to run multiple jobs or profiles on mailboxes that overlap. In this case, two separate flags are needed so the two different jobs can keep track of where (or more accurately WHEN) to continue archiving from. Admittedly, this is a rare scenario, but without a separate flag, your options would be severely limited.
- More commonly, consider the case of GWAVA Reload. Customers have expressed interest in using the backups created by GWAVA Reload to feed Retain, avoiding unnecessary network bandwidth utilization. But you cannot do this with the built in SmartPurge or Retention flags!
  - GWAVA Reload already uses the SmartPurge flags, and date ranges and profiles between Reload and Retain don't necessarily (and in fact rarely do) match.
  - The Retention flag would be perfect, but Retain isn't able to change the Retention flag. Or more accurately, it is changing it <u>on the Reload box</u>, not on the live GroupWise server. Hence, the changes will never be synchronized with GroupWise, leading to the disastrous results of:
    - Users will never again be able to delete e-mail from the live GroupWise system.
    - Retain will rescan the entire post office every night, because Reload will make a new backup, with an unchanged Retention flag!
- > The situation is resolved by using the internal Item Store flag.

#### Setting up SmartPurge and Retention flags in GroupWise

Setup for both flags is accomplished in ConsoleOne:

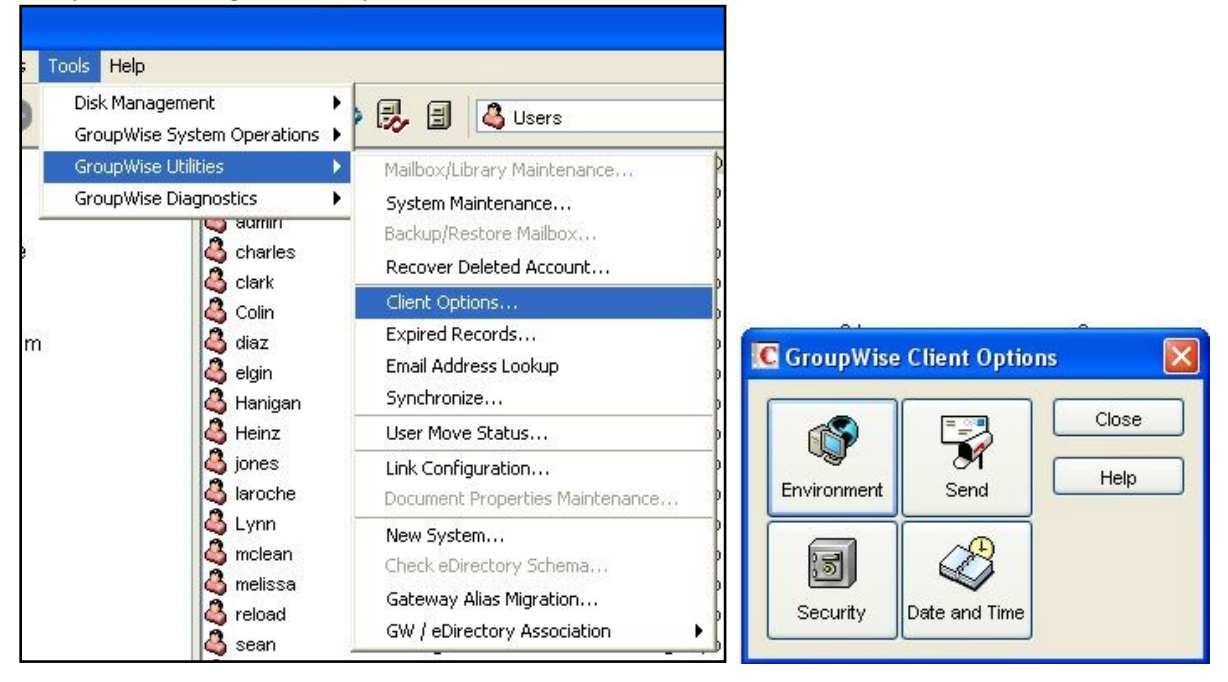

- 1) Go into ConsoleOne
- 2) Select your domain or post office
- 3) Go to Tools | GroupWise Utilities | Client Options
- 4) Select Environment

#### Once here, SmartPurge is set up like this:

| Environment Options: gw2dom                      |                            | X                  |
|--------------------------------------------------|----------------------------|--------------------|
| General Client<br>File Location Cleanup Appe     | Access<br>arance Retention | Views<br>Junk Mail |
| Mail and Phone                                   |                            | E I                |
| O Auto-Delete after:                             | in days                    |                    |
| Auto-Archive after:                              |                            |                    |
| Manual Delete and Archive                        |                            | 5                  |
| Auto-Delete after: 14     Auto-Archive after: 14 | i days<br>I days<br>I days |                    |
| Empty Trash                                      |                            |                    |
| Manual     Automatic after: 7                    | adays                      | <b>B</b>           |
| Allow purge of items not backed up               |                            | 6                  |
| Prompt user before purging                       | /remote                    | 6                  |
| Restore Default Settings                         |                            |                    |
|                                                  | OK Cancel                  | Help               |

In the Cleanup tab, UNCHECK the box on "Allow purge of items not backed up" to ENABLE SmartPurge. Lock it to prevent users from disabling it.

The Retention flag is set up a little differently than SmartPurge.

- 1) A Trusted App requesting Retention Services must be created. (Done at Retain setup time).
- 2) The Retention flag is enabled on a per domain/po/user basis.

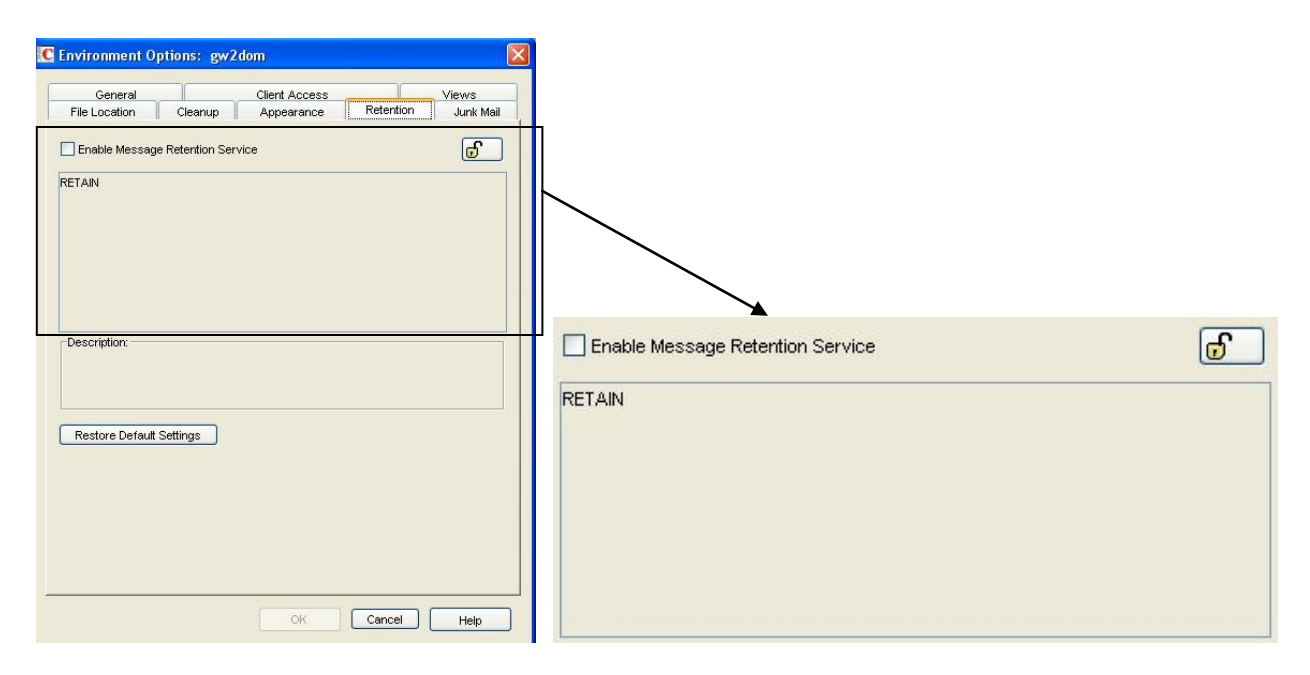

Notice in this example that **RETAIN** is listed as a trusted application. This was done during our postinstall tasks when we ran the Trusted Application Key program.

Next, CHECK the box to ENABLE the Retention Flag service. Lock it on.

#### **MISCELLANEOUS TAB**

| Core Settings                                                      | Message Settings                                                                             | Scope                                         | Miscellaneous                                                           | Advanced                                              |                                                                                                    |
|--------------------------------------------------------------------|----------------------------------------------------------------------------------------------|-----------------------------------------------|-------------------------------------------------------------------------|-------------------------------------------------------|----------------------------------------------------------------------------------------------------|
| - Miscellaneous                                                    |                                                                                              |                                               |                                                                         |                                                       |                                                                                                    |
|                                                                    |                                                                                              |                                               |                                                                         |                                                       |                                                                                                    |
| You can save d                                                     | isk space by restrictin                                                                      | g attachme                                    | nt storage. You o                                                       | can also attach                                       | the Routing Properties to the message, if desired.                                                                                                    |
| <ul> <li>Store all</li> </ul>                                      | attachments                                                                                  |                                               |                                                                         |                                                       |                                                                                                    |
| <ul> <li>Don't sto</li> </ul>                                      | ore MIME.822 attachr                                                                         | ments                                         |                                                                         |                                                       |                                                                                                    |
| <ul> <li>Don't sto</li> </ul>                                      | ore any attachments,                                                                         | other than                                    | the message                                                             |                                                       |                                                                                                    |
| You may choos<br>exact a perform<br>to choose to sk                | e to store Sent Items<br>nance penalty). Howe<br>ip storing MIME.822 (                       | s properties<br>ever, it may<br>(which cons   | , and/or store and<br>be worthwhile to<br>sumes lots of disk            | d index the Int<br>store and inde<br>space since it's | ernet Headers. Both of these (particularly Sent Items properties)<br>ex the Internet Header, if your compliance policy then allows Retain<br>s not usually single-instanceable).                         |
| Store/inde                                                         | x Internet Headers                                                                           |                                               |                                                                         |                                                       |                                                                                                    |
| 🗌 Include Ro                                                       | uting Properties?                                                                            |                                               |                                                                         |                                                       |                                                                                                    |
|                                                                    |                                                                                              |                                               |                                                                         |                                                       |                                                                                                    |
| Set Storage F                                                      | lags                                                                                         |                                               |                                                                         |                                                       |                                                                                                    |
| If you are using<br>users may delet<br>cannot prevent<br>Retention | either the Purge or l<br>e messages in their n<br>users fom deleting it<br>Flag 🔲 Purge Flag | Retention fi<br>nailbox that<br>tem. It is mo | eatures in GroupV<br>have been store<br>ost useful in conju<br>ore Flag | Vise, you proba<br>d by Retain. Th<br>Inction with GN | ably want these to be advanced automatically as items are stored, so<br>he Item Store flag is of similar function, stored in Retain itself, but<br>VAVA Reload or in use with multiple overlapping jobs. |

#### Miscellaneous: What to do with attachments

Most of the time, you will want to store all attachments. That is the default.

But if you don't want to store attachments, you can control this here. Note that the attachment names and sizes will still be listed when viewing the message, but the attachments will be clearly marked as unavailable.

Retain can stores the Index or Internet Headers and the Routing properties of messages. This information is stored in a XML attached to the message document and is searchable.

#### **Store/index Internet Headers**

This option tells Retain to store the headers in the SQL database. In order to use the header search option in the search interface you must have this option selected. To save disk space and still satisfy storage compliance, select this option and select "Don't store the mime.822 attachments". All other parts of the MIME file are already being archived, so if you store and index the Internet Header, you will already be archiving all information required.

#### Set Flags:

<u>As discussed previously</u>, Retain can use the SmartPurge, Retention, and/or the Item Store flags. Select which flags should be "advanced" (in their timestamp values) as items are archived by this profile. Normally, the Retention flag is the one most administrators will wish to use.

## NOTE: Generally, if you're using a backup system that leverages SmartPurge, like most backup software (such as GWAVA Reload) does, you will not want to touch that flag.

#### **ADVANCED TAB**

| ou mav a    | add advanced criteria  | such as specific att  | achment names.  | sizes, subiect here.   |                                    |
|-------------|------------------------|-----------------------|-----------------|------------------------|------------------------------------|
|             |                        |                       | ,               | ,                      |                                    |
| Add         |                        |                       |                 |                        |                                    |
| _           |                        |                       |                 |                        |                                    |
| Delete      | Subject 🗸 🗸            | is                    | /               |                        |                                    |
|             | Subject                |                       |                 |                        |                                    |
|             | Sender                 |                       |                 |                        |                                    |
|             | Size                   |                       |                 |                        |                                    |
| Eoldor Q    | Attachment Name        |                       |                 |                        |                                    |
| rolaci o    | icope                  |                       |                 |                        |                                    |
| ormally y   | vou want to include a  | ll foldors in vour sa | an Howayar you  | may have specific reas | ons to include. Choose a folder    |
| of an or    | ntional subfolder (voi | i may have multiple   | subfolders with | he \ delimiter and whe | other to include all subfolders in |
| ne natter   | n.                     |                       |                 |                        |                                    |
|             |                        |                       |                 |                        |                                    |
| tems from a | All Folders            | ~                     |                 |                        |                                    |
| tems from A | All Folders            |                       |                 |                        |                                    |
|             | C. C.D. KALLER         |                       |                 |                        |                                    |

#### **Advanced Criteria**

If you want to be more specific as to what to dredge or not to dredge, add the criteria here. Each line will be *logically AND*-ed together.

Think "Dredge all items where the following is true:"

Criteria A *and* Criteria B *and* Criteria C etc

You may select based on:

- Subject
- > Sender
- ➢ Recipient
- Size
- Attachment Name

Whether they are equal to, not equal to, whether they contain or do not contain the item you specify.

This gives you great flexibility and granularity. It allows you to customize dredges and retention for many different groups, or even individuals.

#### **Folder Scope**

By default we dredge items from all folders. You can specify one or more inclusions or exclusions. Your choices are:

- > Dredge everything
- Dredge only these listed folders
- > Dredge everything EXCEPT these listed folders

#### How to specify the list of folders to dredge/exclude:

- 1) Specify a System Folder (mandatory). Example: Calendar.
- 2) You specify a subfolder of that folder (optional).
  - Example: entering "old" would mean the folder "old" under "Calendar".
- 3) You can have multiple hierarchies under that with the / delimiter.

Example "old/mail" would mean the subfolder "mail" under "old" under "Calendar".

4) You specify if the option includes subfolder. Example: If you select "old" and "includes subfolder" is unchecked, "Calendar/mail" is selected. If "includes subfolder" is CHECKED, "Calendar/old/mail" would also be selected.

## Workers

You will need to set up at least one Retain Worker. The Retain Worker does the actual work of collecting the data from a Post Office Agent and delivering it to the Retain Server. The Retain Worker component is normally installed on each machine with a GroupWise post office from which you wish to collect data. Although a Worker may be installed on a machine running Retain Server, this is normally not recommended or sufficient, except for very small (100 or fewer mailboxes) systems or for evaluation purposes. Ideally, the worker you choose to dredge mail from your post office is local to the post office itself. Using a worker on "Server A" to pull data from a post office on "Server B" is possible, but it will use up network bandwidth and it will be slower than simply pulling data from a post office on the same server. For this reason, Retain was designed to allow you as many workers as you need, on any platform supported by GroupWise.

#### **Worker Configuration Options**

| Overview                                                                          | @ Workers                                                                                                    |
|-----------------------------------------------------------------------------------|----------------------------------------------------------------------------------------------------|
| Search Messages<br>Audit Log<br>System Log                                        | Inux worker Add Worker Associated tobs                                                                                                    |
| Data Collection                                                                   | Edit Worker new job                                                                                                    |
| Schedules<br>Profiles<br>Workers                                                  | Remove Worker                                                                                                    |
| Jobs<br>Management                                                                | Worker linux worker loaded.                                                                                                    |
| Users<br>Groups                                                                   | Worker Inux worker                                                                                                    |
| Deletion Management                                                               | Poling Logging Connection Status Bootstrap                                                                                                    |
| Configuration                                                                     |                                                                                                    |
| Server Configuration<br>Storage Manager<br>Licensing<br>15 days remaining in eval | How often should the worker poll for configuration changes, and how many messages should the worker send before updating status?<br>Poll for configuration every 10 minutes<br>Update status every 500 messages. |

> **Polling:** Defines how often the worker polls for configuration changes. (Jobs, job changes, etc.)

- $\circ$  Default is 10 minutes.
- Default is to update the displayed status every 500 messages while running the job.
- **Logging** Controls logging by the Retain Worker.
  - Default is INFO.
- **Connection**. *Important*. This is the information the worker needs to connect to the Server.
  - o Protocol
  - URL/host name
  - o password
  - If the connection information is changed, you will need to manually copy the RetainWorker.cfg bootstrap file over to the Worker
    - Correcting the Bootstrap:
      - 1) Stop Tomcat.
      - 2) First delete the RetainWorker.cfg file on the Retain Worker machine. For security reasons, there is no way to do this except by manually deleting the file from the server console itself. The path is: <retainworker>/WEB-INF/cfg
    - Follow the <u>Retain Worker Setup procedure</u>.
  - GroupWise Soap Access

- If there is a reason to specify the connection address, (if the DNS does not correctly route to the GroupWise Post Office, or the internal address will not resolve to the Post Office), then you can manually set the connection address that the Worker will use to initially contact the GroupWise system. If this is left as default, the address used will be the initial SOAP connection you specified for the Retain Server to use. This setting is ignored if the Reload integration is selected.
- Status Basic status information on the Worker. This status information is updated while the worker is running according to the "Update Status" interval described above.
- **Bootstrap** Indicates the download link and when it was last downloaded.

| worker                                       | Add Worker<br>Edit Worker<br>Remove Worker | No jobs are associated with this worker. |           |
|----------------------------------------------|--------------------------------------------|------------------------------------------|-----------|
| Enter new worker below<br>Worker new worker  |                                            |                                          |           |
| Polling Logging Connec                       | ction                                      |                                          |           |
| Interval                                     |                                            |                                          |           |
| How often should the worker updating status? | poll for configuration changes, and ho     | w many messages should the worker ser    | nd before |
| Poll for configuration every 1               | 0 minutes                                  |                                          |           |
|                                              |                                            |                                          |           |

From the Retain home page, click Workers. You will see this screen:

- 1) Click "Add Worker".
- 2) Put the name of the worker in the "Worker" box. *Example:* "Linux Worker 1".
- 3) Check the Connections Tab to be sure the Retain Server IP address settings are correct. This tells
- the Worker where the Retain Server is located. (Server Host Name or IP address must be correct, this should be populated automatically, but double check for accuracy.) The Server Connection setting must be able to resolve to the Retain Server if placed in a browser address bar.

| 12-Oct-2007 04:09:02             |
|----------------------------------|
| 16-Oct-2007 22:50:46             |
| 1576F3E6A27EDA9D0FF13C450C1070A7 |
| 16-Oct-2007 15:11:45             |
| 16-Oct-2007 12:42:04             |
| 60                               |
| 246496                           |
|                                  |

| Server Connection                                                                              | n                                                                           |                                                                                                    |
|------------------------------------------------------------------------------------------------|-----------------------------------------------------------------------------|----------------------------------------------------------------------------------------------------|
| The worker will nee<br>important to note t<br>URL you'd use from                               | ed to know how to cor<br>that you are specifying<br>I your browser to reach | nnect to the Server. It is highly recommended that you use a DNS host name for the Host Name. It's the URL from the point of view of the <b>Worker contacting the Server</b> , which may or may not match the n the Worker or Server. |
| Server Protocol                                                                                | http 🔽                                                                      |                                                                                                    |
| Server Host Name                                                                               | 10.1.1.103                                                                  |                                                                                                    |
| Server Port                                                                                    | 80                                                                          |                                                                                                    |
| Server Path                                                                                    | /RetainServer                                                               |                                                                                                    |
| Worker Password                                                                                | •••••                                                                       |                                                                                                    |
| Note: Changing an                                                                              | y of these parameters                                                       | will require recopying the worker bootstrap file!                                                                                                    |
| The Retain Worker<br>Initially this is set to<br>POA Host Name 1<br>SOAP Port 7<br>Enable SSL? | needs to connect via s<br>the default you specif<br>0.1.1.101               | 30AP to a initial default POA (preferably one local to the Worker) to gather job membership information.<br>ied in Server Configuration, but it can be changed on a per worker basis.                                                 |

The Connection tab holds very important contact information for the worker's connection to the Retain Server and the Post Office. Make sure that the Retain Server connection address is correct, or the Retain Worker will not be able to talk to the server.

#### GroupWise SOAP Access

If there is a reason to specify the connection address, (if the DNS does not correctly route to the GroupWise Post Office, or the internal address will not resolve to the Post Office), then you can manually set the connection address that the Worker will use to pull messages. This connection address will be the default connection to the POA that the worker will contact first regardless of which POA is assigned to be archived by the worker. If this is left as default, it will be the initial SOAP connection you specified for the Retain Server to use. *You should not need to change this setting for most systems.* For large or complex systems it can improve performance to set the SOAP Access address to the address of the POA which this particular Worker will be using. This setting is ignored if the Reload Integration setting is enabled.

Double check all these settings to ensure that you will have the best performance and connection for your system.

4) After you have checked and set your settings, click "Save Changes" before browsing to another page to create and save your worker.

## **IMPORTANT NOTE!**

It is vitally important that the connection information is correct before you save the worker. On a single server system, it is easy enough – it's the same server. However, in an enterprise setting where you might be using different components on different servers, it is extremely important that each component knows how to connect to the Retain Server.

If you do not set this correctly, the Retain Worker will NOT be able to contact the Retain Server and it will not run jobs.

 After you have saved the changes, the Bootstrap tab appears (see below). Click "Download File" to save the configuration to a local workstation.

| YUIKEIL                         | inux Worker                                                                                                    | 1 added.                                          |                            |                  |                      |                                     |      |
|---------------------------------|----------------------------------------------------------------------------------------------------|---------------------------------------------------|----------------------------|------------------|----------------------|-------------------------------------|------|
| ' <mark>ou neec</mark><br>Worke | I to copy the<br>Pr Linux Wor                                                                                                    | ) bootstrap infor<br>rker 1                       | mation                     |                  |                      |                                     |      |
| Polling                         | Logging                                                                                                    | Connection                                        | Status                     | Bootstrap        |                      |                                     |      |
| Boot                            | Strap                                                                                                    |                                                   |                            |                  |                      |                                     |      |
| The Wr                          | orker softwar                                                                                                    | e needs a speci                                   | al "bootstra<br>or use a w | ep" configuratio | file copied to its w | orking directory before it can func |      |
| correctl<br>(http://            | y. You may c<br>' <retainworl< td=""><td>:opy it manually<br/><eripaddress>/R</eripaddress></td><td>etainWork</td><td>er)</td><th>pioad the file.</th><th></th><td>tion</td></retainworl<> | :opy it manually<br><eripaddress>/R</eripaddress> | etainWork                  | er)              | pioad the file.      |                                     | tion |
| correctl<br>(http://            | y. You may c<br>( <retainwork<br>ad File</retainwork<br>                                                                                                    | :opy it manually<br>keripAddress>/R               | letainWork                 | er)              | pioad the file,      |                                     | tion |

6) Save this file to your hard drive in a place where you can find it. Click "Save".

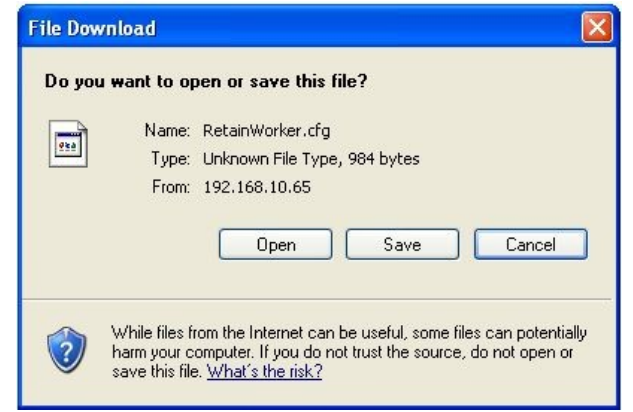

7) Open a new browser window and type: <u>http://<your-RetainWorker-ip >/RetainWorker</u> This screen appears when a worker has not been initialized.

| 🗮 Retain                                                                                                    |
|----------------------------------------------------------------------------------------------------|
| Retain Worker                                                                                                    |
| Each worker needs to be configured in the Retain Server web interface. Once a worker has been configured a "bootstrap" file needs to be downloaded and applied to the worker here.                                                                                                    |
| Without a bootstrap file the Worker will not know how to find the Retain server. After applying the bootstrap file<br>any configuration changes made in the server will be polled by this worker. You will not have to reconfigure the<br>Worker manually unless you change the Connectivity settings configured in the Retain Server.               |
| Upload Bootstrap Configuration                                                                                                    |
| Upload File                                                                                                    |
| More Information                                                                                                    |
| To download the bootstrap file and upload it here:<br>• Open the Retain server's web interface.<br>• Select the Worker.<br>• Navigate to the Bootstrap tab.<br>• Select 'Download File'.<br>• Save the file to your desktop.<br>• Return to this interface.<br>• Click 'Browse' and locate the file on your desktop.<br>• Click 'Upload File' below. |

8) Click "Browse" to find the file you just downloaded to select it.

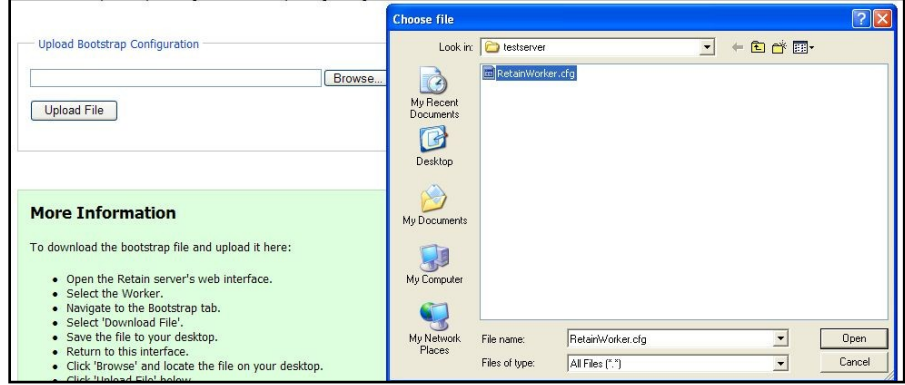

- 9) Click "Open".
- 10) Click "Upload File".
- 11) If the upload went well, you will see this screen:

Configuration Complete. From now on, you'll have to log in as a user (such as the initially created admin user) with the Manage Workers right.

After you click the "Continue" button, you will be returned to the login page.

12) Login as Admin.

| 😹 Retain |               |
|----------|---------------|
|          |               |
| Pass     | ogin          |
| //       | Login 2 Small |

13) On all subsequent logins, you should be shown the configuration page first.

| figuration Server Connection Status Scheduler             |                                                                                                    |
|-----------------------------------------------------------|----------------------------------------------------------------------------------------------------|
| Worker Configuration                                      |                                                                                                    |
| Friendly Name                                             | linux worker                                                                                                    |
| Worker Unique ID                                          | A08A763588D4025F0A0E7E76B00C978F                                                                                                    |
| URI to Server                                             | http://10.1.1.103/RetainServer                                                                                                    |
| Worker Version                                            | 1.6.0                                                                                                    |
| Memory Free/Max/Total                                     | 59551/1048576/262654                                                                                                    |
| Check for New Version                                     |                                                                                                    |
| Refresh job cache now                                     |                                                                                                    |
| Click "Refresh job cache now" to prompt the worker to     | poll for configuration changes right now.                                                                                                    |
| Bootstrap information has been applied to this server. If | the configuration must be changed in the future, replace the configuration file at /opt/beginfinite/retain/Retain/Worker/WEB-INF/cfg/ and restart |

You should be able to see your configuration on the screen, as shown. The "Check for New Version" button checks for updates. The "Refresh job cache now" button tells the worker to poll the server for configuration changes and new jobs. After this button is selected, the Worker page will refresh automatically after the Retain Server has been polled. It takes just a few seconds.

14) Verify the Retain Server connection success by selecting the Server Connection tab.

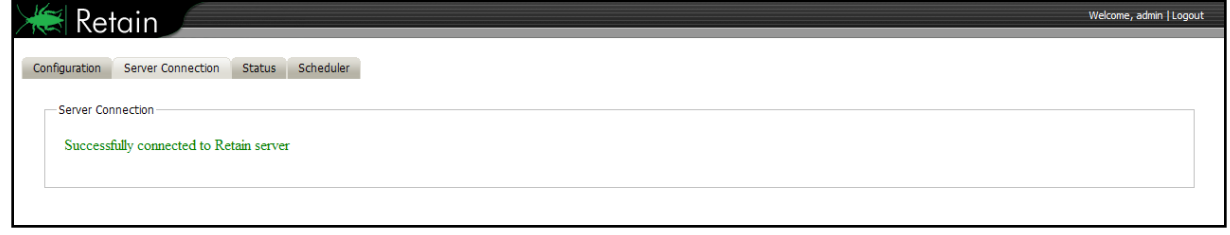

15) Go back to the Retain Server.

- 16) Click "Workers".
- 17) Click on the worker you just created.
- 18) You should see the following:
| Linux Wor                                         | ker 1                                                                  |                 | Add Worker                            |                                          |       |
|---------------------------------------------------|------------------------------------------------------------------------|-----------------|---------------------------------------|------------------------------------------|-------|
|                                                   |                                                                        |                 | Edit Worker                           | No jobs are associated with this worker. |       |
|                                                   |                                                                        |                 | Remove Worker                         |                                          |       |
| Worker [                                          | inux Worker 1                                                          |                 |                                       |                                          |       |
| Worker [<br>Polling<br>— Inter                    | Linux Worker 1<br>Logging Cor<br>val                                   | nnection Status | Bootstrap                             |                                          |       |
| Worker [<br>Polling<br>Inter<br>How of<br>updatin | Linux Worker 1<br>Logging Cor<br>val<br>ten should the wo<br>g status? | nnection Status | Bootstrap<br>ation changes, and how n | nany messages should the worker send b   | efore |

Pay close attention to "Poll for configuration every 'n' minutes. This is how often Retain will check for new jobs. Be aware of this when you submit a job. If the worker has not polled the server for the new job before the start time expires, the job will not start.

Also, status updates are displayed on the admin page every 'n' messages.

- 19) Now, set logging to a level you would like. You may use "Diagnostic" at first, until the system is fully operational and tested. Please be aware, however, that using this setting will write a huge amount of data in the log files.
- 20) Now you need to set up profiles, schedules and jobs to begin actual data collection.

# Jobs

The actual data collection in Retain is controlled by **JOB**s.

- > They start when their **SCHEDULE** says so.
- > They collect data according to a specified **PROFILE**.
- > They specify which **WORKER** will do the actual data collection.
- > You specify which **POST OFFICE(s)** or **DISTRIBUTION LIST(s)** to collect the data from.

Jobs tie everything together. When you define a job, you specify:

- ✓ Schedule
- ✓ Profile
- ✓ Worker
- ✓ Entities to be scanned (Post Office(s), Distribution List(s))
- ✓ Notify in case of error
- ✓ Send Summary

# Core Settings: Self Explanatory

| 🖕 Jobs                                                                                                    | 🖯 🖯 🖓 🕝         |
|----------------------------------------------------------------------------------------------------|-----------------|
| Add Job<br>Edit Job<br>Remove Job                                                                                                    |                 |
| Enter new job below           Job         new job                                                                                                    |                 |
| Core Settings Maiboxes Reload Notification Status                                                                                                    |                 |
| Core Settings  Job enabled?  Each Job must have the following assigned to it:  A schedule - How often to run A profile - What to do when running A worker - where to run the Job  Schedule [none]  Profile [none]  Worker [none]  Utems archived with this job can optionally be set with an "expiration timestamp" which the Deletion Manager can use to remove The expiration timestamp can only be extended, never reduced. | obsolete items. |
| Enable Job Expiration?                                                                                                    |                 |
| Expire in 0 Days M                                                                                                    |                 |
| Base Expiration Time on Date Item is Stored in Retain (recommended)                                                                                                    |                 |
|                                                                                                    |                 |

The **Job Expiration** is an option to place a timestamp on the mail in the Retain database, which allows for ease of automation for the deletion manager, as well as provides support for NetApp SnapLock. You MUST enable and use job expiration for SnapLock to work.

This time stamp simply puts a date on which the mail is "set to expire", and can be in days, months, or years. Mail that has 'expired' due to this time stamp will remain in the database until removed by the deletion manager.

Job Expiration is not retroactive for mail in the database, and only applies to mail archived by the job that it is active for.

### Mailboxes

The mailboxes tab is where the administrator specifies which entities (Post Offices(s) and/or Distribution List(s)) are to be scanned.

Expand the Post Office and/or Distribution List trees, and check off the items you want to be dredged. Note: If you desire to have a job backup a single user, or selected group of users, select the Users menu and assign the user(s) desired

| Core Settings             | Mailboxes     | Reload         | Notification      | Status                                                                     |
|---------------------------|---------------|----------------|-------------------|----------------------------------------------------------------------------|
| Mailhoves                 |               |                |                   |                                                                            |
| THEIDOXES                 |               |                |                   |                                                                            |
| Assign the Post           | Offices and/o | or Distributio | on Lists to be in | cluded in this job. Distribution Lists <i>must</i> have System Visibility. |
| Post Offices              |               |                |                   |                                                                            |
| Distribution              | Lists         |                |                   |                                                                            |
| <ul> <li>Users</li> </ul> |               |                |                   |                                                                            |
|                           |               |                |                   |                                                                            |

The users section allows you to select individual users to include, or exclude them from an archive job.

| <ul> <li>□ Post Offices</li> <li>□ □ po (dom)</li> <li>□ Distribution Lists</li> <li>□ Users</li> </ul> |  |  |  |  |  |
|----------------------------------------------------------------------------------------------------|--|--|--|--|--|
| Include:                                                                                                |  |  |  |  |  |
| Add User                                                                                                |  |  |  |  |  |
|                                                                                                    |  |  |  |  |  |
|                                                                                                    |  |  |  |  |  |
|                                                                                                    |  |  |  |  |  |
|                                                                                                    |  |  |  |  |  |
| Exclude:                                                                                                |  |  |  |  |  |
| Add User                                                                                                |  |  |  |  |  |
| 🔀 🚦 James Fansom                                                                                        |  |  |  |  |  |
| 🗶 🊦 Robert Marley                                                                                       |  |  |  |  |  |
| 🗶 🚦 chris McDowell                                                                                      |  |  |  |  |  |
|                                                                                                    |  |  |  |  |  |
|                                                                                                    |  |  |  |  |  |

For example: you can select an entire Post Office to be archived, and then expand the users section to include or exclude users to the job.

This can also be used to select only certain users in the system for an archive job.

To add a user to the Include or Exclude list, select the respective 'Add user' button and search for the user. It can be helpful to unselect the 'only show recently cached items' option.

Add the selected users to the list in the search window, then select 'Ok' to add them to the include or exclude list.

### Reload

Selecting this option tells the job to use the Reload integration for systems utilizing Reload. See the <u>Reload integration</u> section for more information. The Server URL must be edited with the correct contact info for the reload server. The default Reload port is 5555.

| ĺ | Core Settings Mailboxes Reload Notification Status                                                                                                    |
|---|----------------------------------------------------------------------------------------------------|
|   | Reload                                                                                                    |
|   |                                                                                                    |
|   | You can backup your GWAVA Reload server, saving network bandwidth if desired. You'll need Reload 2.5, and some settings set on the Reload<br>machine. Please consult the user manual for additional information. |
|   | Enable Reload Integration?                                                                                                    |
|   | Reload Server URL http://myReloadBox:                                                                                                    |

### Notification

When a job runs, you can request an error report or job summary to be sent by e-mail.

| Core Settings Mailb   | oxes Reload        | Notfication        | Status                                             |  |  |  |  |  |
|-----------------------|--------------------|--------------------|----------------------------------------------------|--|--|--|--|--|
| Notification          | Notification       |                    |                                                    |  |  |  |  |  |
| You can have Retain e | e-mail a summary o | of operations and/ | or of errors that occurred when the job completes. |  |  |  |  |  |
| Mail when I           | Errors Occur?      |                    |                                                    |  |  |  |  |  |
| Mail summary when jo  | b complete?        |                    |                                                    |  |  |  |  |  |
| SMT                   | P To Address adn   | nin@bitter.com     | ]                                                  |  |  |  |  |  |
| SMTP Mail F           | From Address Ret   | ain@linux.com      | ]                                                  |  |  |  |  |  |
| SMT                   | P Mail Server 10.  | 1.1.101            | ]                                                  |  |  |  |  |  |
| SM                    | TP Username chri   | S                  | ]                                                  |  |  |  |  |  |
| SMTP Password ••••    |                    |                    |                                                    |  |  |  |  |  |
| Test Connection       |                    |                    |                                                    |  |  |  |  |  |

#### Job Status

When a job is not running, the status tab displays information about the last time it ran:

| Status [Refreshes in   | 1]                      |                      |         |
|------------------------|-------------------------|----------------------|---------|
| Job: daily (5828440074 | 95D6705B173FFE5E4EC23B) |                      |         |
|                        | Current                 | Last                 | Overall |
| Job Began              | Not running             | 12-Oct-2007 12:00:00 |         |
| Job Ended              |                         | 16-Oct-2007 12:42:04 |         |
|                        |                         |                      |         |
| Mailboxes              | 46                      | 46                   | 46      |
| Messages               | 7596                    | 238896               | 238896  |
| Errors                 | 0                       | 0                    | 0       |
|                        |                         |                      |         |
|                        | Current                 | Last                 | Error   |
| Mailbox                | steve                   | beta                 |         |
| PO                     | rlpo                    | rlpo                 |         |
| Error                  |                         |                      |         |

### When a job is running, you have the option of aborting the job:

| -Status [Refreshes in 7] |                              |        |         |  |  |
|--------------------------|------------------------------|--------|---------|--|--|
| Job: first backup (27318 | D8551ED008C24B8EABC6CDF8A36) |        |         |  |  |
|                          | Current                      | Last   | Overall |  |  |
| Job Began                | 19-Feb-2008 13:10:00         | never  |         |  |  |
| Job Ended                | Abort Job                    | never  |         |  |  |
|                          |                              |        |         |  |  |
| Completed: 12 / 13 (92   | %)                           |        |         |  |  |
| Mailboxes                | 13                           | 0      | 0       |  |  |
| Messages                 | 3568                         | 0      | 0       |  |  |
| Errors                   | 0                            | 0      | 0       |  |  |
|                          |                              |        |         |  |  |
|                          | Current                      | Last   | Error   |  |  |
| Mailbox                  | lindy                        | craig  |         |  |  |
| PO                       | po-702                       | po-702 |         |  |  |
| Error                    |                              |        |         |  |  |

This window will refresh every ten seconds to keep you up to date as to the status of the selected job. Is it running, did it run and when, how long did it take, what did it accomplish, etc.

In the title, it displays a refresh countdown in seconds.

The completed line is displayed during an active job. The completed status is a display of how many mailboxes have been completed, the job mailbox total, and gives an incrementing percentage for the amount completed. This amount is based entirely on the number of mailboxes, not the amount of mail. Because the last mailbox could be larger than the rest of the system, this percentage may not be accurate according to time.

# Management

## Groups

Once you have created users, you can group them and give them common rights. For instance, you can make a group called "Auditors" and this group will have rights to certain specific functions. If you then add users to this group, these users will get those specific rights in addition to the rights you have explicitly given them.

This is a great way to save time in managing the rights of a large number of users.

| SPECIAL ADMIN PROPERTIES                                    |                           |
|-------------------------------------------------------------|---------------------------|
| This group currently has administrative rights. This means: |                           |
| • The members can see all audit logs.                       |                           |
| Group auditor loaded.                                       |                           |
| Group auditor                                               |                           |
| Core Settings Group Rights Mailboxes Miscellaneous          |                           |
| Group Membership                                            |                           |
| guest                                                       |                           |
|                                                             | Remove Member             |
|                                                             | Member admin 💌 Add Member |
|                                                             |                           |
|                                                             |                           |
| Language English 🕑                                          |                           |
| Prevent members from changing password?                     |                           |

This is the main Groups administration screen. It's laid out just like the Users screen and rights are assigned the same way, for the most part.

In the Groups screen, you will see all defined groups .The group *default* is created when you install Retain. Users are automatically assigned to this group. If you want users to be part of another group, you must first create that group and then add users to it.

You will notice the drop-down list that allows you to select a member. If it says "(no users)", it means that all users are part of the currently selected group and that there are no more users available to add.

You may specify the default language used in the Search Interface for this group of users.

# **Creating a New Group**

If you want to create a new group, simply

- 1) Click "Add Group"
- 2) Type the name in "Group"
- 3) Click "Save Changes".
- 4) Change the properties of the group in the tabs below.

## **Group Rights**

| Core Settings Group Rights Mailboxes Miscellaneous                                                                        |  |  |  |  |  |  |
|----------------------------------------------------------------------------------------------------|--|--|--|--|--|--|
| Croup Bights                                                                                                    |  |  |  |  |  |  |
|                                                                                                    |  |  |  |  |  |  |
| Rights granted to the group. Members of the group will inherit these rights, as well as ones explicitly assigned to them. |  |  |  |  |  |  |
| Administrator level rights                                                                                                |  |  |  |  |  |  |
| Access all audit logs                                                                                                    |  |  |  |  |  |  |
| Deletion Manager                                                                                                    |  |  |  |  |  |  |
| Manage Server                                                                                                    |  |  |  |  |  |  |
| Manage Users and Groups                                                                                                   |  |  |  |  |  |  |
| Manage Workers, Schedules, Profiles, Jobs                                                                                 |  |  |  |  |  |  |
| Search all mailboxes                                                                                                    |  |  |  |  |  |  |
|                                                                                                    |  |  |  |  |  |  |
| <u>User level rights</u>                                                                                                  |  |  |  |  |  |  |
| View/Save attachments                                                                                                    |  |  |  |  |  |  |
| View personal audit log                                                                                                   |  |  |  |  |  |  |
| Forward Messages                                                                                                    |  |  |  |  |  |  |
| Print Messages                                                                                                    |  |  |  |  |  |  |
| Read Configuration (Redline)                                                                                              |  |  |  |  |  |  |
|                                                                                                    |  |  |  |  |  |  |

In this tab, you define all the rights that will be common to all members of the group. These rights are ADDITIVE and will be in ADDITION to the rights you have explicitly given to the individual user.

For this reason, if you want to manage users as a group, you would typically not assign any individual rights. Rather, you would assign rights to their group. These rights have all the same meanings and function as the <u>users' rights</u>.

To log into and manage or monitor Workers, a User or Group must have the manage workers, Schedules, Profiles, Jobs right. To set or work with the Deletion Manager, the user must likewise have the Deletion Manager right, or they will not be able to modify those settings.

### TIPS

Typically, you will not want a Redline group but in case you have more than one Redline control center and you want to see which one is monitoring, you can assign Redline rights to a group.

Typically, you will want to make the default group's rights rather restrictive, granting very limited access by default. If you wanted a user to have more rights, you would simply assign them to another group or you could assign additional explicit rights.

By using groups, you can have groups of individuals with rights to totally different sets of archives. Users only get rights to the mailboxes you allow them.

#### Mailboxes

| Required default:         Core Settings       Group Rights       Malboxes         Additional Maiboxes         These are additional maiboxes beyond the primary maibox that the members of the group may access. A non-admin user will only view messages addressed to these e-mail addresses (and to their primary maibox), and might be able to forward/delete messages if given rights. An admin with <i>Search All Maiboxes</i> rights can access all maiboxes and perform any operation in the Search Interface.         Currently Selected                                                                                                    |                                                       |                                              |                                  |                                           |                                                                                                    |
|----------------------------------------------------------------------------------------------------|-------------------------------------------------------|----------------------------------------------|----------------------------------|-------------------------------------------|----------------------------------------------------------------------------------------------------|
| Core Settings Group Rights Malboxes Miscelaneous  Additional Malboxes  These are additional maboxes beyond the primary malbox that the members of the group may access. A non-admin user will only view messages addressed to these e-mai addresses (and to ther primary malbox), and might be able to forward/delete messages if given rights. An admin with <i>Search All Malboxes</i> rights can access all malboxes and perform any operation in the Search Interface.  Currently Selected  First Name begins with Search Show only users G Show only recently cached items G Add Selected Items  Address Book  Enter criteria to search the cached GroupWse addressbook.                                                                                                    | Group default                                         |                                              |                                  |                                           |                                                                                                    |
| Core Settings       Group Rights       Maiboxes         Additional Maiboxes       These are additional maiboxes beyond the primary maibox that the members of the group may access. A non-admin user will only view messages addressed to these e-mail addresses (and to ther primary maibox, and might be able to forward/delete messages if given rights. An admin with Search All Maiboxes rights can access all maiboxes and perform any operation in the Search All Maiboxes rights can access all maiboxes and perform any operation in the Search Maiboxes rights can access all maiboxes and perform any operation in the Search Maiboxes rights can access all maiboxes and perform any operation in the Search Maiboxes rights can access all maiboxes and perform any operation in the Search Maiboxes rights can access all maiboxes and perform any operation in the Search Maiboxes rights can access all maiboxes and perform any operation in the Search Maiboxes rights can access all maiboxes and perform any operation in the Search Maiboxes rights can access all maiboxes and perform any operation in the Search Maiboxes rights can access all maiboxes and perform any operation in the Search Maiboxes rights can access all maiboxes and perform any operation in the Search Maiboxes rights can access all maiboxes and perform any operation in the Search Maiboxes rights can access all maiboxes advected the search search maib can be able to forward/delete messages if given rights. An additional Maiboxes rights can access all maiboxes advected terms         Address Book       Enter oriteria to search the cached GroupWise addressbook.       Enter oriteria to search the cached GroupWise addressbook.       Enter oriteria to search the cached Group Wise addressbook. |                                                       |                                              |                                  |                                           |                                                                                                    |
| Additional Maiboxes         These are additional maiboxes beyond the primary maibox that the members of the group may access. A non-admin user will only view messages addressed to these e-mail addresses (and to their primary maibox), and might be able to forward/delete messages if given rights. An admin with Search All Maiboxes rights can access all maiboxes and perform any operation in the Search Interface.         Currently Selected         First tame is begins with is is acch.         Show only users is Show only recently cached items is addressbook.         Enter criteria to search the cached GroupWise addressbook.                                                                                                    | Core Settings                                         | Group Rights                                 | Mailboxes                        | Miscellaneous                             |                                                                                                    |
| Additional Maiboxes         These are additional maiboxes beyond the primary maibox that the members of the group may access. A non-admin user will only view messages addressed to these e-mail addresses (and to ther primary maibox), and might be able to forward/delete messages if given rights. An admin with <i>Search All Maiboxes rights</i> can access all maiboxes and perform any operation in the search Interface.         Currently Selected         First Tame I Begins with I Search         Show only users I Show only recently cached items II         Add Selected Trems         Address Book         Enter criteria to search the cached GroupWise addressbook.                                                                                                    |                                                       |                                              |                                  |                                           |                                                                                                    |
| These are additional mailboxes beyond the primary malbox that the members of the group may access. A non-admin user will only view messages addressed to these e-mail addresses (and to ther primary malbox), and might be able to forward/delete messages if given rights. An admin with <i>Search All Malboxes</i> rights can access all malboxes and perform any operation in the Search Interface.  Currently Selected  Criteria  First Name M begins with M Search Show only recently cached items M Add Selected Items  Add Selected Items  Address Book  Enter criteria to search the cached GroupWise addressbook.                                                                                                    | Additional N                                          | laiboxes                                     |                                  |                                           |                                                                                                    |
| Currently Selected  Criteria  First Name  Begins with  Search Show only users  Show only recently cached items  Add Selected Items  Addeess Book Enter criteria to search the cached GroupWise addressbook.                                                                                                    | These are addi<br>to their primary<br>Search Interfac | tional mailboxes b<br>mailbox), and mi<br>e. | eyond the pri<br>ight be able to | mary mailbox that t<br>o forward/delete m | members of the group may access. A non-admin user will only view messages addressed to these e-mail addresses (and<br>ages if given rights. An admin with <i>Search All Mailboxes</i> rights can access all mailboxes and perform any operation in the |
| Criteria         First Name        begins with          Show only users        Show only recently cached items          Add Selected Items             Address Book    Enter criteria to search the cached GroupWise addressbook.                                                                                                    | Currently S                                           | elected                                      |                                  |                                           |                                                                                                    |
| Criteria         First Name       begins with         First Name       begins with         Show only users       Show only recently cached items         Add Selected Items       Address Book         Enter criteria to search the cached GroupWise addressbook.       Image: Criteria to search the cached GroupWise addressbook.                                                                                                    |                                                       |                                              |                                  |                                           |                                                                                                    |
| Criteria         First Name       begins with         First Name       begins with         Show only users       Show only recently cached items         Add Selected Items       Address Book         Enter criteria to search the cached GroupWise addressbook.       Image: Criteria to search the cached GroupWise addressbook.                                                                                                    |                                                       |                                              |                                  |                                           |                                                                                                    |
| Criteria First Name Degins with Search Show only users Show only recently cached items Add Selected Items Address Book Enter criteria to search the cached GroupWise addressbook.                                                                                                    |                                                       |                                              |                                  |                                           |                                                                                                    |
| First Name       begins with       Search         Show only users       Show only recently cached items       Add Selected Items         Address Book       Enter criteria to search the cached GroupWise addressbook.       Image: Criteria to search the cached GroupWise addressbook.                                                                                                    | Criteria                                              |                                              |                                  |                                           |                                                                                                    |
| Show only users is Show only recently cached items is Add Selected Items  Address Book  Enter criteria to search the cached GroupWise addressbook.                                                                                                    | First Name                                            | begins with                                  | ~                                |                                           | Search                                                                                                    |
| Add Selected Items  Address Book Enter criteria to search the cached GroupWise addressbook.                                                                                                    | Show only us                                          | ers 🔽 Show on                                | v recently cac                   | hed items 🔽                               | Net second second second second second second second second second second second second second second second s                                                                                                    |
| Address Book Enter criteria to search the cached GroupWise addressbook.                                                                                                    | Add Sele                                              | cted Items                                   |                                  |                                           |                                                                                                    |
| Address Book Enter criteria to search the cached GroupWise addressbook.                                                                                                    |                                                       |                                              |                                  |                                           |                                                                                                    |
| Enter criteria to search the cached GroupWise addressbook.                                                                                                    | Address Bo                                            | ok                                           |                                  |                                           |                                                                                                    |
|                                                                                                    | Enter criteria                                        | to search the ca                             | ched GroupWi                     | se addressbook.                           |                                                                                                    |
|                                                                                                    |                                                       |                                              |                                  |                                           |                                                                                                    |
|                                                                                                    |                                                       |                                              |                                  |                                           |                                                                                                    |
|                                                                                                    |                                                       |                                              |                                  |                                           |                                                                                                    |
|                                                                                                    |                                                       |                                              |                                  |                                           |                                                                                                    |
|                                                                                                    |                                                       |                                              |                                  |                                           |                                                                                                    |
|                                                                                                    |                                                       |                                              |                                  |                                           |                                                                                                    |

This screen works exactly like the user's access to mailboxes. <u>Please see that section</u> on details on how to select which mailbox or mailboxes to assign to the group.

You use the address book selector to choose which mailbox or mailboxes to give the group access to.

By default, groups have access to NO mailboxes; users may only access their own mailboxes. If the user exists only in Retain (no GroupWise account) and their group has access to no mailboxes, then they will have access to no mailbox either.

Typically, you'll give group access to mailboxes only when you want all members of the group to be able to access a particular mailbox. Some examples could include a general sales account or accounts being audited by a group of auditors, a workgroup needing to access each others' archives, and so on.

# Groups – Miscellaneous

| Core Settings Group Rights Mailboxes Miscellaneous                  |                                                                                                    |
|---------------------------------------------------------------------|----------------------------------------------------------------------------------------------------|
| Comment                                                             |                                                                                                    |
| The default comment appended to forwarded messages can be set here. |                                                                                                    |
|                                                                     | This is exactly like the users' missellaneous                                                                                   |
| Comment                                                             | configuration screen. It applies to all users in the<br>group and users' explicit settings will override the<br>group settings. |
| Date/Time Formats                                                   |                                                                                                    |
| Defines how dates and times are displayed.                          | These settings govern the way the search                                                                                        |
| Date Day-ShortMonth-Year                                            | interface works for the selected group. See more                                                                                |
| Time 24 Hour M<br>Example: 28-Aug-2008 19:48                        | information about these settings in the <u>users'</u><br>miscellaneous section.                                                 |
| a Display Number                                                    |                                                                                                    |
| How many items to display per page                                  |                                                                                                    |
| Display Number 25 💌                                                 |                                                                                                    |
| – Message Age Display                                               |                                                                                                    |
| How many days of messages should be displayed by default?           |                                                                                                    |
| Message<br>Age<br>Display                                           |                                                                                                    |
| Session Timeout                                                     |                                                                                                    |
| Time in minutes, to expire an inactive login session.               |                                                                                                    |
| Time (minutes) 10                                                   |                                                                                                    |

# Users

User and Rights Management in Retain include:

- Creating, deleting, and editing users.
- Allowing new user accounts, and restricting specific ones from being created.
- ➢ User expiration.
- Assigning users to groups, to conveniently grant rights or set initial settings on a multiple user basis.
- Granting access to mailboxes others than the user's personal mailbox.
- Changing the specific functions the user can perform.

To access User and Groups Management, the user logging in needs the "Manage users and groups" administrative right.

# **Creating Users**

The primary purpose of a user account is to store their preferences, rights, mailboxes to which they have access, and authentication information.

### Users come from one of two places

- > They may be valid GroupWise users logging in with their GroupWise credentials
  - These users use SOAP authentication.
    - Retain checks their login credentials with GroupWise
  - These users initially belong to the group *default*. You may change this later.
  - You may restrict users (prevent them from logging in) in <u>Server Configuration</u>.
- > They may be specially created in Retain independently of GroupWise
  - Users created in Retain do not need to have a GroupWise account.
    - Users who don't exist in GroupWise use the *offline password*.

# **Offline Password**

There are, however, occasions when you might want someone to search through the Retain archives who is not part of the GroupWise system. Such a person might be an independent auditor, a lawyer, a user deleted from the live system, etc.

For this reason, Retain has an *offline password* system. These passwords are stored in Retain's control database. Retain does not care how a user authenticates, whether offline or via SOAP, the same rights can be assigned in either case. An administrator who possesses the Manage Users and Groups' administrative right can.

Users may also be assigned access to more than one mailbox. Offline users will need to be given access to at least one mailbox to perform searches. Users who are assigned "Search All Mailboxes" rights have access to all users' mailboxes.

GroupWise Proxy support only works for users who authenticate via SOAP protocol.

# Creating a new user

- 1) Begin by clicking on the Add User button.
- 2) Enter a new user name and then fill out the options under each tab.
- 3) When you are done, click the **SAVE CHANGES** disk **[]** icon at the upper right.

All previously created users are listed and can be edited or removed, by clicking on the *Edit User* or *Remove User* buttons.

| Users                                                            |                                                                                                    |
|------------------------------------------------------------------|----------------------------------------------------------------------------------------------------|
| admin                                                            | Add User     Add User     Add User     Control of the user can see all such togs.     The user can see all such togs.     The user can see all such togs.     The user can see all such togs.     The user can see all such togs.     The user can see all such togs.     The user can see all such togs.     The user can see all such togs.     The user can see all such togs.     The user can set is Server Configuration and Icensing. |
| User admin loaded.<br>User ID admin<br>Core Settings User Rights | Maiboxes Miscelaneous                                                                                                    |
| Core Settings                                                    |                                                                                                    |
| Authentication Method                                            | Offline Authentication V Use Exclusively?                                                                                                    |
| Primary UID (links your rights)                                  | int.cbf249a9-8bdd-66b6-144a-c28c764d1818                                                                                                    |
| Group Membership                                                 | default 💌                                                                                                    |
| This account does not expire                                     |                                                                                                    |
| Change Internal Password                                         | New Confirm                                                                                                    |
| Language                                                         | English V                                                                                                    |
| Dirable Account?                                                 |                                                                                                    |

| Core Settings                   |                                |
|---------------------------------|--------------------------------|
| Authentication Method           | SOAP Authentication            |
| Primary UID (links your rights) | (Full rights to all mailboxes) |
| Group Membership                | default 💌                      |
| This account does not expire    |                                |
| Change Internal Decriver        | New Confirm                    |
| change incental Password        | Prevent user from changing?    |
| Language                        | English 💌                      |
| Disable Account?                | Date: 2008 Mar Mar 11 M        |

### **Core Settings**

- Authentication method
  - SOAP (for GroupWise users)
    - GroupWise users logging in are authenticated using SOAP.
    - These users are automatically entered into Retain's user list.
  - Offline Password (credentials stored within Retain)(any type of user)
  - LDAP authentication The <u>LDAP authentication</u> must be setup under Server Configuration, accounts tab.
  - You may lock a user account so it can only use one type of authentication.
    - If "exclusive" is not checked, it will try one, then the other.
- Primary UID
  - Shows the UUID of their SOAP mailbox. All GroupWise users normally have one.
  - The first time GW users login via SOAP, this field is populated.
  - *Offline* only accounts usually won't have one.
  - The initial Admin account is set to use *OFFLINE* exclusively, so it never has one.
- ➢ Group Membership.
  - Default is "default"
  - Create groups under "<u>Groups</u>" and they will appear as choices here.
  - Users may belong to one and only one group. From an assigned group, additional rights, mailboxes, and initial settings may be inherited.
- Account Expiration.
  - Check this box if this user's account should not expire.
  - Useful for administrator accounts.
  - o Normally, accounts expire after 30 days or whatever you set in Server Configuration.
- Offline Password.
  - If you use this authentication method, store the password here.
  - May be changed as needed.
  - You can prevent the user from changing it themselves.
  - Passwords are always stored in an encrypted format never in clear text.
- Default Language.

- $\circ$   $\;$  Choose which language will be used in the Search Interface for this user.
- Disable account
  - This allows the admin to pick a date when the account will no longer be allowed to login, but the account will not be deleted.

# **User Rights**

| Rights Applicitly granted to the user.                                    |  |
|---------------------------------------------------------------------------|--|
| Rights explicitly granted to the user.                                    |  |
| explicitly granted to the user.                                           |  |
|                                                                           |  |
| strator level rights                                                      |  |
| cess all audit logs                                                       |  |
| inage Server                                                              |  |
| nage Users and Groups                                                     |  |
| nage Workers, Schedules, Profiles, Jobs                                   |  |
| arch all Mailboxes                                                        |  |
| and address                                                               |  |
| <u>veringnts</u>                                                          |  |
| wybare Attachments                                                        |  |
| nward Messanes                                                            |  |
| nt Messages                                                               |  |
| ad Configuration (Redline)                                                |  |
|                                                                           |  |
| owing rights are additionally inherited from the user's group membership: |  |
|                                                                           |  |
| ave Attachments                                                           |  |
| 1 Messages                                                                |  |

When an administrator level right is granted a user, that user will see that right in the management console when they log into Retain. If a right that the full Administrator can view is missing from the menu of that user, they are missing that right. To view and have access to that option, they must have the missing right granted to that user. **If you have performed an upgrade and are missing options, check for a missing administrator right.** 

- > Control what rights you grant to the user here. Check the box to enable the right.
- These are extra rights.
  - You don't need ANY of them for the user to access their mailboxes.
  - You do need them to do "special things". The first admin account gets them all.
- Retain first checks your assigned group and you start with the group rights.
- > The rights you explicitly set here are ADDED to the group rights for the user's effective rights.
- > This way, you can control users as a group and give different rights to different groups.
- If you don't have rights to an administrative option, it won't appear on the left.
- It should be clear from this screen that there is no such thing as an "Administrator" per se in Retain. Instead, some users simply have more rights to do more things than others. A distinction is made between Administrator level rights (which allow a user global system wide power) and User level rights, but any user can have zero or more rights in either category. The "administrator" you created in the setup wizard was simply a user account with all of the Administrator level rights granted by default.

# User-Level Rights Summary

# Administrator-level rights

- Access Audit Logs
  - The Audit Logs become visible.
    - Main menu audit log
    - Message properties audit log
  - You can see user activity on two levels
    - Globally
    - On an individual message basis
- Deletion Manager
  - Allows management of Deletion jobs.
- Manage Server
  - o Access Server Configuration and Licensing
  - Access diagnostic utilities
- Manage Users and Groups
  - Access Users and Groups
- Manage Workers, Profiles, Jobs, Schedules
  - Access data collection system.
  - Login to Worker web interface
- Search All Mailboxes
  - o Grants access to all mailboxes in the system
  - Allows the user to search and browse them.
- Note: Only users with administrative rights will see the administrator's screen on login. Non-admin users are simply forwarded to the Search Interface.

# **User-level rights**

All user level rights are strictly optional, and add additional functionality.

- > None are needed to <u>access</u> your own mailbox and other mailboxes assigned to you.
  - You may wish to grant Forwarding, View Attachment, and Printing rights.
    - The initial "default" group created upon installation does this.
- **Note:** There is no way to perfectly block printing in a web browser, so using this feature should not be taken as a 100% guarantee that users won't be able to print. Nonetheless, for most users, it is effective.

These rights are self explanatory:

- View/Save Attachments
- > View own audit log (You can also view the audit log in the PROPERTIES tab of each message.)
- Forward Messages
- Print Messages

The Read Configuration right (Redline Integration)

If you are integrating with GWAVA's **Redline** monitoring product, you will need to create a user account so that Redline can log in and retrieve monitoring information. We recommend the following settings:

- Account Never Expires
- > Offline Password Authentication is required. (use exclusively) (be sure to set the password)
- Read Configuration (Redline) right.

| Copyright © 2008 | GWAVA Inc. / | All rights reserved. |  |
|------------------|--------------|----------------------|--|

| -                                         |
|-------------------------------------------|
| Deletion Manager                          |
| Manage Server                             |
| Manage Users and Groups                   |
| Manage Workers, Schedules, Profiles, Jobs |
| Search all mailboxes                      |
| User level rights                         |
| <u>Oser lever rights</u>                  |
| View/Save attachments                     |
| View personal audit log                   |
| Forward Messages                          |
| Print Messages                            |
|                                           |

Read Configuration (Redline)

Administrator level rights

Access all audit logs

## Mailboxes

Select the mailboxes this user will be able to access in addition to their own.

| Users                                                                                                    | -                                                                   | R | , | - |
|----------------------------------------------------------------------------------------------------|---------------------------------------------------------------------|---|---|---|
| User coin loaded.                                                                                                    |                                                                     |   |   |   |
| User ID coln                                                                                                    |                                                                     |   |   |   |
| Core Settings User Rights Malboxes Miscellaneous                                                                                                    |                                                                     |   |   |   |
| Additional Mailboxes                                                                                                    |                                                                     |   |   |   |
| These are additional malboxes beyond the primary malbox that the user may access. A non-admin user will only view messages addressed to these e-<br>malbox), and might be able to forward/delete messages if given rights. An admin with Search All Malboxes rights can access all malboxes and perform a<br>Interface. | nail addresses (and to their primary<br>any operation in the Search | 1 |   |   |
| Currently Selected                                                                                                    |                                                                     |   |   |   |
| 💥 Willem Bagchus                                                                                                    |                                                                     |   |   |   |
| 🔏 Colin James                                                                                                    |                                                                     |   |   |   |
| Criteria                                                                                                    |                                                                     |   |   |   |
| First Name 💌 begins with 💌 Search                                                                                                    |                                                                     |   |   |   |
| Show only users 🕑 Show only recently cached items 🕑                                                                                                    |                                                                     |   |   |   |
| Add Selected Items                                                                                                    |                                                                     |   |   |   |
|                                                                                                    |                                                                     |   |   |   |
| Address Book                                                                                                    |                                                                     |   |   |   |
| Enter criteria to search the cacheo Groupwise addressbook.                                                                                                    |                                                                     |   |   |   |
|                                                                                                    |                                                                     |   |   |   |
|                                                                                                    |                                                                     |   |   |   |
|                                                                                                    |                                                                     |   |   |   |
|                                                                                                    |                                                                     |   |   |   |
|                                                                                                    |                                                                     |   |   |   |
|                                                                                                    |                                                                     |   |   |   |

Often, you will want some users to be able to search through more than just their own mailbox. Administrators can have "Search All Mailboxes" as a right which gives them access to EVERYTHING. This section allows you to give a far more selective range of mailboxes to a user for searching.

In the example above, the user has explicit rights to two mailboxes. These mailboxes can be taken away

from the user simply by clicking on the red  $\mathbf{X}$ .

Adding users to the list is done using the Address Book selector. In the criteria section, you may enter information to search for a mailbox or a set of mailboxes. The search results will appear in the Address Book section. Each listed entry has a check box you can use to select that mailbox for addition to the list. Once you are done selecting, click **Add Selected Items** to add those mailboxes to your list of searchable mailboxes.

# Address Book Selector

This interface is used a lot in various other areas, so here is an in-depth discussion.

| Willer                     | m Bagchus                                                        |                                                                  |                                                        |        |                                      |                                                          |                                                                                                    |  |
|----------------------------|------------------------------------------------------------------|------------------------------------------------------------------|--------------------------------------------------------|--------|--------------------------------------|----------------------------------------------------------|----------------------------------------------------------------------------------------------------|--|
| K Colin                    | James                                                            |                                                                  |                                                        |        |                                      |                                                          |                                                                                                    |  |
|                            |                                                                  |                                                                  |                                                        |        |                                      |                                                          |                                                                                                    |  |
| Criteria                   |                                                                  |                                                                  |                                                        |        |                                      |                                                          |                                                                                                    |  |
| First Name                 | ✓ begins with                                                    | ×                                                                |                                                        | Search |                                      |                                                          |                                                                                                    |  |
| now only                   | users 🔽 Show onł                                                 | y recently cached ite                                            | ims 🔽                                                  |        |                                      |                                                          |                                                                                                    |  |
| Add Co                     | alacted Items                                                    |                                                                  |                                                        |        |                                      |                                                          |                                                                                                    |  |
| Add Se                     | ciected Items                                                    |                                                                  |                                                        |        |                                      |                                                          |                                                                                                    |  |
| Add Se                     | elected Items                                                    |                                                                  |                                                        |        |                                      |                                                          |                                                                                                    |  |
| Add Se                     | Book                                                             |                                                                  |                                                        |        |                                      |                                                          |                                                                                                    |  |
| Address I                  | Book                                                             | PostOffice                                                       | Mailbox                                                | Dept.  | Type                                 | <u>Domain</u>                                            |                                                                                                    |  |
| Address I                  | Book<br>t Last<br>em Bagchus                                     | PostOffice<br>gw2po                                              | <u>Mailbox</u><br>Willem                               | Dept.  | <u>Type</u><br>U                     | <u>Domain</u><br>gw2dom                                  | UID<br>109A2120 1112 0000 B003 2C91B3A1EB12                                                                                                    |  |
| Address I                  | Book<br>t Last<br>em Bagchus<br>Greg                             | PostOffice<br>gw2po<br>gw2po                                     | Mailbox<br>Willem<br>Lynn                              | Dept.  | Type<br>U<br>U                       | Domain<br>gw2dom<br>gw2dom                               | UID<br>109A2120 1112 0000 B003 2C91B3A1EB12<br>DA34E130 11C8 0000 9AD4 0D003A008A00                                                                                                    |  |
| Address I<br>Firs<br>Wille | Book<br>t Last<br>em Bagchus<br>Greg<br>n James                  | PostOffice<br>gw2po<br>gw2po<br>gw2po                            | Mailbox<br>Willem<br>Lynn<br>Colin                     | Dept.  | Type<br>U<br>U<br>U                  | Domain<br>gw2dom<br>gw2dom<br>gw2dom                     | UID<br>109A2120 1112 0000 B003 2C91B3A1EB12<br>DA34E130 11C8 0000 9AD4 0D003A008A00<br>4CC19AC0 1112 0000 B003 2C91B3A1EB12                                                                                 |  |
| Address  <br>Firs<br>Wilk  | Book<br>t Last<br>em Bagchus<br>Greg<br>n James<br>Miss          | PostOffice<br>gw2po<br>gw2po<br>gw2po<br>gw2po<br>gw2po          | Mailbox<br>Willem<br>Lynn<br>Colin<br>Hanigan          | Dept.  | Туре<br>U<br>U<br>U<br>U             | Domain<br>gw2dom<br>gw2dom<br>gw2dom<br>gw2dom           | UID<br>109A2120 1112 0000 B003 2C91B3A1EB12<br>DA34E130 11C8 0000 9AD4 0D003A008A00<br>4CC19AC0 1112 0000 B003 2C91B3A1EB12<br>69896270 11C9 0000 9AD4 0D003A008A00                                         |  |
| Address I<br>Firs<br>Wille | Book<br>t Last<br>em Bagchus<br>Greg<br>n James<br>Miss<br>admin | PostOffice<br>gw2po<br>gw2po<br>gw2po<br>gw2po<br>gw2po<br>gw2po | Mailbox<br>Willem<br>Lynn<br>Colin<br>Hanigan<br>admin | Dept.  | <u>Түре</u><br>U<br>U<br>U<br>U<br>U | Domain<br>gw2dom<br>gw2dom<br>gw2dom<br>gw2dom<br>gw2dom | UID<br>109A2120 1112 0000 B003 2C91B3A1EB12<br>DA34E130 11C8 0000 9AD4 0D003A008A00<br>4CC19AC0 1112 0000 B003 2C91B3A1EB12<br>69896270 11C9 0000 9AD4 0D003A008A00<br>DBDF8400 1104 0000 8EA7 7FEA5E8CB6DF |  |

It shows the currently selected items at the top, and lets you delete an item by clicking the red X. (The New Mailbox selector in the Search Interface is an exception; just choose another item)

# Adding Mailboxes

- 1) Fill out basic criteria to narrow your search results (or no criteria for the first 100)
- 2) Click Search.
- 3) The results up to a maximum of 100 are displayed. The user can then page back and forth among the first 5 pages of results.
- 4) Choose which of the results you want to add to the selected list
- 5) Click Add Selected Items
- Notes: You can restrict to just Users (skipping Resources) You can show only recently cached items (last 10 days) The search is not case sensitive.

# About "Show only recently cached items"

This option restricts the list of items shown in the selector to those with items stored within the last 10 days. In user/group management, it restricts the list to users who have logged in to the live GroupWise system within the last 10 days. The idea is to show only current items. If you DO want to see all items regardless of whether they've shown activity within the last 10 days, just uncheck this option.

# **Miscellaneous Tab**

This tab contains settings that mainly govern the way the Search Interface works for the selected user. Note that the user can change any of these settings by using the User Options tab in the <u>Search Interface</u>.

| 🖁 Users                                                                    |
|----------------------------------------------------------------------------|
| Core Settings User Rights Mailboxes Miscellaneous                          |
| Comment                                                                    |
| The default comment appended to forwarded messages can be set here.        |
| Comment                                                                    |
| Date/Time Formats                                                          |
| Defines how dates and times are displayed.                                 |
| Date Day-ShortMonth-Year                                                   |
| Example: 28-Aug-2008 20:02                                                 |
| Display Number                                                             |
| How many items to display per page                                         |
| Display Number 25                                                          |
| Message Age Display                                                        |
| How many days of messages should be displayed by default?                  |
| Message Age Display Last 3 days                                            |
| Session Timeout                                                            |
| Time in minutes, to expire an inactive login session.<br>Time (minutes) 10 |

Comment

Default comment for forwarding messages.

- > Date/Time Format How you want your dates and times to be displayed.
- Display Number How r
  - er How many items to display per page.
- Message Age Display Default date filter for searching. May be changed on the fly.
- Session Timeout
- Inactive session timeout. Can be between 5 and 60 minutes.

# **GroupWise Proxy Support**

Retain supports the GroupWise proxy function. To enable it, check the box in the <u>Server Configuration</u> (<u>Miscellaneous</u>) section. (NOTE: using proxy is useless if the user you wish to enable this function for is set to use offline authentication – found under the <u>core settings of the user</u>.)

This function is used to enable a user to access the mailbox of another user. For example, if user B grants the right to user A to access their mailbox, then user A can "proxy" in to user B's mailbox.

Much the same way, if user A has proxy rights into user B's mailbox in GroupWise, and the function is enabled in Retain, then user A may select user B's mailbox for browsing or may search through user B's mailbox in the Search Screen.

In Retain, it is the MAIL READ right which grants access.

Retain uses the list of available mailboxes shown in the GroupWise client to determine which mailboxes will be made available to the logged in user (user A in our example). Thus, it is important that user A has logged into user B's mailbox as proxy using the GroupWise client before doing this in Retain. While user B might have granted the rights to user A, if user A has not yet logged in as proxy to user B's mailbox with GroupWise, then user B will not appear in user A's list of available accounts to proxy into.

Retain checks these proxy lists as often as configured in the Server Configuration – Miscellaneous tab.

If you have access to another mailbox by virtue of GroupWise proxy, then you will see that mailbox appear in the mailbox selector in the search screen or you may search through that mailbox as well.

# **Deletion Management**

The Deletion Manager provides for the removal of mail from the archive according to the specified criteria. The Deletion management runs as a scheduled job in the archive, looking for, and processing or deleting messages that match the search terms. Mail removed from the archive is permanently deleted. Use this option with care. The Deletion Manager will not show up in your system menu if you have not granted the logged-in user the Deletion Management rights. See <u>User Rights</u>.

# **Core Settings**

Here you enable and disable deletion jobs, and detail which actions they will take.

When setting up a deletion job, you have the option to tell the job delete and report on the messages deleted, or to simply generate a report on the mail that will be removed from the database. The report function can be very handy to ensure that a job will not remove any mail that is needed, before the messages are actually deleted.

| 🗯 Retain                                   | /                                                                             | Welcome, admin   Status & Updates   Logout |
|--------------------------------------------|-------------------------------------------------------------------------------|--------------------------------------------|
| Overview                                   | and Deletion Management                                                       | 6 🖓 🕄                                      |
| Search Messages<br>Audit Log<br>System Log | Core Settings Basic Options Date Scope Job Members Notification Schedule      |                                            |
| Data Collection<br>Schedules               | Core Settings                                                                 |                                            |
| Profiles<br>Workers                        | Job Enabled?  When processing job Generate a report but don't delete messages |                                            |
| Management                                 |                                                                               |                                            |
| Users<br>Groups<br>Deletion Management     |                                                                               |                                            |

# **Basic Options**

This tab provides the criteria that the deletion job will use to identify messages to be deleted. This should look nearly identical to the profile of an archive job. The functions are the same. The item type, source, and status determine which messages are flagged for deletion.

| eletion Manage                                                                                       | ment                                              |                                        |                    |                   |                            |             |     |  |  | , | $\mathcal{Z}$ |  |
|----------------------------------------------------------------------------------------------------|---------------------------------------------------|----------------------------------------|--------------------|-------------------|----------------------------|-------------|-----|--|--|---|---------------|--|
|                                                                                                    |                                                   |                                        |                    |                   |                            |             |     |  |  |   |               |  |
| Core Settings Basic                                                                                  | Options Da                                        | ate Scope                              | Job Members        | Notification      | Schedule                   | 9           |     |  |  |   |               |  |
| Item Type                                                                                            |                                                   |                                        |                    |                   |                            |             |     |  |  |   |               |  |
| By default, all item typ                                                                             | es are eligible f                                 | for deletion, l                        | out you can rest   | rict this.        |                            |             |     |  |  |   |               |  |
| 🗌 Mail 🔲 Appointme                                                                                   | nt 🗌 Note 🔲                                       | Task 🗌 Pho                             | ne Message         |                   |                            |             |     |  |  |   |               |  |
|                                                                                                    |                                                   |                                        |                    |                   |                            |             |     |  |  |   |               |  |
| Item Source<br>Messages are classified                                                               | in one of thes                                    | e categories,                          | and all are eligib | ole for deletion, | unless you                 | restrict th | is. |  |  |   |               |  |
| Item Source Messages are classified Received Sent                                                    | in one of thes                                    | e categories,<br>sted                  | and all are eligib | ole for deletion, | unless you                 | restrict th | is. |  |  |   |               |  |
| Item Source<br>Messages are classified<br>Received Sent<br>Message Status                            | in one of thes<br>□ Draft □ Po                    | e categories,<br>sted                  | and all are eligib | ble for deletion, | unless you                 | restrict th | is. |  |  |   |               |  |
| Item Source<br>Messages are classified<br>Received Sent<br>Message Status<br>You can restrict the de | in one of thes<br>□ Draft □ Po<br>eletion of mess | e categories,<br>sted<br>sages based u | and all are eligit | of various statu  | unless you<br>s flags in G | restrict th | is. |  |  |   |               |  |

### **Data Scope**

There are many dates that are contained in a GroupWise system, and the deletion manager allows you to select different date ranges to identify the scope of the deletion manager. The setup is simple; the date range between the "Begin" and "End" dates will be targeted by the delete job.

Date Stored in Retain Delivered Date Expiration Date Created Date

| Core Settings                                                  | Basic Options Date Scope Job Members Notification Schedule                                                                                                    |                                                      |
|----------------------------------------------------------------|----------------------------------------------------------------------------------------------------|------------------------------------------------------|
| Date Scope                                                     |                                                                                                    |                                                      |
| Here the date<br>internal Group<br>Job when the<br>Remove mess | Frange of messages to be deleted is defined. It's important to choose the correct range, and the correct date type. The creation an WWse dates of the message. The stored date is when the message was stored in Retain. The expiration date is related to the expirate message was stored. Sages using this date filter: Date Stored in Retain Y | nd delivered date are<br>cion settings active in the |
| Begin Date                                                     | Job Execution Time                                                                                                    |                                                      |
| Begin Date                                                     | Job Execution Time     Plus     0     days     Specific Time Date: Aug     13     2008     Time: 17     10                                                                                                    |                                                      |
| Begin Date                                                     | O     Job Execution Time     Plus     0     days       ○     Specific Time Date:     Aug     13     2008     Time:     17     10     w       ○     Job Execution Time     Plus     0     days                                                                                                    |                                                      |
| Begin Date                                                     | Job Execution Time     Plus     0     days     Specific Time Date: Aug     13     2006     Time: 17     10     days     Job Execution Time     Plus     0     days     Specific Time Date: Aug     13     2006     Time: 17     10                                                                                                    |                                                      |

The dates can be identified by the date filter. The Date filter allows you to specify the GroupWise or Retain message dates. The creation and delivered date are GroupWise dates. The date archived and expiration dates are set in Retain. The expiration date is tied to the job, and is set under the job section.

| Case Cabbin      | Pasis Ostiana | Data Case  | Jah Mamhorn | Makifankia   | Cabadula |
|------------------|---------------|------------|-------------|--------------|----------|
| Core Settings    | Basic Options | Date Scope | Job Members | Notification | Schedule |
| Job Members      |               |            |             |              |          |
| Include these o  | biocts:       |            |             |              |          |
| Include chese d  | Add DO        |            |             |              |          |
| po (dom)         | Add PO        |            |             |              |          |
| Add User         |               |            |             |              |          |
|                  |               |            |             |              |          |
|                  |               |            |             |              |          |
|                  |               |            |             |              |          |
|                  |               |            |             |              |          |
|                  |               |            |             |              |          |
|                  |               |            |             |              |          |
|                  |               |            |             |              |          |
|                  |               |            |             |              |          |
|                  |               |            |             |              |          |
|                  |               |            |             |              |          |
|                  |               |            |             |              |          |
|                  |               |            |             |              |          |
| Exclude these of | obiects:      |            |             |              |          |
| Add User         |               |            |             |              |          |
|                  |               |            |             |              |          |
|                  |               |            |             |              |          |
|                  |               |            |             |              |          |
| 1                |               |            |             |              |          |

# Notification

The reports, errors, and summaries of delete jobs can be sent to the listed address in the notification tab. Using the Generate Report option in Core Settings is useless unless you set this variable. Select the options as desired.

### Schedule

The last tab is the schedule tab. This allows you to automate and run a

The Job Expiration option allows you to set an 'expiration date' that the mail no longer needs to be archived after. (Different States have different laws and requirements. Usually it is between 5 and 10 years.) The Deletion Management interface can utilize this expiration date to identify messages that are due for removal.

# **Job Members**

A delete job will only be active for selected users or a selected post office. The Job Members tab allows you to include an entire post office or group of users, while excluding specific users from the delete job.

Use this in conjunction with the Generate Report option under Core Settings to pinpoint the mail that will be included in the delete job.

| eletion Man         | agement                                                                                        |                                                          |                    |                  |                         |
|---------------------|------------------------------------------------------------------------------------------------|----------------------------------------------------------|--------------------|------------------|-------------------------|
|                     |                                                                                                |                                                          |                    |                  |                         |
|                     |                                                                                                |                                                          |                    |                  |                         |
| Core Settings       | Basic Options                                                                                  | Date Scope                                               | Job Members        | Notification     | Schedule                |
| N - 1161 - 11       |                                                                                                |                                                          |                    |                  |                         |
| Notification        |                                                                                                |                                                          |                    |                  |                         |
| You can have F      | etain e-mail a sum                                                                             | mary of operati                                          | ons and/or of erro | ors that occurre | when the job completes. |
|                     | teen e mar a sam                                                                               | mary or operation                                        | ono unuyo. o. e    | no ende occarro. | when the job completion |
| Mail                | when Errors Occur                                                                              | ?                                                        |                    |                  |                         |
| Mail summary v      | when job complete                                                                              | 0                                                        |                    |                  |                         |
|                     | when job complete                                                                              |                                                          |                    |                  |                         |
|                     | SMTP To Addres                                                                                 | ss                                                       |                    |                  |                         |
| SMT                 | SMTP To Addres<br>P Mail From Addres                                                           | ss Retain@brice                                          | ebitter.co         |                  |                         |
| SMT                 | SMTP To Addres<br>P Mail From Addres<br>SMTP Mail Serve                                        | ss<br>ss<br>ss Retain@brice<br>r 10.1.1.101              | ebitter.co         |                  |                         |
| SMT                 | SMTP To Addre<br>P Mail From Addre<br>SMTP Mail Serve<br>SMTP Usernam                          | Retain@brice                                             | ebitter.co         |                  |                         |
| SMT                 | SMTP To Addre:<br>P Mail From Addre:<br>SMTP Mail Serve<br>SMTP Usernam<br>SMTP Passwor        | Retain@brice       r     10.1.1.101       chris     •••• | abitter.co         |                  |                         |
| SMT<br>Test Connect | SMTP To Addre.<br>P Mail From Addre:<br>SMTP Mail Serve<br>SMTP Usernam<br>SMTP Passwor<br>ion | Retain@brice<br>r 10.1.1.101<br>e chris<br>d ••••        | ebitter.co         |                  |                         |

deletion job automatically on mail that has passed its required archive duration. The options are to run this weekly or on a specific day of the month. The Deletion job is set to run at the same time as the rest of your scheduled maintenance. (Scheduled Maintenance is found under Server Configuration – <u>Maintenance</u> tab. Manual starting of a job is not currently supported.)

| Core Settings Basic Options Date Scope Job Members Notification Schedule                                                                                                    | letion Mar                                  | nagement                          |                 |                  |                  |                  |      |     |    |   |    |     |      |       |       |       |      |       |       |       |         |        |         | r      | ) á | 3 |
|----------------------------------------------------------------------------------------------------|---------------------------------------------|-----------------------------------|-----------------|------------------|------------------|------------------|------|-----|----|---|----|-----|------|-------|-------|-------|------|-------|-------|-------|---------|--------|---------|--------|-----|---|
| Core Settings Basic Options Date Scope Job Members Notification Schedule                                                                                                    |                                             |                                   |                 |                  |                  |                  |      |     |    |   |    |     |      |       |       |       |      |       |       |       |         |        |         |        |     |   |
|                                                                                                    | Core Settings                               | Basic Options                     | Date Scope      | Job Members      | Notification     | Schedule         |      |     |    |   |    |     |      |       |       |       |      |       |       |       |         |        |         |        |     |   |
| Schedula                                                                                                    |                                             |                                   |                 |                  |                  |                  |      |     |    |   |    |     |      |       |       |       |      |       |       |       |         |        |         |        |     |   |
|                                                                                                    | Schedule                                    |                                   |                 |                  |                  |                  |      |     |    |   |    |     |      |       |       |       |      |       |       |       |         |        |         |        |     |   |
| A deletion job executes during the maintainence period on a weekly or monthly basis. A deletion job can take a very long time to run, and be quite intensive, if you have                          | Schedule                                    | executes during t                 | he maintainence | period on a weel | kly or monthly b | oasis. A deletio | on j | n j | jo | 0 | ob | can | taki | eav   | ery I | ng ti | ne t | o run | , and | be qu | uite in | tensiv | e,ify   | ou hav | 2   |   |
| A deletion job executes during the maintainence period on a weekly or monthly basis. A deletion job can take a very long time to run, and be quite intensive, if you have many messages to delete. | Schedule<br>A deletion job<br>many message: | executes during t<br>s to delete. | he maintainence | period on a week | kly or monthly b | oasis. A deletio | on j | n j | jo | 0 | ob | can | tak  | e a N | ery I | ng ti | ne t | o run | , and | be qu | ite in  | tensiv | e, if y | ou hav | 9   |   |

# Configuration

# **Server Configuration**

The overall operation of Retain is configured in this section.

| Logging Miscelaneous  h a database named retain created. Be sure to specify: achine as Retain, the IP address or host name of the machine must be included in the URL. If ights to the database you created.   |
|----------------------------------------------------------------------------------------------------|
| n Logging Miscellaneous h a database named retain created. Be sure to specify: achine as Retain, the IP address or host name of the machine must be included in the URL il rights to the database you created. |
| h a database named retain created. Be sure to specify:<br>achine as Retain, the IP address or host name of the machine must be included in the URL<br>il rights to the database you created.<br>]              |
| h a database named retain created. Be sure to specify:<br>achine as Retain, the IP address or host name of the machine must be included in the URL<br>II rights to the database you created.                   |
| h a database named retain created. Be sure to specify:<br>achine as Retain, the IP address or host name of the machine must be included in the URL<br>il rights to the database you created.                   |
| achine as Retain, the IP address or host name of the machine must be included in the URL<br>Il rights to the database you created.<br>]                                                                        |
|                                                                                                    |
|                                                                                                    |
|                                                                                                    |
|                                                                                                    |
|                                                                                                    |
| xes. You must generate a dusted apprauon key to continue.<br>ction to the GroupWise Primary Domain.                                                                                                    |
| 5                                                                                                    |

Each tab will be explained below.

Along the top, you will see configuration options for the Retain server and workers known to this server.

The most important topic is communications. These are the settings you have set when you initially installed Retain. You may make changes here.

After changing any communications options, it is strongly recommended that Tomcat be restarted immediately.

# Communications

Topics covered on the communications page are covered elsewhere in this manual – look for <u>initial setup</u> of Retain.

- Database Connectivity
- Trusted Application Key
- GroupWise SOAP Access

| ] | Index          |       |         |          |             |              |         |               |
|---|----------------|-------|---------|----------|-------------|--------------|---------|---------------|
|   | Communications | Index | Storage | Accounts | Maintenance | Notification | Logging | Miscellaneous |

You can control what Retain indexes here. You may add as many items as you wish to the list of attachment types to index. **Note the explanation at the top of the table.** The items are listed (in order) by type, extension, archived form (extractor used), and maximum stream size and file size. You choose whether to index the attachment based on its filename extension or its MIME type (the content itself). You also choose which extractor to use to index the attachment. Retain supports HTML, RTF, TEXT, XML, OpenXML – (MS Office 2007), OpenOffice2, DOC, and PDF. (Because of high CPU, memory, and performance requirements, MS Word and Adobe PDF are not indexed by default and must be enabled to be indexed. If you need to index these items, the allotted memory should be increased. Indexing these items will slow down the indexing process.) Add as many as you need.

Force Indexing tells the server to index items that are not currently indexed. This queries the system for the top 500,000 items that are not currently indexed, and starts the indexer working if it is not currently working.

| Com          | munications                                                                           | Index                                      | Storage                                             | Accounts                        | Maintena                                     | ance Notif                      | ication Lo                                      | igging N                               | liscellaneous                                          |                                                                |                 |
|--------------|---------------------------------------------------------------------------------------|--------------------------------------------|-----------------------------------------------------|---------------------------------|----------------------------------------------|---------------------------------|-------------------------------------------------|----------------------------------------|--------------------------------------------------------|----------------------------------------------------------------|-----------------|
| -Ind         | exing                                                                                 |                                            |                                                     |                                 |                                              |                                 |                                                 |                                        |                                                        |                                                                |                 |
| Here         | <ul> <li>you adjust t</li> <li>The first co</li> </ul>                                | he diffe                                   | rent types of it<br>dicates if the e                | tems to be in<br>intry is based | ndexed. You<br>I on a filena                 | u may add, de                   | elete, or edit<br>or MIME typ                   | items.<br>e.                           |                                                        |                                                                |                 |
|              | <ul> <li>The third of<br/>versions of</li> <li>The fourth<br/>Size is an u</li> </ul> | olumn i<br>Retain.<br>and fift<br>pper lim | the entry itse<br>ndicates the bu<br>th column spec | ify the maxin<br>h text is stor | or to use to<br>num size to<br>red. The File | process, with<br>Size limit ind | attachment.<br>-1 indicating<br>icates any file | New extra<br>no limit (tl<br>above thi | ctors may be p<br>nis should rareh<br>s size should no | provided in future<br>y be used). The Si<br>ot be processed at | tream<br>: all. |
| $\checkmark$ | Extension V                                                                           | ] Item:                                    |                                                     |                                 | html 💌                                       | Stream Size:                    | 208400                                          | File Size:                             | 1048576                                                | Add                                                            |                 |
|              | Extension                                                                             | ] Item:                                    | log                                                 |                                 | text 🗸                                       | Stream Size:                    | 204800                                          | File Size:                             | 1048576                                                | Delete                                                         | *               |
|              | Extension                                                                             | ] Item:                                    | emi                                                 |                                 | text 🗸                                       | Stream Size:                    | 204800                                          | File Size:                             | 1048576                                                | Delete                                                         |                 |
|              | Extension                                                                             | Item:                                      | docx                                                |                                 | openxml 💌                                    | Stream Size:                    | 2048576                                         | File Size:                             | 2048576                                                | Delete                                                         |                 |
| <b>V</b>     | Extension                                                                             | ltem:                                      | html                                                |                                 | html 💌                                       | Stream Size:                    | 204800                                          | File Size:                             | 1048576                                                | Delete                                                         |                 |
| <b>V</b>     | Extension                                                                             | Item:                                      | cfg                                                 |                                 | text 🛩                                       | Stream Size:                    | 204800                                          | File Size:                             | 1048576                                                | Delete                                                         |                 |
|              | Extension                                                                             | Item:                                      | xml                                                 |                                 | xml 💌                                        | Stream Size:                    | 204800                                          | File Size:                             | 1048576                                                | Delete                                                         |                 |
|              | Extension M                                                                           | ] Item:                                    | rtt<br>bat                                          |                                 |                                              | Stream Size:                    | 204800                                          | File Size:                             | 10485/6                                                | Delete                                                         |                 |
|              | Extension                                                                             | ttem:                                      | odt                                                 |                                 | ooffice w                                    | Stream Size:                    | 2048576                                         | File Size:                             | 2049576                                                | Delete                                                         |                 |
|              | Extension                                                                             | Item:                                      | odo                                                 |                                 | ooffice 🗸                                    | Stream Size                     | 2048576                                         | File Size:                             | 2048576                                                | Delete                                                         |                 |
|              | Extension V                                                                           | Item:                                      | doc                                                 |                                 | word 🗸                                       | Stream Size:                    | 2048576                                         | File Size:                             | 2048576                                                | Delete                                                         |                 |
|              | Extension 🖌                                                                           | Item:                                      | ods                                                 |                                 | ooffice 🗸                                    | Stream Size:                    | 2048576                                         | File Size:                             | 2048576                                                | Delete                                                         |                 |
|              | Eutoncion (au                                                                         | -<br>] 160mr                               | ant.                                                | 1                               |                                              | I Ctroom Circo                  | 2040576                                         | -<br>Tile Citer                        | 2040576                                                | Delata                                                         | Ŧ               |
| Fo           | rce Indexing I                                                                        | Now                                        |                                                     |                                 |                                              |                                 |                                                 |                                        |                                                        |                                                                |                 |

# Storage

The default storage path for your Retain archives is listed here. (See <u>About Storage Paths</u> and <u>Storage</u> <u>manager</u> sections.)

Retain uses a hybrid storage system. All message headers and metadata is stored in the database but all

| Storage                                                                                                    |        |
|----------------------------------------------------------------------------------------------------|--------|
| The storage path is where indices and archives are stored. It should be on a highly reliable storage device, with plenty of dist | space. |
| Advanced Settings /var/opt/beginfinite/retain                                                                                    |        |
| Advanced Settings                                                                                                    |        |
| Encryption none V                                                                                                    |        |
| Compression (anyays on)                                                                                                    |        |

message text and attachments are stored as files on the file system in the location listed here (and subdirectories). This is done a little like GroupWise, where the OFFILES directory stores Binary Large

Objects (anything larger than 2KB). In the case of Retain, this is transparent to the user and you may choose whether to encrypt this data. If it is stored in a location accessible ONLY to the Retain Server, then encryption is not strictly necessary.

#### Accounts

| communications index storage Account                                                                                                    | ts Maintenance                                                                                                    | Notification                                                                                        | Logging                                                                                            | Miscellaneous                                                                                                    |                                                                                                    |
|----------------------------------------------------------------------------------------------------|----------------------------------------------------------------------------------------------------|----------------------------------------------------------------------------------------------------|----------------------------------------------------------------------------------------------------|----------------------------------------------------------------------------------------------------|----------------------------------------------------------------------------------------------------|
| Account Management                                                                                                    |                                                                                                    |                                                                                                    |                                                                                                    |                                                                                                    |                                                                                                    |
| You may expire unused accounts, disable new ac                                                                                                    | ounts from being cr                                                                                                    | eated automatic                                                                                     | ally, and rest                                                                                     | rict some users from log                                                                                                    | gging in.                                                                                                    |
| Expire unused accounts after how many day<br>(0=never                                                                                                    | 30                                                                                                    |                                                                                                    |                                                                                                    |                                                                                                    |                                                                                                    |
| Disable new account                                                                                                    |                                                                                                    |                                                                                                    |                                                                                                    |                                                                                                    |                                                                                                    |
| Prohibited Login                                                                                                    |                                                                                                    |                                                                                                    |                                                                                                    | 2                                                                                                    | Remove selected address       Address                                                                                                    |
| E-Mail Address Based Login                                                                                                    |                                                                                                    |                                                                                                    |                                                                                                    |                                                                                                    |                                                                                                    |
| E-Mail Address Based Login<br>If enabled, Retain can use the email address of th<br>matched against the LDAP directory password. Mi-<br>level largely duplicates this functionality. However,<br>• The email address attribute in eDirectory is<br>to do this.<br>• The Admin DN, and Search DN need to be                                                                                                    | e user as an alternat<br>ist administrators do<br>if you want to allow<br>not indexed by defa<br>in LDAP form, not e                                         | ive to the mailb<br>not need this fi<br>r users to login u<br>ault. For large tr<br>Directory form. | ox login name<br>unctionality -<br>ising their e-i<br>ees, you may<br>The Admin [                  | e. An LDAP query will be<br>the LDAP Authenticatic<br>mail addresses it is requi<br>want to index this field<br>N should specify a user  | a performed, and the password will be<br>on option in GroupWise at the Post Office<br>red.<br>J. Consult the user manual for details on how<br>with rights to all properties in the LDAP |
| E-Mail Address Based Login<br>If enabled, Retain can use the email address of th<br>matched against the LDAP directory password. Mi<br>level largely duplicates this functionality. However,<br>• The email address attribute in eDirectory is<br>to do this.<br>• The Admin DN, and Search DN need to be<br>Server.                                                                                                    | e user as an alternat<br>st administrators do<br>if you want to allow<br>not indexed by defa<br>in LDAP form, not e                                          | ive to the mailb<br>not need this fi<br>users to login u<br>ault. For large tr<br>Directory form.   | ox login name<br>unctionality -<br>Ising their e-I<br>ees, you may<br>The Admin [                  | a. An LDAP query will be<br>the LDAP Authenticatic<br>mail addresses it is requi<br>want to index this field<br>N should specify a user  | e performed, and the password will be<br>on option in GroupWise at the Post Office<br>red.<br>J. Consult the user manual for details on how<br>with rights to all properties in the LDAP |
| E-Mail Address Based Login<br>If enabled, Retain can use the email address of th<br>matched against the LDAP directory password. Mi<br>level largely duplicates this functionality. However,<br>• The email address attribute in eDirectory is<br>to do this.<br>• The Admin DN, and Search DN need to be<br>Server.<br>Enable EMail Address lookup?                                                                                                    | e user as an alternat<br>st administrators do<br>if you want to allow<br>not indexed by defa<br>in LDAP form, not e                                          | ive to the mailb<br>not need this fu<br>users to login u<br>ault. For large tr<br>Directory form.   | ox login name<br>unctionality -<br>ising their e-i<br>ees, you may<br>The Admin [                  | e. An LDAP query will be<br>the LDAP Authenticatic<br>mail addresses it is requi<br>want to index this field<br>IN should specify a user | e performed, and the password will be<br>on option in GroupWise at the Post Office<br>red.<br>J. Consult the user manual for details on how<br>with rights to all properties in the LDAP |
| E-Mail Address Based Login<br>If enabled, Retain can use the email address of th<br>matched against the LDAP directory password. Mi-<br>level largely duplicates this functionality. However,<br>• The email address attribute in eDirectory is<br>to do this.<br>• The Admin DN, and Search DN need to be<br>Server.<br>Enable EMail Address lookup?<br>LDAP Server (DNS/IP)                                                                                        | e user as an alternat<br>st administrators do<br>if you want to allow<br>not indexed by defa<br>in LDAP form, not e<br>127.0.0.1                             | ive to the mailb<br>not need this fu<br>users to login u<br>ault. For large tr<br>Directory form.   | ox login nam<br>unctionality -<br>ising their e-i<br>ees, you may<br>The Admin [                   | e. An LDAP query will be<br>the LDAP Authenticatic<br>mail addresses it is requi<br>want to index this field<br>IN should specify a user | e performed, and the password will be<br>on option in GroupWise at the Post Office<br>red.<br>J. Consult the user manual for details on how<br>with rights to all properties in the LDAP |
| E-Mail Address Based Login If enabled, Retain can use the email address of th matched against the LDAP directory password. Mi level largely duplicates this functionality. However, • The email address attribute in eDirectory is to do this. • The Admin DN, and Search DN need to be Server. Enable EMail Address lookup? LDAP Server (DNS/IP) LDAP Port (usually 389 or 636)                                                                                     | e user as an alternat<br>st administrators do<br>if you want to allow<br>not indexed by defa<br>in LDAP form, not e<br>127.0.0.1<br>389                      | ive to the mailb<br>not need this fu<br>users to login u<br>ault. For large tr<br>Directory form.   | ox login nam:<br>unctionality -<br>using their e-<br>ees, you may<br>The Admin (                   | e. An LDAP query will be<br>the LDAP Authenticatic<br>mail addresses it is requi<br>want to index this field<br>IN should specify a user | e performed, and the password will be<br>on option in GroupWise at the Post Office<br>red.<br>J. Consult the user manual for details on how<br>with rights to all properties in the LDAP |
| E-Mail Address Based Login If enabled, Retain can use the email address of th matched against the LDAP directory password. Mi level largely duplicates this functionality. However, • The email address attribute in eDirectory is to do this. • The Admin DN, and Search DN need to be Server. Enable EMail Address lookup? LDAP Server (DNS/IP) LDAP Port (usually 389 or 636) Use SSL?                                                                            | e user as an alternat<br>st administrators do<br>if you want to allow<br>not indexed by defa<br>in LDAP form, not e<br>127.0.0.1<br>389                      | ive to the mailb<br>not need this fu<br>users to login u<br>ault. For large tr<br>Directory form.   | ox login nam<br>unctionality -<br>unitionality -<br>sising their e-<br>ees, you may<br>The Admin [ | e. An LDAP query will be<br>the LDAP Authenticatic<br>mail addresses it is requi<br>want to index this field<br>N should specify a user  | e performed, and the password will be<br>on option in GroupWise at the Post Office<br>red.<br>J. Consult the user manual for details on how<br>with rights to all properties in the LDAP |
| E-Mail Address Based Login If enabled, Retain can use the email address of th matched against the LDAP directory password. Mi level largely duplicates this functionality. However, • The email address attribute in eDirectory is to do this. • The Admin DN, and Search DN need to be Server. Enable EMail Address lookup? LDAP Server (DNS/IP) LDAP Port (usually 389 or 636) Use SSL? LDAP Admin User (e.g. cn=admin,o=beginfinite)                              | e user as an alternat<br>st administrators do<br>if you want to allow<br>not indexed by defa<br>in LDAP form, not e<br>127.0.0.1<br>389<br>cn=admin,o=beginf | ive to the mailb<br>not need this fu<br>users to login u<br>ault. For large tr<br>Directory form.   | ox login nam<br>unctionality -<br>using their e-<br>ees, you may<br>The Admin [                    | e. An LDAP query will be<br>the LDAP Authenticatic<br>mail addresses it is requi<br>want to index this field<br>IN should specify a user | e performed, and the password will be<br>on option in GroupWise at the Post Office<br>red.<br>J. Consult the user manual for details on how<br>with rights to all properties in the LDAP |
| E-Mail Address Based Login If enabled, Retain can use the email address of th matched against the LDAP directory password. Mi level largely duplicates this functionality. However, • The email address attribute in eDirectory is to do this. • The Admin DN, and Search DN need to be Server. Enable EMail Address lookup? LDAP Server (DNS/IP) LDAP Port (usually 389 or 636) Use SSL? LDAP Admin User (e.g. cn=admin,o=beginfinite) Password for LDAP Admin User | e user as an alternat<br>st administrators do<br>if you want to allow<br>not indexed by defa<br>in LDAP form, not e<br>127.0.0.1<br>389<br>cn=admin,o=beginf | ive to the mailb<br>not need this fi<br>users to login u<br>ault. For large tr<br>Directory form.   | ox login nam<br>unctionality -<br>ising their e-t<br>ees, you may<br>The Admin [                   | e. An LDAP query will be<br>the LDAP Authenticatic<br>mail addresses it is requi<br>want to index this field<br>N should specify a user  | e performed, and the password will be<br>on option in GroupWise at the Post Office<br>red.<br>J. Consult the user manual for details on how<br>with rights to all properties in the LDAP |

### **Open System vs. Closed System**

Normally, Retain lets all GroupWise users log in. This is considered to be an "open" system. When that happens, Retain will check to see if a Retain account already exists and if not, it will create a new account for them and assign them to the group *default*.

Sometimes, you don't want certain users to have access to the Retain archives. In this case, you may add these users to the list of **Prohibited Logins**. You do so by entering their name in the Address field and click "Add".

To make a "closed" Retain system, simply click on "Disable New Accounts". If you use this option, it means that you will have to manually create accounts in Retain for authorized users. In other words, the only people who can access your system will be people who you specifically create an account for.

In Retain, user accounts expire after 30 days of inactivity by default. You may choose the number of days or choose 0 for "accounts never expire". See "User Rights" for more information.

### LDAP and E-Mail Address Based Login

| E-Mail Address Based Login                                                                                                    |                        |  |  |  |  |  |  |  |  |
|----------------------------------------------------------------------------------------------------|------------------------|--|--|--|--|--|--|--|--|
| If enabled, Retain can use the email address of the user as an alternative to the mailbox login name. An LDAP query will be performed, and the password will be matched against the LDAP directory password. Most administrators do not need this functionality - the LDAP Authentication option in GroupWise at the Post Office level largely duplicates this functionality. However, if you want to allow users to login using their e-mail addresses it is required. |                        |  |  |  |  |  |  |  |  |
| <ul> <li>The email address attribute in eDirectory is not indexed by default. For large trees, you may want to index this field. Consult the user manual for details on how to do this.</li> <li>The Admin DN, and Search DN need to be in LDAP form, not eDirectory form. The Admin DN should specify a user with rights to all properties in the LDAP Server.</li> </ul>                                                                                              |                        |  |  |  |  |  |  |  |  |
| Enable EMail Address lookup?                                                                                                    |                        |  |  |  |  |  |  |  |  |
| LDAP Server (DNS/IP                                                                                                    | 127.0.0.1              |  |  |  |  |  |  |  |  |
| LDAP Port (usually 389 or 636                                                                                                    | 389                    |  |  |  |  |  |  |  |  |
| Use SSL                                                                                                    |                        |  |  |  |  |  |  |  |  |
| LDAP Admin User (e.g. cn=admin,o=beginfinite)                                                                                                    | cn=admin,o=beginfinite |  |  |  |  |  |  |  |  |
| Password for LDAP Admin Use                                                                                                    |                        |  |  |  |  |  |  |  |  |
| Top Search Context (e.g. o=beginfinite                                                                                                    | o=beginfinite          |  |  |  |  |  |  |  |  |
|                                                                                                    |                        |  |  |  |  |  |  |  |  |

To use LDAP authentication for <u>users to login</u> to Retain, this section must first be filled-out correctly. Retain needs to know where the LDAP Server is, which port it is listening on, and the login information for the administrator so that e-mail addresses can be checked.

E-mail address based logins can take longer in larger systems, if the e-mail addresses are not cached by the LDAP server. By default, e-mail addresses are not cached by the LDAP server, so you must set them to be cached. This setting is configured in ConsoleOne.

To enable email address caching:

In ConsoleOne, right- click on the server object and select Properties. Scroll right until you see the 'Indexes' tab. Select 'Add'

In the Create Index window, name the index what you desire. (Since this will be caching e-mail addresses, an appropriate name may help in the future.) From the Attribute list, scroll down and select '*EMail Address*'. Set the Rule to '*Value*'.

Click 'OK'.

Email Addresses will now be cached.

|                    | Create Index >         | 3 |
|--------------------|------------------------|---|
| ∣Index Definiti    | on                     | ٦ |
| Index Name:        | addresses              |   |
| <u>A</u> ttribute: | EMail Address 🔹 🔻      |   |
| <u>R</u> ule:      | Value 🗸 🗸              |   |
|                    | OK Cancel <u>H</u> elp |   |

### Maintenance

Maintaining a Retain system involves many tasks:

- Backup Configuration (Embedded) Database
- Compress Configuration Database
- indexing (All Indexes)

These items are all controlled here.

| Communications                          | Index                       | Storage                       | Account                           | s Maintenance                                    | Notification                          | Logging                       | Miscellaneous             |                                                                |
|-----------------------------------------|-----------------------------|-------------------------------|-----------------------------------|--------------------------------------------------|---------------------------------------|-------------------------------|---------------------------|----------------------------------------------------------------|
| - Maintenance/C                         | achina —                    |                               |                                   |                                                  |                                       |                               |                           |                                                                |
|                                         | lacing                      |                               |                                   |                                                  |                                       |                               |                           |                                                                |
| You may automat<br>may be active at t   | ically backi<br>this point. | up and/or cor                 | mpress th                         | e embedded datab                                 | ase at a specifie                     | d time. The i                 | ndices are also ba        | cked up. The Retain Server is offline at this time. so no jobs |
| Retain scans the o<br>database for Reta | GroupWise<br>in to be at    | address bool<br>ole to access | k on a re <u>c</u><br>at all time | ular interval, and p<br>s. It is critical this a | ermanently store<br>address book be l | es user, Post<br>kept up to d | Office, Domain, a<br>ate. | nd Distribution List information. This is stored in a local    |
| Enable Back                             | up of Emb                   | edded Datab                   | ase 🗹                             | Sunday 💌                                         | weekly                                | <b>~</b> ]                    |                           |                                                                |
|                                         | Enable B                    | ackup of Indi                 | ices 🗹                            | Sunday 💌                                         | weekly                                | ~                             |                           |                                                                |
|                                         | Enable In                   | dex Optimizat                 | tion 🗹                            | (every day) 💌                                    | weekly                                | ~                             |                           |                                                                |
| Enable Compressi                        | on of Emb                   | edded Datab                   | ase 🗹                             | (every day)                                      |                                       |                               |                           |                                                                |
| En                                      | able Addre                  | ess Book Cach                 | ning 🗹                            | (every day)                                      |                                       |                               |                           |                                                                |
|                                         | Run maint                   | ain procedure                 | e at 01 👔                         | v: 00 🔽                                          |                                       |                               |                           |                                                                |
|                                         | La                          | ast Backup of                 | DB (neve                          | r)                                               |                                       |                               |                           |                                                                |
|                                         | Last Ba                     | ckup of Inde                  | exes (neve                        | r)                                               |                                       |                               |                           |                                                                |
|                                         | Last In                     | dex Optimizat                 | tion (neve                        | r)                                               |                                       |                               |                           |                                                                |
|                                         | L                           | ast Compress                  | sion (neve                        | r)                                               |                                       |                               |                           |                                                                |
|                                         | Last Add                    | ress Book Ca                  | che 05-Ma                         | ar-2008 11:57:29                                 |                                       |                               |                           |                                                                |
|                                         |                             |                               |                                   |                                                  |                                       |                               |                           |                                                                |

This configuration database – the "Embedded" database:

- should be backed up regularly
- contains your system address book
- > also contains key information used by Retain

Configure how often it gets backed up here.

You can also configure how often indexes get backed up and how often the indexes are optimized for speed.

The system address book is cached from the GroupWise address book. It is read and updated daily by default. Here you configure whether or not to automatically do this and when.

Retain also lists a history of backups and maintenance here.

# Note: This maintenance section does NOT involve backup or maintenance of the data store. You must back that up yourself with your normal backup tools.

You must backup:

- SQL Database
- File System where your data is stored. (see index/storage for location)

# **Post Office Redirection Tables**

Retain has overrides for the addresses of known post offices. While Novell's SOAP protocol furnishes addresses to the post offices, sometimes they are not correct. For example, the IP addresses may not be reachable by the Retain Worker across a NAT or WAN link. So you may manually enter an address or DNS name that the Retain Worker will use to access the selected Post Office Agent.

A classic example of this is the case of GWAVA Reload. If you wish to draw the data from a Reload server, you will use the same Post Office Agent name but the SOAP protocol will furnish the address of the LIVE POA. In this case, you would put the address/DNS name of the Reload POA so the Retain Worker will draw the data from that server instead of the live one.

The login column allows you to specify which server to use for AUTHENTICATION purposes – for instance, when a user logs in to Retain.

The Worker column is used to specify which server the WORKER should use to draw data from.

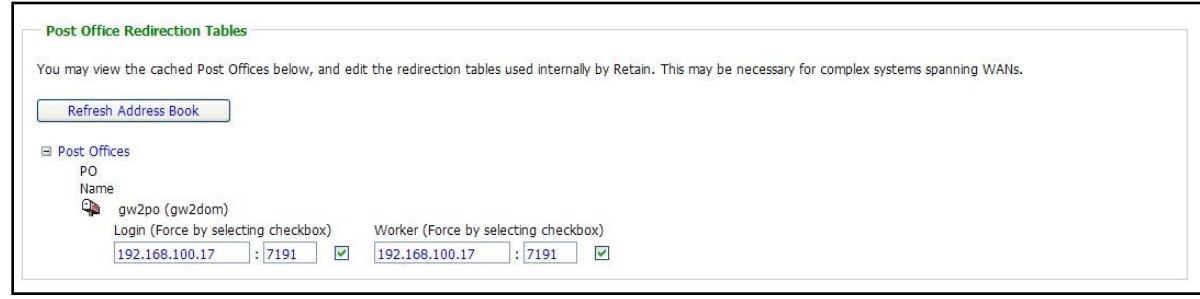

Click "Refresh Address Book" to update Retain on your GroupWise system and in particular, to make it aware of any changes to your GroupWise system or users.

Ordinarily, Retain refreshes this every night but you can force a refresh here.

# **Ignore Domains**

| Ignore Domains                                                                                                    |                                                                                                    |
|----------------------------------------------------------------------------------------------------|----------------------------------------------------------------------------------------------------|
| You might want specific Domains (and the<br>(external) domains to the system. This is c<br>problems with Retain, since it obviously car | ir child POs and users) to be completely ignored - not cached, not stored, etc. The reason? GroupWise has the capability to add non-GroupWise<br>ommonly used, for example, to add internet addresses to the System Address Book or to Distribution Lists. However these objects cause<br>not log into them. |
| Ignored Domains                                                                                                    | Remove Selected Domain Domain Add                                                                                                    |

GroupWise allows you to add non-GroupWise (external) domains to the system. Sometimes, you might do this to add external domains to the GroupWise address book. However, GroupWise cannot pull up e-mail from these domains and you may want to tell Retain to ignore references to these external domains to avoid wasting time during data collection.

Specify these domains in this window.

# Notification

On this screen, you can configure the SMTP options so that Retain may send e-mail for notification or forwarding from the search screen.

| Communications                                                             | Index                                        | Storage              | Accounts       | Maintenance         | Notification      | Logging       | Miscellaneous     |
|----------------------------------------------------------------------------|----------------------------------------------|----------------------|----------------|---------------------|-------------------|---------------|-------------------|
| Notification                                                               |                                              |                      |                |                     |                   |               |                   |
| nocincución                                                                |                                              |                      |                |                     |                   |               |                   |
| Retain uses these                                                          | values for                                   | forwarding           | and for job no | tifications. If the | mail server is no | ot set, forwa | rding is disabled |
| SMTP Mail                                                                  | Server 10                                    | 0.1.1.101            |                |                     |                   |               |                   |
| SMTP Mail From A                                                           | ddress Re                                    | etain@test_a         | ttachment.co   | m                   |                   |               |                   |
| SMTP To A                                                                  | ddress ad                                    | lmin@bitter.         | com            |                     |                   |               |                   |
| SMTP Use                                                                   | ername ch                                    | nris                 |                |                     |                   |               |                   |
| SMTP Pas                                                                   | ssword ••                                    | •••                  |                |                     |                   |               |                   |
| Mail when Errors                                                           | Occur?                                       | ]                    |                |                     |                   |               |                   |
| Test Connection                                                            | 1                                            |                      |                |                     |                   |               |                   |
| SMTP TO A<br>SMTP Use<br>SMTP Pa:<br>Mail when Errors (<br>Test Connection | odress ad<br>rname ch<br>ssword ••<br>Occur? | imin@bitter.<br>hris |                |                     |                   |               |                   |

Retain logs in to the SMTP server (usually a GWIA) to authenticate before sending a message. You may also test the setup to be sure it works.

This is another step you complete during initial setup and you may change it here as needed.

### Logging

Configure the system logging here. Normally, you want verbose logging. Diagnostic is ordinarily done just for troubleshooting purposes.

| Comm  | unications | Index      | Storage     | Accounts | Maintenance | Notification | Logging | Miscellaneous |
|-------|------------|------------|-------------|----------|-------------|--------------|---------|---------------|
| -Loaa | ina        |            |             |          |             |              |         |               |
| 2099  |            |            |             |          |             |              |         |               |
|       |            | Loggin     | g Enabled?  |          |             |              |         |               |
|       |            |            | Log level   | Normal 💌 |             |              |         |               |
|       |            | Com        | press logs? |          |             |              |         |               |
|       |            | Remo       | ve old logs | <b>V</b> |             |              |         |               |
|       | When       | n age exce | eds (days)  | 10       |             |              |         |               |
|       |            |            |             |          |             |              |         |               |

You also specify how long to keep logs here. By default, logs are deleted after 10 days. Logs may be compressed to save disk space.

### **Auditing Records**

Retain now will create an auditing record of all actions, specified by the user, which are taken on a specific piece of mail. Auditing records can be removed automatically after a specified length of time. The variable is set in days. All of the options associated with this feature are found under the Server Configuration page, Logging tab.

| l |                                                                                                    |
|---|----------------------------------------------------------------------------------------------------|
| I |                                                                                                    |
| I | Retain audits all access to messages by default, allowing you to trace when and who opened a message, forwarded a message etc.                                                                                                    |
|   | Some advanced auditing options are disabled by default, because they would generate enormous audit logs. Enable them with care. Also, consider clearing your audit logs regularly (see below) or exporting your logs from the audit table on your SQL Server. |
|   | Days before audit records are removed (0=never remove) 0                                                                                                    |
| I | Advanced auditing options                                                                                                    |
| I | Login Changed User/Group Changed Data Collection                                                                                                    |
| I | Searched Mailbox Switch Server Config Change                                                                                                    |
| I | Audited                                                                                                    |
| 1 |                                                                                                    |

This logging option creates very detailed logs for the options selected, and it is very important to know that if every option is turned on, the logs can become extremely large. It is highly recommended that an expiration date is set for the logs, so that they are automatically removed from the system to avoid filling up your disk space. Selecting all options for logging will also adversely affect performance. Do not select all the options at one time unless requested by Support.

#### Miscellaneous

| Communications                                               | Index                                    | Storage                                      | Accounts                                            | Maintenance                                                 | Notification                                              | Logging                                      | Miscellaneous                                              |                                                                                                    |
|--------------------------------------------------------------|------------------------------------------|----------------------------------------------|-----------------------------------------------------|-------------------------------------------------------------|-----------------------------------------------------------|----------------------------------------------|------------------------------------------------------------|----------------------------------------------------------------------------------------------------|
| Miscellaneous                                                |                                          |                                              |                                                     |                                                             |                                                           |                                              |                                                            |                                                                                                    |
| You may change t                                             | the default                              | : Worker pas                                 | sword, which                                        | is assigned to al                                           | Workers when                                              | they are cre                                 | eated (but can be                                          | individually overridden).                                                                                                    |
| You can enable or<br>this feature - it us                    | disable XN<br>es a lot of                | IL Export, w<br>disk space, a                | /hich creates )<br>and slows dov                    | ML representati<br>n the Server.                            | ions of each mes                                          | sage as the                                  | y are created. Ge                                          | nerally this is not recommended unless you absolutely need                                                                    |
| You may also enal<br>the user accesses<br>several days may p | ble or disab<br>the accou<br>bass before | ole Proxy Sup<br>nt, and the<br>access is re | oport, which a<br>verification sta<br>voked in Reta | llows users to a<br>atus is cached, fi<br>in. A value of ze | ccess mailboxes<br>or a period of da<br>ro disables cachi | which they l<br>ys that you<br>ng, but is no | have proxy access<br>specify. This does<br>ot recommmended | to. For performance reasons, proxy access is verified when<br>s mean that if the proxy access was revoked in GroupWise,<br>d. |
| Default                                                      | t Worker P                               | assword ••                                   | •••••                                               | ••••                                                        |                                                           |                                              |                                                            |                                                                                                    |
|                                                              | Exp                                      | oort XML                                     |                                                     |                                                             |                                                           |                                              |                                                            |                                                                                                    |
| Enable support fo                                            | r GroupWi                                | se Proxy                                     |                                                     |                                                             |                                                           |                                              |                                                            |                                                                                                    |
| Cache Proxy                                                  | verification                             | ns (days) 7                                  |                                                     |                                                             |                                                           |                                              |                                                            |                                                                                                    |
|                                                              |                                          |                                              |                                                     |                                                             |                                                           |                                              |                                                            |                                                                                                    |

You may choose the default worker password here. One is automatically generated for you when you create a worker but you may change the password here if you like.

GroupWise Proxy support is also enabled here. Just check the box and specify the refresh interval. (Cache Proxy verifications) Since it is a very performance intensive operation, Retain will reload and recheck proxy settings according to the interval you specify. The default is every 7 days.

#### **Export XML**

This XML Export function is included in Retain in case you have an XML compliance mandate. You enable it here.

When selected, each attachment will have an XML export file of its parent message. In other words, an XML representation of the metadata is created and linked to the blobs as the messages are stored. There's nothing more done.

Ordinarily, you would not want to do this because it consumes enormous quantities of disk space, loads up your file system and degrades performance.

When you do NOT use the XML export function, you will benefit from Retain's single-instance message storage and data compression to save disk space and improve performance.

# **Storage Manager**

Retain Supports the ability to change the location or engine used to store the archived mail.

| 😹 Retain 🔎                                                                       | Welcome, admin   Status & Updates   Logout                                                                                                    |   |
|----------------------------------------------------------------------------------|----------------------------------------------------------------------------------------------------|---|
| Overview                                                                         | 🦻 Storage Engine 🚽 🖉 🕼                                                                                                    |   |
| Search Messages<br>Audit Log<br>System Log                                       | Here, you may configure the storage engine to used with Retain. The Standard engine stores all attachment and e-mail pieces directly on a standard drive mapping. This engine works with all platforms.                                                                                                    | < |
| Data Collection<br>Schedules<br>Profiles<br>Workers<br>Jobs                      | Other engines include:  Uvelink - Used for OpenText DMS integration. You must currently obtain a special software file before proceeding.  Centrara - Used to store files on the EMC Centera storage devices.  NetApp SnapLock - Used for configuring the NetApp SnapLock feature. This is optional - NetApp works without it. It is used to ensure compliance.  Regardless of which engine you select, substantial disk space may be consumed locally as well. (The default drive-based engine consumes the most space). |   |
| Management<br>Users<br>Groups                                                    | Restarting Tomcat after changing the Storage Engine configuration is strongly advised.         Storage Engine       Standard Engine. Store directly on locally accessible drives                                                                                                    |   |
| Deletion Management Configuration Server Configuration Storage Manager Licensing | Standard Engine<br>The standard engine does not require further configuration here. However, you can alter the the storage paths in the Storage tab of the Server Configuration menu option.<br>In addition, if desired, you may define and remove "partitions" here.                                                                                                    |   |
| 21 days remaining in eval                                                        |                                                                                                    |   |

To change the storage option settings which were created during the initial setup of Retain, simply select the different storage engine of your choice.

If the Standard Engine is selected, then the Standard Engine window is displayed. This details the setting location for the default storage location, under Server Configuration, <u>Storage tab</u>.

The other four options are:

Standard Engine. Store directly on locally accessible drives Livelink/OpenText DMS System Centera Storage Device Hitachi Content Archive Platform (HCAP) NetApp SnapLock

### **Hitachi Content Archive Platform**

The Hitachi Content Archive Platform must allow HTTP or HTTPS access from the Stub Server IP address. Check these settings on the HCAP Administration console. HTTP is recommended for performance.

| Hitachi                             |                        |                                              |  |  |  |  |
|-------------------------------------|------------------------|----------------------------------------------|--|--|--|--|
| <u>Hitachi Settings</u>             | Hitachi Settings       |                                              |  |  |  |  |
| Some HCAP administrator settir      | ngs such as encryption | and compression influence Retain's behavior. |  |  |  |  |
| This utility is available through p | oort 8000 on your Hita | chi server.                                  |  |  |  |  |
| Hitachi Server/IP                   | 192.168.0.101          |                                              |  |  |  |  |
| Port                                | 0                      |                                              |  |  |  |  |
| Protocol                            | НТТР 💌                 |                                              |  |  |  |  |
| Base path to archive directory      | retain                 |                                              |  |  |  |  |

Retain needs the following information;

- Hitachi Server/IP DNS is preferred because IP addresses can quickly change, both are acceptable.
- Port the port number where HCAP is listening. (Port 80 or 0)
- Protocol Specify HTTP or HTTPS, which ever protocol your system is using.
- Base path to the archive directory Specify where Retain will place archived data. This path forms a URL on a web server and is NOT a mapped drive. Use the following syntax:
   <directory>/ sub directory (ie. Retain/data)
   If the Base Path does not yet exist, Retain will create it with the first running job.

# Livelink / Open Text DMS System

Because Livelink requires each user to exist in the Livelink system, Retain now automatically creates

users in Livelink as their mail is archived. In addition, Livelink requires the following information to allow you to use the system.

# **Server Connectivity Settings**

- Livelink Server/IP This should be set to the DNS or IP address of the Livelink system. DNS is preferred because IP addresses can quickly change.
- Port The default port for the LAPI, (Livelink API), is port 2099, unless you are using LAPI over HTTP, which requires port 80.
- User | Password The user required by Retain needs the rights to 'impersonate', or login to all the users which are going to be archived by Retain. If you are going to utilize user auto creation, then you will need the right to create users. This can all be done by a system administrator account, and does not need to be the super administrator.

URL Path - The URL path is only required if you use LAPI over HTTP. The path shown is the default for Windows. The UNIX

| - Livelink                            |  |  |  |  |  |  |
|---------------------------------------|--|--|--|--|--|--|
| Server Connectivity Settings          |  |  |  |  |  |  |
| Livelink Server/IP                    |  |  |  |  |  |  |
| Port 2099                             |  |  |  |  |  |  |
| User                                  |  |  |  |  |  |  |
| Password                              |  |  |  |  |  |  |
| URL Path /livelink/livelink.exe       |  |  |  |  |  |  |
| Use LAPI over HTTP False              |  |  |  |  |  |  |
| Localization settings                 |  |  |  |  |  |  |
| Enable folder translation? False 💌    |  |  |  |  |  |  |
| Prepend Headers to Body Text? True 💌  |  |  |  |  |  |  |
| Language: English 💌                   |  |  |  |  |  |  |
| Optional Settings                     |  |  |  |  |  |  |
| Set profile name as category? False 💌 |  |  |  |  |  |  |
| Set profile name as comment? False 💌  |  |  |  |  |  |  |
| Debug Proxy False                     |  |  |  |  |  |  |
|                                       |  |  |  |  |  |  |

default path is /livelink/livelink. If you are not using LAPI over HTTP, then this information is not required or used.

Use LAPI over HTTP - LAPI over HTTP is suggested and may be required by Livelink support, but it is slower than a raw connection to the LAPI on port 2099. If you set this to true, you must also change the connection port to 80 and verify the correct URL path.

# **Localization Settings**

- Enable folder translation? Retain will create folders in Livelink that match the folder names that Retain receives from the Post Office. Folder translation will change the folder system names to the equivalent name in the language selected below. If this is set to false, then the bare name received will be the name set in the Livelink system.
- Prepend headers to Body Text? Retain can add five lines to the top of each message that contain the: from, to, cc, bcc, subject, and date. This option should be set to true, as it is a good idea to keep this information with each file, but is allowed to be switched-off here for legal compliance. If you are legally prohibited from altering the mail files in any way, then you should turn this option off. Otherwise leave it on.
  - Language You can set the local language option here. This option is useless if the above folder translation option is set to false. The supported languages are English, German, French, and Spanish.

# **Optional Settings**

- Set Profile name as category? And Set profile name as comment?- Livelink has the ability to manage files according to a Livelink profile which can use a comment or category placed on the files stored. To use this, enable the option desire here, either comment or category, and the category specified by Retain will be the name of the active Profile.
- Debug Proxy The debug proxy is a diagnostic tool only. This option will log all data transferred to Livelink and will create HUGE data logs. DO NOT enable this option unless specifically instructed to do so by Support.

66

#### **Centera Storage Device**

The Centera Storage option simply requires you to put the storage server IP address or DNS name, and the authentication method.

| Centera                                                                                                    |                           |                                                          |  |  |
|----------------------------------------------------------------------------------------------------|---------------------------|----------------------------------------------------------|--|--|
| Server Connectivity Settings         Note: The hostname/ip may be suffixed with a :port entry, and you may enter more than one hostname. For example, mycenterbox.com:4256,152.62.65.11,152.62.65.12?name=2profile3,secret=2profile3 is a valid entry. At least one hostname must be entered.         Centera Server/IP         Server Access settings         With Centera devices, you have three options for authentication:                                                                                                    |                           |                                                          |  |  |
| <ul> <li>With Centera devices, you have three options for authentication: <ul> <li>Anonymous, which requires no password, but is insecure.</li> <li>Credentialed, in which you supply a traditional username and password.</li> <li>PEA, in which you supply a file system path accessible by Retain of the PEA file you encrypted to provide authentication information. A good place to put this is in the license directory, (/var/opt/beginfinite/retain/license).</li> </ul> </li> <li>Authentication Method Anonymous Y</li> </ul> |                           |                                                          |  |  |
| The different Authentication options<br>are PEA and Credentialed. The PEA<br>requires the full path to the PEA file.                                                                                                    | Authentication Method PEA | Authentication Method Credentialed V<br>User<br>Password |  |  |

For a credentialed authentication, simply input the username and the password for the Centera server.

### NetApp SnapLock

NetApp is fully supported with SnapLock for storage. Note the information in the option. To enforce WORM rules you MUST set the Job Expiration feature. Also set the IP address, username, password, and the correct path to the server. THE PATH MUST BE SET IN NETAPP FORMAT.

| NetApp Spapi ock                                                                                                    |
|----------------------------------------------------------------------------------------------------|
|                                                                                                    |
| SnapLock settings                                                                                                    |
| If you enable SnapLock, then as items are stored on the NetApp appliance with a Job specifiying an expiry date, their retention date is set<br>according to your Job options. This effectively enforces WORM rules. You may use NetApp without this setting, if preferred, in which case<br>none of the parameters on this screen need to be filled out.         |
| A note about the path requested below: it is not a Linux, Windows, or UNC path. There is no definite correlation for example between this path and a share path. It uses the NetApp format, and must point to the directory containing all of the Retain blob files. Consult your NetApp Technical Support for more information on this or on enabling SnapLock. |
| Enable SnapLock? No 💌                                                                                                    |
| NetApp Server/IP                                                                                                    |
| Port 80                                                                                                    |
| Admin User                                                                                                    |
| Admin Password                                                                                                    |
| Base path to archive directory (example: /vol/myvolname/archive)                                                                                                    |
|                                                                                                    |

# Partitions

| I | n addition, if desired, you                                                                                                    | may define and remove                                                                                                    | "partitions" here,              |        |  |  |  |  |
|---|----------------------------------------------------------------------------------------------------|----------------------------------------------------------------------------------------------------|---------------------------------|--------|--|--|--|--|
| Γ | -Partitions                                                                                                    |                                                                                                    |                                 |        |  |  |  |  |
|   | Creating a partition allov<br>of space, or you might p<br>partition's date threshol                                                                                                    | Creating a partition allows you to direct all new attachment blobs to a new storage device. (Your old device might be running out<br>of space, or you might prefer to split the storage on a yearly basis etc.). Retain retrieves and stores blobs based upon the<br>partition's date threshold. |                                 |        |  |  |  |  |
|   | Deleting or adding a partition can easily result in the loss of data. For example, deleting a partition that contains data, will make all of that data completely inaccessible to Retain, unless it is moved to another partition. Carefully read the user manual and/or consult with Technical Support before proceeding. |                                                                                                    |                                 |        |  |  |  |  |
|   | Current path used for st                                                                                                    | Current path used for storage: /var/opt/beginfinite/retain/archive                                                                                                    |                                 |        |  |  |  |  |
|   | Begin Date                                                                                                    | Name                                                                                                    | Path                            | Delete |  |  |  |  |
|   | 04-Mar-2008 12:53:24                                                                                                    | new partition                                                                                                    | /var/opt/beginfinite/retain/nev | Delete |  |  |  |  |
|   | Current path used for storage: /var/opt/beginfinite/retain/archive       Begin Date     Name     Path     Delete       04-Mar-2008 12:53:24     new partition     /var/opt/beginfinite/retain/nev     Delete                                                                                                    |                                                                                                    |                                 |        |  |  |  |  |

Retain also supports the ability to define a different storage location, through the partitioning option. **Partitioning is only available when Storage is set to the 'local' drive.** To access the partitions option click on "partitions" in the Standard Engine window. (Shown below) Ideally, this option would **only** be used to archive to a new, larger, location when the current storage path has been filled, or to separate mail storage between years. (I.e. /archive/2008; /archive/2009)

A Retain system without a specified partition location will store all mail in the default storage location. This is defined in the Server Configuration menu, under the Storage tab mentioned previously. The default location is set during the initial install.

### **READ THE BOLD WARNING ON CHANGING PARTITIONS!**

You may only specify one new partition at a time. After you have entered the new partition information, click 'save changes'. *Creation or changes to a partition requires Tomcat to be restarted.* 

Once Tomcat has been restarted, the new partition can be viewed, edited, or deleted from this window.

Partitions are listed with their Begin Date, Name, and Path.

The Begin Date is the creation date. A partition is used to store all archived mail from the moment it is created

| Partitions                                                                                                    |
|----------------------------------------------------------------------------------------------------|
| Creating a partition allows you to direct all new attachment blobs to a new storage device. (Your old device might be running out<br>of space, or you might prefer to split the storage on a yearly basis etc.). Retain retrieves and stores blobs based upon the<br>partition's date threshold.                           |
| Deleting or adding a partition can easily result in the loss of data. For example, deleting a partition that contains data, will make all of that data completely inaccessible to Retain, unless it is moved to another partition. Carefully read the user manual and/or consult with Technical Support before proceeding. |
| Current path used for storage: /var/opt/beginfinite/retain/archive                                                                                                    |
| There are no partitions defined currently. All blobs will be stored to the default storage path configured in Server Configuration.                                                                                                    |
| You may add a partition below. Just enter a name and the full path to the directory to store blobs under.                                                                                                    |
| New Partition Name new partition                                                                                                    |
| New Partition Path                                                                                                    |
|                                                                                                    |

Because of how Retain indexes and tracks messages that are archived, deleting a partition can lead to catastrophic data loss. Do not delete an active storage partition or location without consulting support first.

If a partition is deleted Retain will look for the archived mail that was

stored in the deleted partition to be stored in the default storage location. (This is defined in Server Configuration, under the <u>Storage tab</u>.) Removing a designated partition in the management console does not delete the storage directories or data on the hard drive or SAN, but it does disconnect Retain from the storage location.

All partition changes are logged in the partition.log file, located in the backup directory specified in Server Configuration. (By default this is located in <your storage location>/backup)

# **Stubbing Server**

To set up stubbing, you must perform the following tasks:

- 1. You must be running GroupWise 8.0HP1 Post Office Agent(s). Once enabled, the stubbing process cannot be reversed. Stubbing requires GroupWise 8.0HP1. Previous versions of GroupWise do not contain critical stability fixes.
- 2. ConsoleOne must be configured as discussed below.
- 3. Retain job profiles must have Stubbing turned on. (see the Profiles section)
- 4. Stubbing server must be installed and setup as discussed below. (For install see your platform install guide.)

| 🗮 Retain 🌙                                                    | Vielcome, admin   Status (                                                                                                    | & Updates         | Logo |
|---------------------------------------------------------------|----------------------------------------------------------------------------------------------------|-------------------|------|
| Overview                                                      | 🤣 Stubbing Server                                                                                                    |                   | 2    |
| Search Messages<br>Audit Log<br>System Log<br>Data Collection | Stubbing is a new feature in GroupWise 8, where a message item may be "stubbed" removing the message permanently from GroupWise, and replacing it with an item (a st<br>connects to Retain to access the message. Effectively, the user has transparent access to the stubbed item from their GroupWise clent, and the stub behaves largely as if a n<br>GroupWise item was still there. Consult the user manual for detailed instructions and the pros and cons of stubbing. | ub) that<br>ative |      |
| Schedules<br>Profiles                                         | Core Settings Logging Connection                                                                                                    |                   |      |
| Workers<br>Jobs                                               | Basics                                                                                                    |                   |      |
| Management                                                    | Choose whether to enable the stubbing server. If it is not enabled, it will not accept requests from any GroupWise POA. In addition, for security purposes, you may enter a delimited list of IP addresses, and only these POAs will be serviced.                                                                                                    | comma             |      |
| Users<br>Groups                                               | Enable Stubbing Server?                                                                                                    |                   |      |
| Deletion Management                                           | Accept POA connections only from these IP Addresses:                                                                                                    |                   |      |
| Configuration<br>Server Configuration<br>Storage Manager      | Interval                                                                                                    |                   |      |
| Licensing                                                     | How often should the stubbing server poll for configuration changes?                                                                                                    |                   |      |
| days remaining in eval                                        | Poll for configuration every 10 minutes                                                                                                    |                   |      |
|                                                               |                                                                                                    |                   |      |

# **ConsoleOne GroupWise settings**

For the Retain Server to function, GroupWise must be told where the Stub Server is located. In ConsoleOne;

- Connect to the domain and highlight the domain or GroupWise system.
- Select Tools | GroupWise System
   Operations | Trusted Applications
- Select Retain and click Edit.
- Select "Allow Access to Archive Server"

| CEdit Trusted Applicatio | n                        | × |
|--------------------------|--------------------------|---|
| Name:                    | Retain                   |   |
| Description:             | eSecurity by Beginfinite |   |
| TCP/IP Address:          |                          |   |
| Requires SSL             |                          |   |
| 🔽 Provides Message Reten | ntion Service            |   |
| Allow access to Archiv   | e Service                |   |
| Archive Service addres   | 55)                      | L |
| Archive Service rec      | quires SSL               |   |
|                          | O <u>K</u> CancelHel     | p |

I Constanting

- Put the address or DNS name of the Stub Server and the correct port as shown. (48080)
- Click OK and exit the rest of the windows.

Your settings should look the same as the settings pictured here with your specific DNS or IP address for the Stub Server.

| Cold Husced Applica                     |                                                                                                    |
|-----------------------------------------|----------------------------------------------------------------------------------------------------|
| Name:                                   | Retain                                                                                                    |
| Description:                            | eSecurity by Beginfinite                                                                                   |
| TCP/IP Address:                         |                                                                                                    |
| Requires SSL                            |                                                                                                    |
| Provides Message Re                     | etention Service                                                                                           |
| Mlow access to Arc                      | hive Service                                                                                               |
| Archive Service ad                      | dress: 192.168.2.3:48080                                                                                   |
| C Archive Service                       | e requires SSL                                                                                             |
|                                         | OK <u>C</u> ancel <u>H</u> elp                                                                             |
| C GroupWise System                      | Preferences X                                                                                              |
| Admin Preferences R<br>Default Password | outing Options External Access Rights Nickname Settings<br>Admin Lockout Settings Archive Service Settings |
| Archive Service Trusted                 | Applications:                                                                                              |
| Retain                                  |                                                                                                    |
|                                         |                                                                                                    |
|                                         |                                                                                                    |
|                                         |                                                                                                    |
|                                         |                                                                                                    |
|                                         |                                                                                                    |
|                                         | O <u>K</u> <u>C</u> ancel <u>H</u> elp                                                                     |
|                                         |                                                                                                    |
|                                         | <u> </u>                                                                                                   |

We also need to change the settings in the preferences menu:

- Connect to the domain and highlight the domain or GroupWise system.
- Select Tools | GroupWise System Operations | System Preferences...
- Ensure that Retain is set under the Archive Service Settings as a trusted Application. Select it if it is not already selected.

|                                                                                                    | Properties of po                                                                                                    |                                                                                                    | × |
|----------------------------------------------------------------------------------------------------|----------------------------------------------------------------------------------------------------|----------------------------------------------------------------------------------------------------|---|
|                                                                                                    | GroupWise  VDS Rights  Other Other                                                                                                    | Rights to Files and Folders                                                                                            |   |
| Set the Post Office Remote File<br>Server Settings.<br>Enter the properties of the Post<br>office agent. The settings should<br>look as they do here.<br>Retain should be listed as the<br>Default Archive Service Trusted<br>Application. If it is not set as the<br>default, override and select<br>Retain. | Software Distribution Directory:<br>Access Mode:<br>Delivery Mode:<br>Max Age for Address Book Updates:<br>Disable Live Move<br>Restore Area:<br>Default Archive Service Trusted Application:<br>Override<br>Remote File Server Settings<br>Remote File Server Settings<br>Remote Password: | MY_SYSTEM       Client/Server Only       Use App Thresholds       15 ★ days       (Not Set)       Retain <none></none> |   |
|                                                                                                    |                                                                                                    |                                                                                                    |   |

## **Retain Stubbing Settings**

Job profiles must have Stubbing enabled for the Server to function. See the <u>Profiles section</u> for details. The Stub Server must first be enabled in order to allow access to the bootstrap file required for communications. Set the interval as desired. (10 min. is lowest recommended setting. Anything lower may be unnecessary.)

| Core Settings Logging Connection Bootstrap                                                                                                    |  |  |  |
|----------------------------------------------------------------------------------------------------|--|--|--|
| Basics                                                                                                    |  |  |  |
| Choose whether to enable the stubbing server. If it is not enabled, it will not accept requests from any GroupWise POA. In addition, for security purposes, you may enter a comma delimited list of IP addresses, and only these POAs will be serviced. |  |  |  |
| Enable Stubbing Server?                                                                                                    |  |  |  |
| Accept POA connections only from these IP Addresses:                                                                                                    |  |  |  |
| Interval                                                                                                    |  |  |  |
| How often should the stubbing server poll for configuration changes?                                                                                                    |  |  |  |
| Poll for configuration every 10 minutes                                                                                                    |  |  |  |

If you wish to restrict connections to the Stub Server, input the IP address(es) of all the Post Offices that

the Stub Server will service. Use commas to separate multiple addresses. Save changes before continuing.

### Logging

Log levels higher than Normal are not necessary unless troubleshooting or working with Support. It is strongly recommended to compress and remove logs after a time period to protect system space. Set time to desired level.

|   |           |                            |      | ,  |           |  |  |
|---|-----------|----------------------------|------|----|-----------|--|--|
| 1 | Core Sett | ettings Logging Connection |      | on | Bootstrap |  |  |
|   |           | Ontic                      | ons  |    |           |  |  |
|   | Logging   | opus                       | 5115 |    |           |  |  |
|   |           | Logging Enabled? 🔽         |      |    |           |  |  |
|   |           | Log level Normal 💌         |      |    |           |  |  |
|   |           | Compress logs?             |      |    |           |  |  |
|   |           | Remove old logs 🗹          |      |    |           |  |  |
|   |           | When age exceeds (days) 10 |      |    |           |  |  |
|   |           |                            |      |    |           |  |  |
|   |           |                            |      |    |           |  |  |

### Connection

The connection to the Retain Server is very important. This must be set to the address of the Retain Server, and is automatically filled out for you. Verify that the Retain Server is located at the specified address and is accessible. Generally you may leave this section default as the Stub Server should be installed local to the Retain Server. If your Retain Server IP address is assigned by DHCP, change the

Host Name to the DNS name or localhost (127.0.0.1).

| Core Settings Logging                                                                                                    | Connection Bo         | otstrap                                              |  |  |
|----------------------------------------------------------------------------------------------------|-----------------------|------------------------------------------------------|--|--|
| Retain Server Connection                                                                                                    |                       |                                                      |  |  |
| The Stubbing Server will need to know how to connect to the Retain Server. It is highly recommended that you use a DNS host<br>name for the Host Name. It's important to note that you are specifying the URL from the point of view of the <b>Stubbing Server</b><br><b>contacting the Retain Server</b> , which may or may not match the URL you'd use from your browser to reach the Stubbing<br>Server or Retain Server. |                       |                                                      |  |  |
| Server Protocol                                                                                                    | http 💌                |                                                      |  |  |
| Retain Server Host Name                                                                                                    | 192.168.0.101         |                                                      |  |  |
| Retain Server Port                                                                                                    | 48080                 |                                                      |  |  |
| Retain Server Path                                                                                                    | /RetainServer/        |                                                      |  |  |
| Stubbing Server Password                                                                                                    | •••••                 |                                                      |  |  |
| Note: Changing any of thes                                                                                                    | e parameters will rec | quire recopying the stubbbing server bootstrap file! |  |  |
|                                                                                                    |                       |                                                      |  |  |

71
When you have finished configuring the Stub Server, Save your changes and select the Bootstrap tab.

| Core Settings Logging                                                             | Connection Bootstrap                                                                                                    |
|-----------------------------------------------------------------------------------|----------------------------------------------------------------------------------------------------|
| Boot Strap                                                                        |                                                                                                    |
| The Stubbing Server softwar<br>correctly. You may copy it m<br>/RetainStubServer) | are needs a special "bootstrap" configuration file copied to its working directory before it can function<br>nanually or use a web browser to upload the file. (http:// <retainstubserveripaddress>:48080</retainstubserveripaddress> |
| Download File                                                                     |                                                                                                    |

Download and save the bootstrap file.

Open a new browser tab or window, and browse to the Stub Server. The Stub Server answers to the following address (The address is case sensitive):

http://<IP address of StubServer>:48080/RetainStubServer

| You should see a window like the one |  |
|--------------------------------------|--|
| pictured here.                       |  |

- Click 'Browse' and browse to the location where you saved the bootstrap file.
- Select the "StubConfig.cfg" file and select 'Open'.
- Select the 'Upload File' button.

| 😹 Retain                                                                                                    |                                                                                                    |
|----------------------------------------------------------------------------------------------------|----------------------------------------------------------------------------------------------------|
| Retain Stubbing Server                                                                                                    |                                                                                                    |
| The Stubbing Server needs to be configured in the Retain Se<br>"bootstrap" file needs to be downloaded and applied here.                                                                                                    | rver web interface. Once it has been configured a                                                                                                    |
| Without a bootstrap file the Stubbing Server will not know h<br>bootstrap file any configuration changes made in the Retain<br>have to reconfigure the Stubbing Server manually unless you<br>Retain Server.                                                                                                    | w to find the Retain server. After applying the<br>Server will be polled by this worker. You will not<br>a change the Connectivity settings configured in the |
| Upload Bootstrap Configuration                                                                                                    | 3rowse                                                                                                    |
| More Information<br>To download the bootstrap file and upload it here:<br>• Open the Retain server's web interface.<br>• Select the Stubbing Server<br>• Navigate to the Bootstrap tab.<br>• Select 'Download File'.<br>• Save the file to your desktop.<br>• Return to this interface.<br>• Click 'Browse' and locate the file on your desktop. |                                                                                                    |

After uploading the configuration file, the Stub Server will alert you that it requires authentication from a user with the "Manage Workers" right. Click 'Continue'.

Configuration Complete. From now on, you'll have to log in as a user (such as the initially created admin user) with the Manage Workers right.

We can now Login to the Stub Server. You must Login with a user that has sufficient rights. See the <u>User Rights</u> section to add or remove rights.

| Logia 3 5 mm |
|--------------|
|              |

The Stub Server Interface is nearly identical to the Worker interface. You may check for updated versions of the Stub Server or manually trigger server polling by selecting the Refresh 'Configuration now' button.

| 🗮 Retain                                                                                                  | Welcome, admin   Logout                                                                                                    |
|----------------------------------------------------------------------------------------------------|----------------------------------------------------------------------------------------------------|
| Configuration Server Connection Status Sched                                                              | uler                                                                                                    |
| Stub Server Configuration                                                                                 |                                                                                                    |
| URI to Server                                                                                             | http://192.168.0.101:48080/RetainServer/                                                                                       |
| Stub Server Version                                                                                       | 1.7.0                                                                                                    |
| Memory Free/Max/Total                                                                                     | 233775/1040512/260224                                                                                                    |
| Check for New Version                                                                                     |                                                                                                    |
| Refresh Configuration now                                                                                 |                                                                                                    |
| Click "Refresh Configuration now" to prompt the Stu                                                       | ubbing Server to poll for configuration changes right now.                                                                     |
| Bootstrap information has been applied to this serve<br>/retain/RetainStubServer/WEB-INF/cfg/ and restart | r. If the configuration must be changed in the future, replace the configuration file at /opt/beginfinite the Stubbing Server. |
|                                                                                                    |                                                                                                    |

Check the **Server Connection** tab to verify the connection to the Server.

Configuration Server Connection Status Scheduler

-Server Connection

Successfully connected to Retain server

#### Status

The Status tab gives statistics about up-time and function.

| iguration Server Connection Status Scheduler |                              |
|----------------------------------------------|------------------------------|
| Shaha (                                      |                              |
| Status 4                                     |                              |
| Up since                                     | Fri Nov 21 08:45:19 MST 2008 |
| Successful Logins                            | 0                            |
| Failed Logins                                | 0                            |
| Message Served                               | 0                            |
| Attachments Served                           | 0                            |
| Communication Errors (POA)                   | 0                            |
| Communication Errors (Retain)                | 0                            |
| Cached Sessions                              | 0                            |
| Max Sessions                                 | 0                            |
| Expired Sessions                             | 0                            |

#### Scheduler

The scheduler tab contains the configuration details sent by the Server this tab is mainly used for Support.

| Configuration                                                                                | Server Connection | Status | Scheduler |  |  |
|----------------------------------------------------------------------------------------------|-------------------|--------|-----------|--|--|
| - Scheduler                                                                                  | Status            |        |           |  |  |
|                                                                                              |                   |        |           |  |  |
| To see advanced information regarding the thread scheduler, click $\underline{\text{here}}.$ |                   |        |           |  |  |
|                                                                                              |                   |        |           |  |  |

# Licensing

The Retain license is a file with a PEM extension which should be uploaded through this screen. To acquire a license, contact your <u>GWAVA sales representative</u>.

| 🗮 Retain 🍃             | Welcome, admin   Status & U   | Jpdates   Logou |
|------------------------|-------------------------------|-----------------|
| Dverview               | - 👌 Licensing                 | (               |
| Search Messages        |                               |                 |
| udit Log               |                               |                 |
| ystem Log              | Licensing                     |                 |
| ata Collection         | License file not installed.   |                 |
| chedules               |                               |                 |
| rofiles                | Evaluation Begin: 18-Nov-2008 |                 |
| /orkers                | Evaluation End: 18-Dec-2008   |                 |
| obs                    | Evaluation Expired: FALSE     |                 |
| anagement              |                               |                 |
| Isers                  |                               |                 |
| roups                  | Browse                        |                 |
| eletion Management     | Submit License                |                 |
| onfiguration           |                               |                 |
| erver Configuration    |                               |                 |
| torage Manager         |                               |                 |
| tubbing Server         |                               |                 |
| icensing               |                               |                 |
| days remaining in eval |                               |                 |
|                        |                               |                 |
|                        |                               |                 |
|                        |                               |                 |

Without a license, Retain will function for 30 days for evaluation purposes.

After this period elapses, the following occurs.

- Users without the "Manage Servers" right are not allowed to log in at all.
- > Users with the "Manage Servers" right are allowed access, but only to the Licensing Page.
- > All jobs continue to be processed normally

To submit your license, browse to your PEM file and click "Submit License".

Logout and re-login to the server to see the license in effect.

# **Overview**

# System Log

This option lets you read and parse through the latest system log file. The level of detail is controlled in system configuration.

The actual filename and path on the server is also listed. You may clear the view buffer at any time in case you want to monitor a particular operation for troubleshooting purposes.

|                                                                          | Welcome, admin   Status & U |
|--------------------------------------------------------------------------|-----------------------------|
| IS                                                                       |                             |
| Clear Buffar                                                             |                             |
|                                                                          |                             |
| Lognie: /srv/www/tomcats/base/logs/RetainServer.2007-06-11.log           |                             |
| Record:serverdns.192.168.100.71                                          |                             |
| Record:serverport.80                                                     |                             |
| Record:serverprotocol.http                                               |                             |
| Record:serverurl./RetainServer                                           |                             |
| Record:statusinterval.500                                                |                             |
| Record:totalmailbox.79                                                   |                             |
| Record:totalmessage,3522                                                 |                             |
| Record:workersecret,TZOHCZZBPKDRXW                                       |                             |
| writing to logger                                                        |                             |
| [RetainServer] sending jobs for worker: D34CC95F03203176D86476B01296433A |                             |
| this job may not run!                                                    |                             |
| senJobs.rs: 0                                                            |                             |
| have scheduletype: time                                                  |                             |
| schedule:                                                                |                             |
| have days = 0                                                            |                             |
| have when = 2:00                                                         |                             |
| schedule:                                                                |                             |
| have days = 1                                                            |                             |
| have when = 2:00                                                         |                             |
| schedule:                                                                |                             |
| have days = 2                                                            |                             |

# Audit Log

All operations involving the archives are logged. This is for auditing purposes so you may know who did what when.

- > Accessing the audit log requires the "Access Audit Log" administrative right.
- Ordinary users cannot access their audit logs, unless you grant the "Access Personal Audit Log" right, in which case they can find the audit log on a per-message basis under the Properties tab.

| Criteria<br>User V<br>Start: 2007 V<br>Created V | is and User v is is and User v is End: 2007 v Jun v 11 v is Archived v Viewed v Forwarded v Deleted v |              |         |                 | Sort By: Date |
|--------------------------------------------------|----------------------------------------------------------------------------------------------------|--------------|---------|-----------------|---------------|
| Search<br>Date                                   | Info                                                                                                  | User         | Mailbox | IP Address      | Action        |
| 38-Jun-2007 03:08                                | Agent Accounting Data File                                                                            | linuxworker1 | taylor  | 192.168.100.71  | Archived      |
| 18-Jun-2007 03:08                                | Agent Accounting Data File                                                                            | linuxworker1 | taylor  | 192.168 100.71  | Archived      |
| 08-Jun-2007 02:03                                | Retain Error                                                                                          | linuxworker1 | willem  | 192.168 100.71  | Archived      |
| 08-Jun-2007 02:03                                | Retain Error                                                                                          | linuxworker1 | willem  | 192.168.100.71  | Archived      |
| 08-Jun-2007 02:03                                | Retain Error                                                                                          | linuxworker1 | willem  | 192.168.100.71  | Archived      |
| 08-Jun-2007 02:03                                | Retain Error                                                                                          | linuxworker1 | willem  | 192.168 100.71  | Archived      |
| 08-Jun-2007 02:03                                | Retain Status Information                                                                             | linuxworker1 | willem  | 192.168 100.71  | Archived      |
| 07-Jun-2007 14:09                                | Retain Test Message Wed Apr 25 17:06:53 EDT 2007.txt                                                  | admin        | Willem  | 192.168.100.126 | Viewed        |
| 07-Jun-2007 14:05                                | Retain Test Message Wed Apr 25 17:06:53 EDT 2007.txt                                                  | admin        | Willem  | 192.168 100.126 | Viewed        |
| 06-Jun-2007 02:48                                | Retain Test Message Tue Jun 05 09:30:33 EDT 2007                                                      | linuxworker1 | willem  | 192.168.100.71  | Archived      |
| 06-Jun-2007 02:48                                | Retain Status Information                                                                             | linuxworker1 | willem  | 192.168 100.71  | Archived      |
| 16-Jun-2007 02:45                                | Agent Accounting Data File                                                                            | linuxworker1 | taylor  | 192.168.100.71  | Archived      |
| 15-Jun-2007 11:44                                | Retain Test Message Wed Apr 25 17:06:53 EDT 2007.txt                                                  | guest        | taylor  | 192.168 100.126 | Viewed        |
| 15-Jun-2007 11:36                                | Retain Test Message Wed Apr 25 17:06:53 EDT 2007.txt                                                  | guest        | taylor  | 192.168 100.126 | Viewed        |
|                                                  | Retain Status Information                                                                             | linuxworker1 | willem  | 192.168.100.71  | Archived      |
| 15-Jun-2007 02:49                                |                                                                                                    | E            | taulor  | 100 100 100 71  | A sub-Second  |

To view the system audit trail,

- 1) Enter your search criteria (what part of the log do you want to see?)
- 2) Set a date range
- 3) Click Search.

The results appear below. This may be printed.

If you have rights, you may click on the Action link to open the message.

An auditor does not automatically get the rights to READ messages in mailboxes that are not assigned to them.

# **Searching the Retain Archives**

Now that you have data in your Retain archives, you will want to retrieve this information. This is the heart and soul of the information retrieval system in Retain. You search for what you want, the results appear and you can view, print or forward the results.

If the logged on user has at least one administrative right assigned, the user is brought to the administrative menus upon login, and must click on "Search Messages" to access the search interface.

There are three tabs in the Search Interface:

- Browse- for casual browsing and filtering. You may only browse one mailbox at a time.
- Search- for in-depth search, possibly across many mailboxes.
- Options- for changing user settings. Similar to settings in the User Admin.

The browse screen shows you one mailbox at a time. The mailbox you're viewing is listed at the top left and the folder structure is replicated as it is in GroupWise. The screen is designed to resemble GroupWise WebAccess so that users may become quickly familiar with it.

If you have GroupWise Proxy rights, and the proxy function is enabled or if you have the rights to access more than one mailbox, you will see the "New Mailbox" icon along the toolbar allowing you to switch between mailboxes you have access to.

In addition, you may switch display languages using the drop-down language selector along the top.

| 17-Oct-2007 20:38 (admin)                                                                                                    |                                          | Language English             | Admin Help Lo                                                                                                    | gout                   |
|----------------------------------------------------------------------------------------------------|------------------------------------------|------------------------------|----------------------------------------------------------------------------------------------------|------------------------|
|                                                                                                    |                                          | English<br>Spanish<br>French |                                                                                                    |                        |
| Forward 🗁 Print 🍍 New Mailbox                                                                                                    | Custom M Previous N                      | ext                          |                                                                                                    |                        |
| Type From                                                                                                    | Subject                                  | Recipients                   | Date                                                                                                    |                        |
| ©_p <ngw-digest-help⊜ngwlist.com></ngw-digest-help⊜ngwlist.com>                                                                                                    | ngw Digest 15 Oct 2007 18:06:08 -0000 Is | ngw@ngwlist.com              | 15-Oct-2007 14:06                                                                                                    |                        |
| © Robert X. Cringely <cringely⊗newsletter.< td=""><td>Robert X. Cringely: Oracle to BEA: Bette</td><td>willem bagchus</td><td>15-Oct-2007 13:41</td><td></td></cringely⊗newsletter.<>           | Robert X. Cringely: Oracle to BEA: Bette | willem bagchus               | 15-Oct-2007 13:41                                                                                                    |                        |
| Security Adviser" <securityadviser@news< td=""><td>Security Adviser: When good recommendati</td><td>willem bagchus</td><td>15-Oct-2007 13:39</td><td></td></securityadviser@news<>              | Security Adviser: When good recommendati | willem bagchus               | 15-Oct-2007 13:39                                                                                                    |                        |
| □ <sup>*</sup> TechNewsletters Alert <sup>*</sup> <editor⊕technews< td=""><td>Add Fresh Web Content Instantly</td><td>willem bagchus</td><td>15-Oct-2007 11:00</td><td></td></editor⊕technews<> | Add Fresh Web Content Instantly          | willem bagchus               | 15-Oct-2007 11:00                                                                                                    |                        |
|                                                                                                    |                                          |                              |                                                                                                    |                        |
|                                                                                                    |                                          | 🏹 😝 Inte                     | rnet 🔍 100%                                                                                                    |                        |
|                                                                                                    | 170022072018 (dow)                       | 1702120072008 (down)         | 12-002 2007 2018 (dow)  Cerron  Correct  Correct | 17-02 2007 2018 (dewo) |

#### **NOTE: Date Range Filter**

Please pay particular attention to the date range filter. Only messages that match the date range filter are displayed. If you don't see the results you expect, check the date range filter to be sure that the settings are correct. See <u>Specifying a Date Range</u>.

#### **Using Online Help**

Retain has context-sensitive help screens that appear in the left column when you click the help icon.

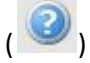

# Browse

|                                                                                                    | 18-Jun-2007 15:21 (admin)                                                                                                    |                                                                                                    | Admin Help Logout                                                                                                    |
|----------------------------------------------------------------------------------------------------|----------------------------------------------------------------------------------------------------|----------------------------------------------------------------------------------------------------|----------------------------------------------------------------------------------------------------|
|                                                                                                    |                                                                                                    | (1997)                                                                                                    |                                                                                                    |
| Forward     Print     New Malbox       Type     From       Product     Product       Product     Product       Product     < | Lat 6 months       Image: Comparison of the comparison of the comparison of the                                                                                                    | Previous Next Recipients Laite Laite | Date           21-Feb-2007         17:19           21-Feb-2007         17:17           21-Feb-2007         17:15           21-Feb-2007         17:15           21-Feb-2007         17:14           14-Feb-2007         12:38           12-Feb-2007         16:43           31-Der-2006         00:00           29-Der-2006         00:00           23-Der-2006         00:00                                                                                                    |
|                                                                                                    | Forward Print New Malbox      Type From      '' Charles' <charles@redline.gwava.com>     '' Charles' <charles@redline.gwava.com>     '' Charles' <charles@redline.gwava.com>     '' Charles' <charles@redline.gwava.com>     '' Charles' <charles@redline.gwava.com>     '' Charles' <charles@redline.gwava.com>     '' Charles' <charles@redline.gwava.com ''="" '''="" ''''="" '''''''''''''''''''''''''''''''''<="" charles@redline.gwava.com="" td=""><td>18-Jun-2007 15:21 (admin)         Image: proward Image: provide provide prov</td><td>18-Jun-2007 15;21 (dolm)         Forward       Print       New Mallox       Previous       Next         Type       From       Subject       Recipients         &gt;       * Charles* <charles@redline.gwava.com>       More?       tails         &gt;       * Charles* <charles@redline.gwava.com>       Did you get my email from earlier?       tails         &gt;       * Charles* <charles@redline.gwava.com>       Did you get my email from earlier?       tails         &gt;       * Charles* <charles@redline.gwava.com>       Did you get my email from earlier?       tails         &gt;       * Charles* <charles@redline.gwava.com>       Did you get my email from earlier?       tails         &gt;       * Charles* <charles@redline.gwava.com>       Okay, here we go w/ round 2       tails         &gt;       * Tails <ctmof@gmail.com>       text the group       Greg. carl., julie, mitchell, t         &gt;       # Charles@redline.gwava.com       Kaspersky virus signature updates have e       tails         &gt;       # charles@redline.gwava.com       Kaspersky virus signature updates enpire       tails         &gt;       # charles@redline.gwava.com       Kaspersky virus signature updates enpire       tails</ctmof@gmail.com></charles@redline.gwava.com></charles@redline.gwava.com></charles@redline.gwava.com></charles@redline.gwava.com></charles@redline.gwava.com></charles@redline.gwava.com></td></charles@redline.gwava.com></charles@redline.gwava.com></charles@redline.gwava.com></charles@redline.gwava.com></charles@redline.gwava.com></charles@redline.gwava.com></charles@redline.gwava.com> | 18-Jun-2007 15:21 (admin)         Image: proward Image: provide provide prov                                                           | 18-Jun-2007 15;21 (dolm)         Forward       Print       New Mallox       Previous       Next         Type       From       Subject       Recipients         >       * Charles* <charles@redline.gwava.com>       More?       tails         &gt;       * Charles* <charles@redline.gwava.com>       Did you get my email from earlier?       tails         &gt;       * Charles* <charles@redline.gwava.com>       Did you get my email from earlier?       tails         &gt;       * Charles* <charles@redline.gwava.com>       Did you get my email from earlier?       tails         &gt;       * Charles* <charles@redline.gwava.com>       Did you get my email from earlier?       tails         &gt;       * Charles* <charles@redline.gwava.com>       Okay, here we go w/ round 2       tails         &gt;       * Tails <ctmof@gmail.com>       text the group       Greg. carl., julie, mitchell, t         &gt;       # Charles@redline.gwava.com       Kaspersky virus signature updates have e       tails         &gt;       # charles@redline.gwava.com       Kaspersky virus signature updates enpire       tails         &gt;       # charles@redline.gwava.com       Kaspersky virus signature updates enpire       tails</ctmof@gmail.com></charles@redline.gwava.com></charles@redline.gwava.com></charles@redline.gwava.com></charles@redline.gwava.com></charles@redline.gwava.com></charles@redline.gwava.com> |

This is the default **Browse** screen.

The logged-in user's mailbox will be displayed by default along the top of the window. You may choose to browse through another mailbox if you wish (and if you have rights to do so).

If the user's mailbox is empty, or the user has no specifically assigned mailbox, then the user will be prompted to select a mailbox to browse. Only mailboxes which the user has rights to will be available.

Notice that the folder structure of the mailbox is reproduced at left. You can expand the folder list until there are no more sub folders. When there are no more subfolders, you will see "No Items" marked.

You browse the folders in the current mailbox and when you click on them the contents are displayed.

#### Browse Forward 🖯 😭 taite 🕀 🗹 Checklist 📃 Туре 🗉 👝 Mailbox 🗄 📤 Sent Items 🖃 📄 Cabinet 🖃 🗀 Ham No Items 🖃 🚞 Junk Mail No Items 🗉 🛄 Calendar No Items

## Language Selection

You may select what language the browse screen will use by selecting the drop-down language selector control and choosing your desired language. This selection will apply to the search screen too.

| Language | English 💌 | Admin | Help | Logout |
|----------|-----------|-------|------|--------|
|          | German    |       |      |        |
|          | English   |       |      |        |
|          | Spanish   |       |      |        |
|          | French    |       |      |        |

#### Browsing Tools (Widgets)

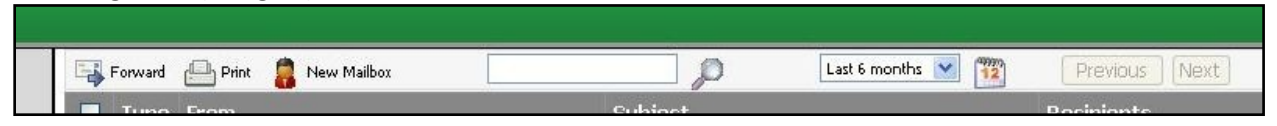

Retain will display various options for the user. The specific options displayed depend upon the user's rights. These include:

- FORWARD: forward selected items by e-mail.
- PRINT: prints a list of selected items.
- NEW MAILBOX: select a new mailbox to view.
- QUICK SEARCH: search the current folder for text in "from", "to", "subject" or body.
- DATE SELECTOR: select a custom date range. Retain will show items
  - within this range. The date filter selection is saved automatically whenever it is changed in the browse and search windows and persists between logged-in sessions. Users should take care that the date range sufficiently covers the time range of interest – a common mistake is to assume Retain has not archived anything, when in fact the date range is simply too narrow.
- PREVIOUS/NEXT: move to the next or previous page of items.

#### **Browse Window Defaults**

- Retain remembers what the last browsed mailbox was.
- Non administrators go right to their mailbox when they log in.
- Administrators get a prompt to select the mailbox they want to view.

#### **New Mailbox**

If you click "New Mailbox" (which is available if you have access to at least one other mailbox in the system), you will see the mailbox selector screen pop up. Select which mailbox you want to see by clicking on its radio button and clicking OK. This is just like the <u>mailbox selector used in the user rights</u> administration section.

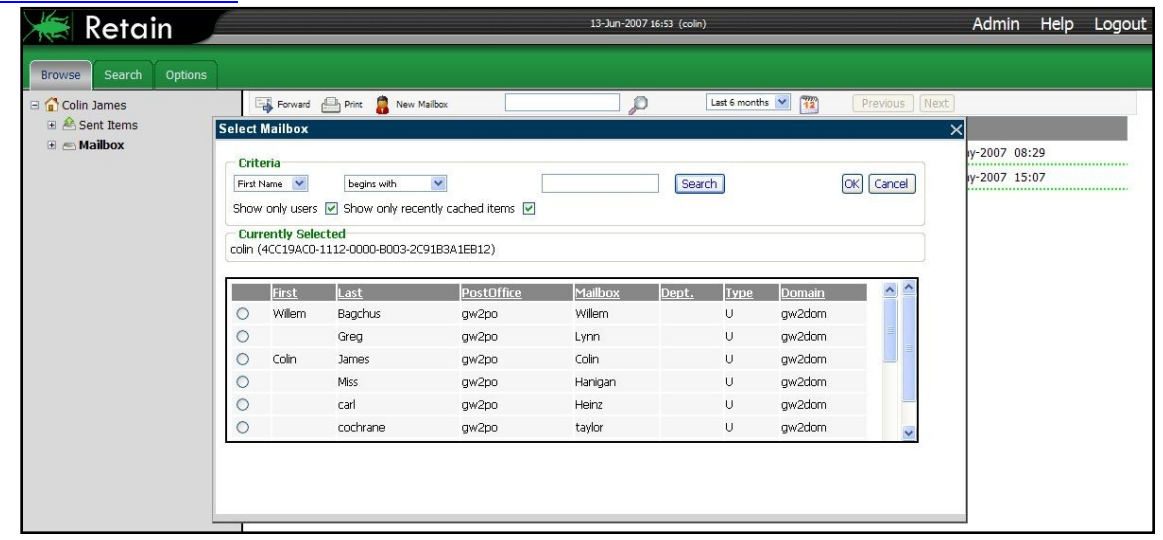

In Retain, you can only browse one mailbox at a time. To search multiple mailboxes simultaneously, use the search function.

When you view another mailbox, it will appear like this:

| 🗮 Retain 🔎            | 13-Jun-2007 16:54 (colin) Admin Help |                    |                                | Logout            |  |
|-----------------------|--------------------------------------|--------------------|--------------------------------|-------------------|--|
| Browse Search Options |                                      |                    |                                |                   |  |
| 🗉 🔂 cochrane          | Forward 🕒 Print 🚦 N                  | ew Mailbox         | Last 6 months 💌 🎬              | Previous Next     |  |
| 🗉 👝 Mailbox           | Type From                            | Subject            | Recipients                     | Date              |  |
| 🗆 🗖 Calendar          | Carl Carl                            | tech meeting       | carl, cochrane, taite          | 21-Feb-2007 17:08 |  |
| No Items              | Cochrane                             | (none)             | Greg, carl, cochrane, jim, joh | 21-Feb-2007 16:59 |  |
|                       | 🔲 🕑 julie                            | meeting at my desk | Greg, carl, cochrane, george,  | 21-Feb-2007 16:57 |  |
|                       | Cochrane                             | lets get together  | Miss, cochrane, george, john,  | 21-Feb-2007 16:56 |  |
|                       |                                      |                    |                                |                   |  |
|                       |                                      |                    |                                |                   |  |

Notice how calendar items appear.

# **Toolbar Options:**

## Specifying a Date Range

You can narrow the scope of your browse by entering a date range. This is what it looks like.

| Date Range             |                      |
|------------------------|----------------------|
| art: 2007 📉 Dun 📉 13 ( |                      |
| End: 2007 💙 Jun 💙 13 💌 |                      |
|                        | < June 2007 >        |
| Ok                     | Su Mo Tu We Th Fr Sa |
|                        | 1 2                  |
|                        | 3 4 5 6 7 8 9        |
|                        | 10 11 12 13 14 15 16 |
|                        | 17 18 19 20 21 22 23 |
|                        | 24 25 26 27 28 29 30 |
|                        | this month           |
|                        | close                |

#### Forwarding a Message

In the main browser window, you can select a message by checking its checkbox and the click "Forward". You will see this dialog:

| S                             |
|-------------------------------|
|                               |
| Forwarded message from Retain |
|                               |
|                               |

Enter the recipients (where you want the message(s) to be forwarded), separated by commas. Enter a comment if desired and click "**Forward**". Retain will send the message(s) via SMTP.

# Search

This is the default **Search** screen.

| Browse Search     Occe     Starch tarsa     Come     Starch tarsa     Starch tarboxs     Starch tarboxs     Starch tarboxy     Starch tarboxy     Starch tarboxy     Starch tarboxy     Starch tarboxy     Starch tarboxy     Starch tarboxy     Starch tarboxy     Starch tarboxy     Starch tarboxy     Starch tarboxy     Starch tarboxy  < | 😹 Retain                                 | 17-               | Oct-2007 20:38 (admin) |               |      | Language English 🚩 , | Admin Help | Logout |
|----------------------------------------------------------------------------------------------------|------------------------------------------|-------------------|------------------------|---------------|------|----------------------|------------|--------|
| Search reliboos   Scope   Scope   Scope   Scope   Scope   Scope   Scope   Scope   Scope   Scope   Scope   Scope   Scope   Scope   Scope   Scope   Scope                                                                                                    | Browse Search Options                    |                   |                        |               |      |                      |            |        |
| Core     Type     Subject     From     Date                                                                                                    | le 🗸                                     | 🕞 Forward 🕒 Print | Custom 💉 1             | Previous Next |      |                      |            |        |
| Serch terns<br>B Contains (earch) M<br>digest<br>Serch malboxes<br>A Malboxes<br>Selected (msc)<br>Currently Selected<br>No Malboxes<br>Soft<br>Mec.<br>Search (Reset)                                                                                                    | Core                                     | 🔳 Туре            | Subject                |               | From | Date                 |            |        |
| Scope<br>Sort<br>Msc.<br>Search [Reset]                                                                                                    | Search terms                             |                   |                        |               |      |                      |            |        |
|                                                                                                    | Scope<br>Sort<br>Misc.<br>Search (Reset) |                   |                        |               |      |                      |            |        |

In Search, you enter your criteria on the left, including the scope of your search. Multiple criteria are permitted and you can perform a precise search this way. Your search results appear in the main window.

Retain will search across all mailboxes you have rights to. By default, a regular user only has rights to their own mailbox and therefore will only see results from that.

See Search in More Detail

# **Opening/Viewing a Message**

Here is an example of a message opened in the Retain message window:

| Message Properties                                                                                                    |                            |
|----------------------------------------------------------------------------------------------------|----------------------------|
| From: Tails <tcmofo@gmail.com> <tcmofo@gmail.com></tcmofo@gmail.com></tcmofo@gmail.com>                                                                                                    | 14-Feb-2007 12:38 🔷        |
| To: julie <clark@redline.gwava.com>, <taylor@taylor.gwava.com>,carl <heinz@redline.gwava.com>,<fiex <="" tr=""><melissa@redline.gwava.com>,Greg <lynn@redline.gwava.com>,taite <charles@redline.gwava.com></charles@redline.gwava.com></lynn@redline.gwava.com></melissa@redline.gwava.com></fiex></heinz@redline.gwava.com></taylor@taylor.gwava.com></clark@redline.gwava.com>                                                                                                    | :om>,mitchell<br>/ava.com> |
| Subject: test the group                                                                                                    |                            |
| Mime.822 (1659 bytes) [Open] [Save]                                                                                                    |                            |
| Attachments: MESSAGE TEXT (5 bytes) [Open] [Save]                                                                                                    |                            |
| MESSAGE HTML (6 bytes) [Open] [Save]                                                                                                    |                            |
| <pre>Return-path: <tcmofo@gmail.com> Received: from nz-out-0506.google.com ([64.233.162.236])</tcmofo@gmail.com></pre>                                                                                                    | QOSMWhQmwh/fdrS9e          |
| <pre>Received: by 10.64.49.20 with SMTP id w20mr3889195qbw.1171474686320;<br/>Wed, 14 Feb 2007 09:38:06 -0800 (PST)<br/>Received: by 10.65.44.20 with HTTP; Wed, 14 Feb 2007 09:38:06 -0800 (PST)<br/>Message-ID: <e5595e4b0702140938s2d64a0eetb62b8f71506a9163@mail.gmail.com><br/>Date: Wed, 14 Feb 2007 12:38:06 -0500<br/>From: Tails <tcmofo@gmail.com><br/>To: charles@redline.gwava.com, melissa@redline.gwava.com,</tcmofo@gmail.com></e5595e4b0702140938s2d64a0eetb62b8f71506a9163@mail.gmail.com></pre> | ×                          |

# You will see all of the text, the headers and attachments as listed. Here is another example:

| Message Properties                                                                                                    |                     |
|----------------------------------------------------------------------------------------------------|---------------------|
| From: taite <charles@redline.gwava.com><br/>To: Tails <tcmofo@gmail.com><br/>Subject: Re: test from outside world (I'm out)<br/>Attachments: MESSAGE TEXT (38 bytes) [Open] [Save]</tcmofo@gmail.com></charles@redline.gwava.com> | 12-Feb-2007 17:37 🍨 |
| >>> temofo 02/12/07 16:43 >>>                                                                                                    |                     |
| test                                                                                                    |                     |
|                                                                                                    |                     |

Notice how the message's metadata has all been saved: time/date, status of attachments and so on.

The user may print the message or save it to disk, if they possess the necessary <u>rights</u>. You can also select the properties tab to see more information about the message:

| From: taite <charles@redline.gwava.com>       12-Feb-2007         To: Tails <tcmofo@gmail.com>       12-Feb-2007         Subject: Re: test from outside world (I'm out)       12-Feb-2007         Attachments: MESSAGE TEXT (38 bytes) [Open] [Save]       12-Feb-2007</tcmofo@gmail.com></charles@redline.gwava.com> | 7 17:37 |
|----------------------------------------------------------------------------------------------------|---------|
| Io: Tails <tcmoto@gmail.com>         Subject: Re: test from outside world (I'm out)         Attachments: MESSAGE TEXT (38 bytes) [Open] [Save]</tcmoto@gmail.com>                                                                                                    |         |
| Attachments: MESSAGE TEXT (38 bytes) [Open] [Save]                                                                                                    |         |
| Attachments: MESSAGE TEXT (38 bytes) [Open] [Save]                                                                                                    |         |
|                                                                                                    |         |
|                                                                                                    |         |
|                                                                                                    |         |
| Core                                                                                                    |         |
|                                                                                                    |         |
| Item Type: Mail                                                                                                    |         |
| Box Type: sent                                                                                                    |         |
| Owner UID: 013BDEC0-0C5E-0000-AD6D-170031001600                                                                                                    |         |
| Parent Node: 839                                                                                                    |         |
| Read: no                                                                                                    |         |
| Created: 12-Feb-2007 17:37                                                                                                    |         |
| Delivered: 12-Feb-2007 17:37                                                                                                    | -       |
| Stored: 04-Jun-2007 12:27                                                                                                    |         |
| Path: / taite / Sent Items / Re: test from outside world (I'm out)                                                                                                    |         |
| Additional Properties                                                                                                    |         |
|                                                                                                    |         |
| domain: gw2dom                                                                                                    |         |
| priority: Standard                                                                                                    |         |
| status: accepted,opened,read                                                                                                    |         |
| postoffice: gw2po                                                                                                    | 0000    |
|                                                                                                    | 12700   |

The message's item type, status, relationship information, opened status, original location and so on are all stored. All of these items are valid based on the time the message was archived from GroupWise.

The properties section is where a lot of fields that are specific to GroupWise are saved.

# Search in More Detail

The search window has some of the same top buttons as the browse window.

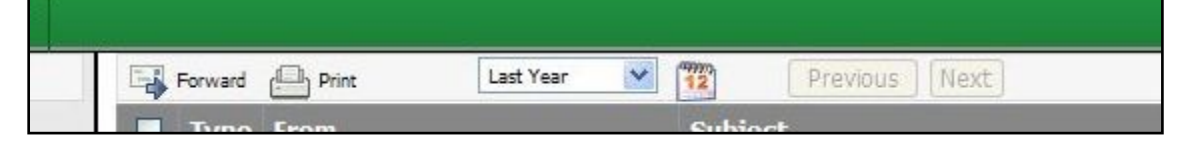

#### **Search Window**

The browse window allows the user to access a single mailbox at a time, access the folder tree of the mailbox and perform some basic searching and filtering. For more advanced searching options, and the ability to search multiple mailboxes at once use the Search Window.

#### Core Tab:

#### Search Terms – What To Look For

You specify up to 5 criteria here. All items are logically AND-ed together to narrow the search unless specified with a double pipe. Using the double pipe denotes an 'or' search criteria. (I.e. A search criteria with 'Retain || Vertigo' would result with messages containing the words 'retain' OR 'vertigo' in the specified field.) To use the Internet Header search term, you must enable the Internet Header options in the profile.

You can search based on all items shown on the right with operators including:

- Contains (fuzzy)
- Contains (exact)
- Starts with
- Does not contain

You must have at least one search item. You can add and delete

them using the  $\blacksquare$  buttons to the left.

#### Search Mailboxes – Where to Look

Click the radio button to search through all mailboxes (that you have rights to) or click the other radio button to search through selected mailboxes.

You choose which mailbox, or mailboxes to search through using the mailbox selection tool. (<u>See below</u>) Mailboxes that you have selected for the search are listed in the Currently Selected panel.

#### **Start Your Search**

To initiate a search, click the search button. The results will appear on the right, and will be saved as a persistent query. Every time you execute search, even between login sessions, the same query will be executed. If you click on the Reset button, the current query is cleared.

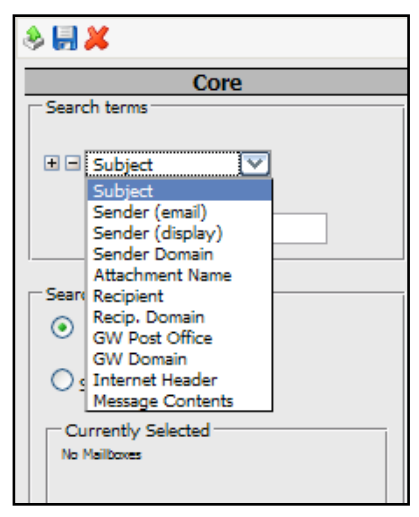

| O All                                                     | Mailboxes                                                        |  |
|-----------------------------------------------------------|------------------------------------------------------------------|--|
| ⊙ Sele                                                    | cted Select                                                      |  |
| joe smitt<br>willem b<br>taylor co<br>melissa<br>dave osb | antiy Selected<br>Ismith<br>gohus<br>chrane<br>mitchell<br>surne |  |
|                                                           | Scope                                                            |  |
|                                                           | Sort                                                             |  |
| l.                                                        |                                                                  |  |

The toolbar on the right provides similar functionality to the browse window toolbar, and allows the user to forward messages from the search results, print, etc. - assuming the user has rights to do so.

| Forward | Print | Custom | ~ | 12 | Previous | Next |
|---------|-------|--------|---|----|----------|------|
|         | alu.  |        |   |    |          |      |

**RESET** – clears the query entirely.

#### **Selecting Mailboxes**

When you click on SELECT, you choose which mailboxes to search through using the selection tool. Use the check boxes to select mailboxes and click "Add Selected" to add them to the list in "Currently Selected". You may remove mailboxes from the "Currently Selected" list by clicking on the red X next to them.

You will see the mailboxes made available to you via GroupWise proxy rights (if the function is enabled in Retain), via the "Search All Mailboxes" right or via mailboxes you have been granted access to specifically.

| Select Mailbox                                                           | es          |                    |                |              |             |
|--------------------------------------------------------------------------|-------------|--------------------|----------------|--------------|-------------|
| Add Selected                                                             | Ok Cancel   |                    |                |              |             |
| Currently Sele                                                           | cted        |                    |                |              |             |
| Willem Bage<br>Colin James<br>carl<br>cochrane<br>Criteria<br>First Name | begins with |                    | Search         |              |             |
| Address Book                                                             |             | iay cached items 💌 |                |              |             |
| <u>First</u>                                                             | <u>Last</u> | PostOffice         | <u>Mailbox</u> | <u>Dept.</u> | <u>Type</u> |
| 📄 Willem                                                                 | Bagchus     | gw2po              | Willem         |              | U           |
|                                                                          | Greg        | gw2po              | Lynn           |              | U           |
| 🔲 Colin                                                                  | James       | gw2po              | Colin          |              | U           |
|                                                                          | Miss        | gw2po              | Hanigan        |              | U           |
|                                                                          | carl        | gw2po              | Heinz          |              | U           |
| 1                                                                        |             |                    |                |              |             |

| Core                                     |
|------------------------------------------|
| Scope                                    |
| Item Type                                |
| (Leave unselected to search all types)   |
| Mail Appointment                         |
| Task Phone Message                       |
| Note                                     |
| - Item Source                            |
| (Leave unselected to search all sources) |
| Received Posted                          |
| Sent Draft                               |
| Attachment Size                          |
| Any                                      |
| Sort                                     |
| Misc.                                    |
| Search Reset                             |

## Loading, Saving and Deleting Searches

The user may save searches for future use, and reload them

whenever they are useful. These search queries may also be deleted freely.

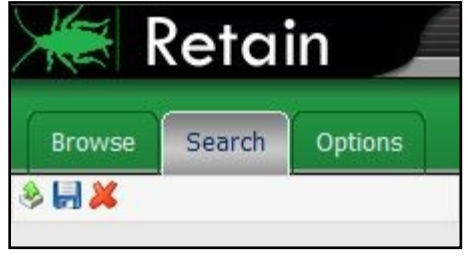

The icons (below the tabs) from left to right mean:

- Load
- Save
- > Delete

You can save up to ten queries and you may delete queries you no longer want.

#### Scope Tab:

This tab contains functions to further narrow what you're searching through.

#### Item Type

If no boxes are checked, you will search through every GroupWise item type. Otherwise, Retain will search through only those types of items you have checked off.

#### **Item Source**

If no boxes are checked, you will search through every GroupWise item source. Otherwise, Retain will search through only those items whose source matches what you have selected.

#### **Attachment Size**

When searching through messages, you can tell Retain to search through all messages regardless of the size of the attachments or whether to restrict your search to only those items whose attachments are within the size range you select.

#### Sort Tab:

Choose how you want Retain to sort your search results.

You may sort your results by the date the items were created in GroupWise, by the Subject, Sender, Sender's Domain, the Recipient's e-mail address, or display name.

Your sort may be up to three levels deep.

#### Misc. Tab:

Choose your Date Range here. It is important to note WHAT date is being filtered here. It is NOT the same as the date range selector on the results window. The results window date range filters based on the date the item was created in GroupWise.

In this case, it is for filtering appointments and tasks. So you are filtering based on the start/end dates of the item, regardless of when it was created in GroupWise. For example, you might have created an appointment for yourself that will happen in three months. The creation date is three months away from the start/finish dates.

|                                                | Core                                                            |       |
|------------------------------------------------|-----------------------------------------------------------------|-------|
|                                                | Scope                                                           |       |
|                                                | Sort                                                            |       |
| Sort Resu<br>First By:<br>Then By:<br>Then By: | Its<br>Creation Date 💙<br>Sender Domain 💙<br>Recip. (display) 💙 | ]     |
|                                                | Misc.                                                           |       |
|                                                | Search (                                                        | Reset |

| Core                                                                       |
|----------------------------------------------------------------------------|
| Scope                                                                      |
| Sort                                                                       |
| Misc.                                                                      |
| (Appointment, Task)<br>Start Date<br>(any date) Range<br>End/Complete Date |
| (any date) 🛛 Range                                                         |
| Search Reset                                                               |

# **Search Window**

#### **Options Tab**

The options section here is exactly like the section in the <u>Administration | Users section</u>. These settings here are specific to the currently logged in user. The current loaded user is shown next to "User ID" located below the Core Settings tab.

| 🗮 Retain 📃                      |                                             |
|---------------------------------|---------------------------------------------|
| Browse Search Options           |                                             |
| Options                         |                                             |
| Core Settings User Right        | s Mailboxes Miscellaneous                   |
| User ID charles                 |                                             |
| CORE SETTINGS                   |                                             |
| Authentication Method           | SOAP authentication 💌 (Preferred)           |
| Primary UID (links your rights) | 013BDEC0-0C5E-0000-AD6D-170031001600 (none) |
| Group Membership                | default                                     |
| Account does not expire         | No                                          |
| Change Offline Password         | Old<br>New                                  |

### **Core Settings**

Among the information displayed is:

- Your User ID (internally generated by Retain)
- > Your Group Membership (you cannot change that here)
- > Your authentication method (you may change this if you have rights to)
- > Your offline password if you don't use SOAP to authenticate
  - You may change the password only if you have rights to

### **User Rights Tab**

You're shown the rights you have within Retain on this screen. Available rights may only be changed by a user administrator within the Administration screen.

| tions                                                                   | Options                                |                 |                          |
|-------------------------------------------------------------------------|----------------------------------------|-----------------|--------------------------|
| lions                                                                   |                                        |                 |                          |
| Core Settings                                                           | User Rights                            | Mailboxes       | Miscellaneous            |
|                                                                         | FC                                     |                 |                          |
| USER RIGH                                                               | rs                                     |                 |                          |
| USER RIGH<br>Rights explicitly gr                                       | TS<br>anted to you, a                  | and inherited f | rom your Group membershi |
| USER RIGH                                                               | <b>FS</b><br>ranted to you, a          | and inherited f | rom your Group membershi |
| USER RIGH<br>Rights explicitly gr<br>View/Save Attac                    | <b>TS</b><br>anted to you, a<br>hments | and inherited f | rom your Group membershi |
| USER RIGH<br>Rights explicitly gr<br>View/Save Attac<br>Forward Message | TS<br>ranted to you, a<br>hments<br>is | and inherited f | rom your Group membershi |

### **Mailboxes Tab**

In this section, you're shown the mailboxes you have been given explicit rights to work in. By default, you have rights to only your own mailbox. If an administrator explicitly gives you rights to other mailboxes or you are a member of a group that has rights to other mailboxes explicitly, those mailboxes will be shown here.

| $\not \not \approx$ | Retai          | 'n               |               |                      |         |
|---------------------|----------------|------------------|---------------|----------------------|---------|
| Browse              | Search         | Options          |               |                      |         |
| 🖁 Optio             | ons            |                  |               |                      |         |
| Co                  | ore Settings   | User Rights      | Mailboxes     | Miscellaneous        |         |
| Use                 | r ID charles   |                  |               |                      |         |
| Ad                  | ditional I     | Aailboxes        |               |                      |         |
| The                 | se are additio | nal mailboxes be | yond your pri | mary mailbox you may | access. |

#### **Miscellaneous Tab**

This contains your display and session options.

These work just as described in the <u>user display</u> options in the Administration screen.

#### Options are:

 Comment
 Default comment for forwarding messages.
 Date/Time Format
 How you want your dates and times to be displayed.
 Display Number
 How many items to display per page.
 Message Age Display
 Default date filter for searching. It may be changed on the fly.

Hessage Age Display How many days of messages should be displayed by default?

Number of Items 🙁 💌

efines how dates and times are displa

ole: 13-Jun-2007 11:41

many items to display per page

Retain

User ID charles

MISCELLANEOUS

Core Settings User Rights Malboxes Mis

ant apponded to forwarded m

Contions

Session Timeout Inactive session timeout. Can be between 5 and 60 minutes.

# Using the Retain Help System

Retain has context-sensitive help screens that appear in the left column when you click the help icon. (

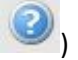

| 😹 Retain                                                                                                    |                                                                                      | Welcome, admin   Status & Updates   Log |
|----------------------------------------------------------------------------------------------------|--------------------------------------------------------------------------------------|-----------------------------------------|
|                                                                                                    | Server Configuration                                                                 | 6 😴 🖯                                   |
| Configuration                                                                                                 | Communications Index/Storage Accounts Maintenance Notification Logging Miscellaneous | ~                                       |
| This page is used to adjust core S<br>configuration parameters. The "Ma<br>is required to access this page. ■ | Miscellaneous                                                                        |                                         |
| Many of these configuration option beyond that appropriate for a brief                                        | Default Worker Password Export XML                                                   |                                         |
| Use of the user manual is highly re                                                                           |                                                                                      |                                         |
| Every item on this page you origina the initial setup wizard.                                                 |                                                                                      |                                         |

To view help, click the help icon on the right (the blue question mark circle icon) and the help will appear on the left.

Scroll through and read what you need. To hide the help and make the menus re-appear, click the X at the upper right of the help screen.

All topics in the main window are covered in help.

# **Credits and Diagnostics Page**

There is a special page in Retain containing credits for those who helped with the project.

There are also valuable diagnostics on this page. When you tune the memory usage of the Retain components, you may want to refer to these diagnostics and statistics.

To get this page from anywhere in the administrative console of Retain, click on the GWAVA bug logo in the top left corner.

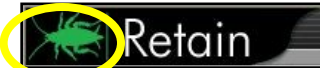

There are two parts to this screen. The credits part is at the top.

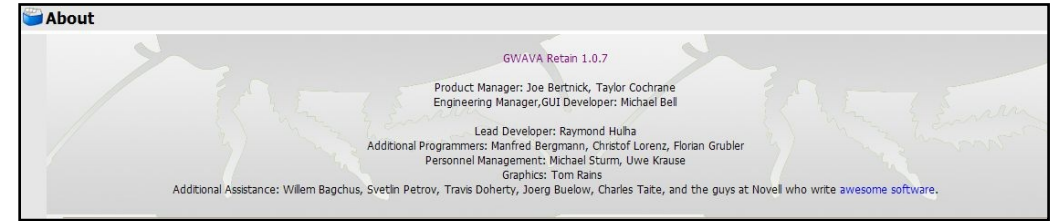

The diagnostics part is below.

Operational statistics are listed such as uptime, component version numbers, directory paths and memory statistics.

Below that, the buttons will give you more detailed diagnostic information. Generally, you will only use these at the request of technical support.

Please pay particular attention to the Tomcat memory statistics. This information is needed to fine tune Tomcat.

| uptime              | 1d:17h:19m                               |
|---------------------|------------------------------------------|
| currentTime         | Thu Oct 18 08:29:49 EDT 2007             |
| timezone            | Eastern Standard Time                    |
| retainName          | Retain-retaindemo                        |
| jvmVersion          | 1.4.2_11-b06                             |
| jreVersion          | 1.4.2_11-b06                             |
| javaHome            | /usr/lib/jvm/java-1_4_2-sun-1.4.2.11/jre |
| tomcatHome          | /srv/www/tomcat5/base                    |
| logHome             | /srv/www/tomcat5/base/logs               |
| osArchitecture      | i386                                     |
| osName              | Linux                                    |
| userName            | tomcat                                   |
| tmpDir              | /var/cache/tomcat5/base/temp             |
| tomcatVersion       | Apache Tomcat/5.0                        |
| tomcatFreeMemory    | 10944                                    |
| tomcatMaxMemory     | 65088                                    |
| tomcatTotalMemory   | 47584                                    |
| retainHome          | /opt/beginfinite/retain/RetainServer     |
| retainEdition       | Standard                                 |
| retainBuild         | 46                                       |
| retain Availability | beta                                     |
| derbySchema         | 2                                        |
| messageStoreSchema  | 1                                        |
| indexingSchema      | 1 2 2                                    |
| derbyVersion        | 10.2.2.0                                 |
| luceneVersion       | 2.2.0                                    |
| hibernateVersion    | 3.2.2.ga                                 |
|                     |                                          |
| Core Info JAR       | List Jobs                                |
| Schedules Profi     | les Workers                              |
| Quartz              | letention Date Utility                   |

# **Appendix A:**

# **Backing up Retain**

There are a few areas of Retain that are important to backup.

- ASConfig.cfg
- > Derby database (Embedded database)
- > License
- Indices
- > Archive
- SQL Database

The storage directory and location holds all of these files, and the backed up versions of those that should not be backed up while in use. (To find your storage location, see the <u>Storage tab</u> under Server Configuration.)

Retain automatically creates a backup of certain files, you may specify the settings for the index and embedded database backup under <u>Maintenance</u>. Retain will automatically backup ASConfig.cfg, the Derby database, and the Indices. These backups are located in the storage location, under the backup directory. The Archive and the License are kept in the storage location as well, though Retain does not create backups of these, so these require a manual backup.

The sensitive location to backup for Retain is: <your storage location>/backup <your storage location>/license <your storage location>/Archive

To backup the SQL database is dependent on the SQL database you chose to use. See the recommendations of your SQL vendor to find instructions and backup procedures.

# Fine tuning GWAVA Retain Tomcat Memory Usage Tuning Overview

WARNING: Failure to tune Tomcat's memory usage will guarantee failure of the Retain components and may lead to severe and irreparable data loss and/or corruption!

The Tomcat Servlet Container is configured with parameters to indicate how much memory is available for allocation to web applications. Regardless of the amount of physical memory available in the server machine, Tomcat will never exceed these values.

Tomcat is preconfigured with extremely conservative memory allocation parameters— usually from 64 MB to 256MB RAM parameters. This is by design, to avoid taking away too much memory away from other server processes. <u>Once memory is allocated by Tomcat, it is NEVER returned to the general server memory pool.</u>

## **Two Critical Issues**

However, Tomcat's conservative settings present two critical issues:

- The memory allocation is shared among all web applications running under the Tomcat instance. You cannot specify a specific amount to be reserved for one specific web application. This is the major reason it is <u>strongly recommended</u> that Retain components (especially the Server component) run on a dedicated Tomcat instance on a dedicated server -- Other web applications such as WebAccess, iManager, iFolder, etc, may consume too much of the shared resources.
- The preconfigured memory parameters <u>may</u> be sufficient for the Retain Worker components. They are definitely not sufficient for the Retain Server component.
   Failure to alter these parameters will guarantee a slow Retain Server, or severe unexplainable crashes and/or irreparable data loss. Recovery of information can potentially be impossible.

Hence, it is crucial that the administrator carefully examine and alter the memory allocation parameters on each server.

# **General Recommendations**

The following are our general recommendations for the maximum memory allocation parameter. The initial memory allocation parameter may be anywhere from 50%-100% of these values. These parameters are discussed in more detail in the next section.

#### **Retain Server Component**

A minimum of 1 GB of RAM is recommended. For larger systems, 2-3 GB RAM may be fully warranted. Remember, if this RAM is in use by Tomcat, it is unavailable to other server processes – leave sufficient physical RAM for these. Of course, these others server processes are ideally minimal. Also, remember this memory is shared with other web applications.

#### **Retain Worker Component(s)**

The Retain Worker component(s) have been designed to be light weight. Nonetheless, a minimum of 64 MB RAM is recommended, and 160 MB is strongly recommended, to give room for future functionality.

Remember, if this RAM is in use by Tomcat, it is unavailable to other server processes – leave sufficient physical RAM for these. Also, remember this memory is shared with other web applications.

## **Tomcat Configuration Parameters**

### There are three significant parameters:

- 1) Memory allocated upon Tomcat startup
  - Indicates how much memory is immediately allocated and reserved to Tomcat upon startup. This memory will be in usage for the entire lifetime of Tomcat and never available to the other server processes.
  - Typically this is set to 50%-100% of the maximum memory parameter discusses below. It can be lower, but pre-allocating a sizeable percentage of memory *enhances performance* and reduces memory fragmentation.

### 2) Maximum Memory available to Tomcat

- If the memory usage grows beyond the startup allocation, Tomcat will allocate additional blocks of memory in chunks as needed up to this limit. It will never return this memory to the general server memory pool. (Although memory internally will be freed and reused for Tomcat applications).
- Tomcat guarantees that it will never exceed this memory allocation parameter. If Tomcat runs out of memory, it will try to reclaim unused memory via garbage collection. If this is insufficient, the web application will be denied the memory allocation. Unpredictable (but invariably unpleasant) results will then occur.

This is the most critical parameter to tune.

### 3) Stack Size

- For each thread (which includes each and every concurrent user request), Tomcat will allocate stack space.
- > This value is typically measured in KB, and defaults to 512KB.
- It is allocated per concurrent users, and is in fact far too generous a number in general. 1000 users for example would take 500 MB of RAM just for stack space, before the program even allocates memory to run!
- Generally we recommend reducing this number to 128k-160k. Increase conservatively, in 64 KB chunks, if you see out-of-stack-space errors in the logs.

# How to change memory values

#### Linux Embedded Tomcat Memory Tuning

For Embedded Tomcat (5.5.2.6), which ships with Retain, Edit the following configuration file: /etc/opt/beginfinite/retain/tomcat/j2ee

Edit the following line with the appropriate parameters for your system:

CATALINA\_OPTS="-Xms256m -Xmx1024m -Xss160k"

This line sets the initial memory pool at 256MB, the maximum at 1024MB, and the stack size at 160KB.

By default, the embedded Tomcat is pre-tuned for basic functions, with 1024MB as the default for the RetainServer, and 256MB for the RetainWorker. THIS WILL NOT BE ENOUH IN A FULL PRODUCTION ENVIRONMENT. Please tune to fit your system needs.

#### Windows Embedded Tomcat memory tuning:

- 1) Go to the System Tray icon for Tomcat. (If using the embedded Retain Tomcat, launch tomcat5w.exe located in C:\Program Files\Apache Software Foundation\Tomcat 5.5\bin. Skip step 2.)
- 2) Choose configure.
- 3) Go to the Java tab.
- Set the Minimum Memory (always used), Maximum Memory, and Stack Size. (Retain Tomcat is pre-tuned to 1GB for the Server, and 256MB for the worker, and 160K stack size.)

#### **Checking memory:**

After logging into Retain Server, click the bug icon at the upper left. Among other stats, you'll see the tomcat Memory statistics. These are for all web apps, not just Retain Server.

#### NOTE: Windows can allocate a maximum of 2gb of memory to Java and Tomcat.

# **UPGRADED SYSTEMS**

If you upgraded, it is STRONGLY recommended to return any previous memory tuning back to normal for the original Tomcat while using the embedded Tomcat that comes with Retain. If you are not using the standard Tomcat for any other web resource, simply uninstall or completely disable the standard Tomcat installation.

Every OS has a different methodology! Please read carefully.

#### Netware/OES NetWare:

- 1) Make a backup copy of **tomcat4.ncf**.
- 2) Edit tomcat4.ncf. You'll find these command line switches, that will look something like this:
- > -Xmx256m 256MB maximum memory by default. Change to 1024MB, for example.
- -Xss160k 160KB stack size
- -Xms512m 512MB initial memory allocated.

#### SLES 9:

- 1) Edit /usr/share/tomcat/catalina.sh.
- 2) Add a line right below the #!/bin/sh like (for a Retain Server): CATALINA\_OPTS="-Xms512m -Xmx1024m -Xss160k"

#### **OES Linux**:

If you are using the OES Tomcat4 instance (default)

- 1) Edit /etc/opt/novell/tomcat4/tomcat4.conf.
- 2) Edit JAVA\_OPTS (may contain some settings already) to something like: (for a Retain Server) JAVA\_OPTS="-Xms512m -Xmx1024m -Xss160k"
- \*\*\* A typical OES Linux server uses lots of web services and if you installed them, don't skimp on RAM.

If you are using the SLES Tomcat5 instance, apply the SLES 9 instructions.

#### SLES 10:

- 1) Edit /etc/sysconfig/j2ee
- 2) Change the CATALINA\_OPTS line to something like: (for a Retain Server) CATALINA\_OPTS="-Xms512m -Xmx1024m -Xss160k"

#### Windows:

The embedded Tomcat installation overwrites the standard Tomcat installation, and any memory tuning you have previously completed no longer is in effect.

# **Appendix B - Troubleshooting Some Common Error Messages**

#### EA04

EA04: The response is too large, SOAP protocol error, or the POA received too much data at once.
 This error message is largely invalid and gets thrown due to a bug in the current (7.0.2)
 GroupWise Post Office Agent. Retain has been tested with multiple attachments, some even tens of megabytes in size, that it does get the entire attachment.

To change the setting, edit the POA startup file and add the /soapsizelimit variable. Please consult the Novell GroupWise online documentation for the syntax.

Example on NetWare: /soapsizelimit-2048

The real solution will be in GroupWise 7 SP3. One workaround is to set the chunking size limit to 2048. We will only take 1024 chunks, and this setting is sufficiently high to fool the POA into not throwing the message.

#### D712/D714

- D712/D714 The administrator has disabled/expired the entire post office or a specific user database. Retain cannot log in.
- D714 The Database is temporarily disabled. GroupWise believes a MOVE is in progress. The MOVE must complete before Retain is allowed to log in.

C05D

C05D Item store is missing from Database. A mandatory database file is missing. This implies one of two possibilities:

- 1) Significant database corruption in the user database, which may be fixed with GWCHECK, or
- 2) This account has never been logged into before. Until an account is logged into at least once from the GroupWise client, Retain cannot access it.

#### Other notes regarding GroupWise 7, SP 3 (7.0.3):

Retain cannot access mailboxes with either of the following set

- Limited client license
- Disabled/Expired account

Novell will be addressing the limited client license issue in GroupWise 7 SP 3.

# Appendix C – The Tools Folder

There is a TOOLS folder included in the Retain download package. It contains:

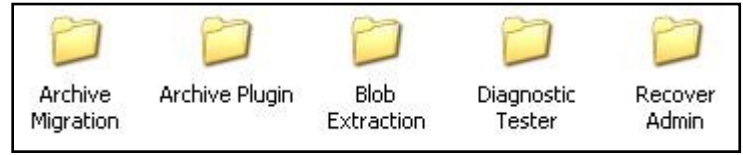

97

# **The Archive Migration Tool**

This migration tool is designed to import native GroupWise archives directly into Retain.

There are two modes:

1. Run at all workstations mode.

From a command line, you'll run this and it will log into the users mailbox, and then open the local archive. It will then feed messages directly to Retain.

2. Centralized run.

This only works if you have all archives stored at a central point. In this case, one can conveniently run all of the migration from a single workstation, and not involve the users at all.

See <u>Appendix D</u>, below for more information.

# The Archive Plug-in

This is a simple C3PO plug-in for Win32 clients that allows you to

- add a Retain menu item for easy access to web archives
- hide current Archive options.

It can be run interactively or via command line. Run the program for the command line switches.

# **Blob Extraction Tool**

This command line utility provides a quick way to extract the original contents of any compressed/encrypted blob in the system. This is for diagnostic and disaster recovery purposes. Simply type BlobExtractionTool at the command line for the usage options.

## **Diagnostic Tester**

The Diagnostic Tester is a tool for troubleshooting and diagnostics. You can copy the code to your retain server directory, and you will be able to go to a user's live mailbox, read mail items, and test archiving. Consult the readme file for further information on its use.

## **Recover Admin**

This is an emergency tool you can use if you happen to lose your admin account/password. This utility will let you create a new admin.

Consult the readme file for further information on its use.

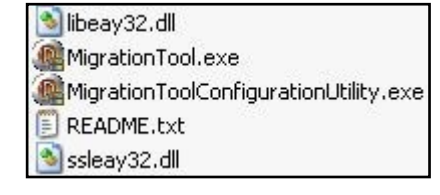

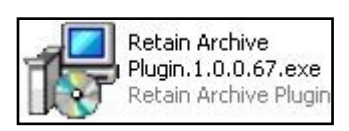

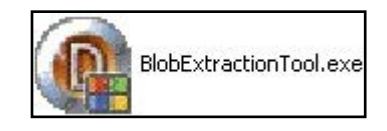

# **Appendix D – Archive Migration Tool**

The Archive Migration Tool is for taking your existing native GroupWise archives and sending them to your Retain archive.

The directory contains 5 files:

- 1) The migration tool itself.
- 2) The migration tool configuration utility.
- 3) Two support DLL's and a readme file.

## **System Requirements**

- > A Windows XP workstation running GroupWise client 7.0.1 and up.
- > Access to the archives you want to migrate.

## **Overview; Modes of Operation**

The migration tool uses the GroupWise client to access the archives you want to migrate.

- In single-user mode, the migration tool will access the mailbox of the logged-in GroupWise user and it will read the archives available to the GroupWise client and send them to the Retain Server you specify.
- In *multi-user mode*, it will use the trusted application key to log in to the mailboxes of the users specified in a chosen GroupWise distribution list, attempt to access the archives defined in their mailbox and will send them to the Retain Server you specify.

## **How it Works**

The migration tool does not access the archive files directly. Due to the way GroupWise stores its archives, you need the GroupWise client to read the archives and to hand the data to the migration tool. The migration tool then sends the archives to a Retain Server, much like a worker would. In normal operation, a Retain Worker reads data from the live GroupWise system and sends it to a Retain Server. With the migration tool, the tool itself is a worker that reads the archived data from the GroupWise client and sends it to a Retain Server.

The migration tool reads the path to the archives as defined in the GroupWise mailbox that you're accessing. That path must be accessible by the workstation you're on. It will then ask GroupWise to open the archives and it will read the items in the archive and send them to the Retain Server you have specified.

If you run in single-user mode, the migration tool will access the mailbox currently logged into by the GroupWise client. If none is logged in, GroupWise will be opened and you will be asked to log in.

If you run in multi-user mode, the migration tool will open GroupWise, you can be logged in as any valid user, and it will use the trusted application key to log in to each user specified in a GroupWise distribution list, one at a time.

libeay32.dll
 MigrationTool.exe
 MigrationToolConfigurationUtility.exe
 README.txt
 ssleay32.dll

#### Prerequisites

The GroupWise client on the workstation you're using MUST be able to open the archives you wish to migrate. The process depends on GroupWise being able to access these archives. If you're migrating the archives of another user, as you would be doing in multi-user mode, you MUST be able to access that user's archives from the workstation you're on.

It is not enough that the archives are on a network-accessible volume. GroupWise must be aware of the path to these archives and that path must be available from the workstation you're going to use for migration. Refer to the <u>Error Handling</u> section for important configuration.

#### Setting It All Up

In multi-user mode, you can use one workstation to migrate the archives of multiple users. In so doing, you can migrate the data without affecting the user(s) in question. In single-user mode, you will run the migration tool on a workstation that has access to the archives you want to migrate (typically the workstation of the user whose archives you're migrating) and you'll migrate just one mailbox.

- 1) Copy the migration tool files to any directory accessible to your workstation.
- 2) Log in to the Retain Server you want to migrate the archives to.
- 3) Create a new worker. You're not actually installing a new Retain Worker anywhere; you're creating a new bootstrap file for the use of the migration tool so it knows which Retain Server to send the archives to. Be sure the settings listed are accessible and usable by the workstation where you will be running the migration tool. The migration tool will use these settings to log into the Retain Server.

| nkers                                                                                                    |                                                                                                    |                                                                 |                                                        |                                                                     | Save Changes                                                         |             |
|----------------------------------------------------------------------------------------------------|----------------------------------------------------------------------------------------------------|-----------------------------------------------------------------|--------------------------------------------------------|---------------------------------------------------------------------|----------------------------------------------------------------------|-------------|
|                                                                                                    |                                                                                                    |                                                                 | Edit Worker                                            | No jobs are associated with this worke                              | ar.                                                                  |             |
| Enter new worker be<br>Worker migrator1                                                                                                    | low                                                                                                    |                                                                 |                                                        |                                                                     |                                                                      |             |
| Poling Logging                                                                                                    | Connection                                                                                               |                                                                 |                                                        |                                                                     |                                                                      |             |
| Poling Logging<br>Server Connecti<br>The worker will nee<br>you are specifying t<br>reach the Worker of<br>Server Protocol                                                                | Connection<br>on<br>d to know how to com<br>e URL from the point of<br>r Server.                         | nect to the Server. It is h<br>of view of the <b>Worker c</b> a | nighly recommended that yo                             | ou use a DNS host name for the H<br>ich may or may not match the UR | lost Name. It's important to not<br>L. you'd use from your browser t | e tha<br>o  |
| Poling Logging<br>Server Connecti<br>The worker will nee<br>you are specifying t<br>reach the Worker of<br>Server Protocol<br>Server Host Name                                            | Connection on d to know how to com re URL from the point r Server. http                                  | nect to the Server. It is h<br>of view of the <b>Worker</b> of  | iighly recommended that yo<br>ontacting the Server, wh | ou use a DNS host name for the H<br>ich may or may not match the UR | Host Name. It's important to not<br>L. you'd use from your browser t | e that<br>o |
| Polling Logging<br>Server Connecti<br>The worker will nee<br>you are specifying t<br>reach the Worker of<br>Server Protocol<br>Server Host Name<br>Server Port                            | Connection on d to know how to com re URL from the point r Server. http v retain.gwava.com 80            | nect to the Server. It is h<br>of view of the <b>Worker c</b>   | iighly recommended that y<br>ontacting the Server, wh  | ou use a DNS host name for the H<br>ich may or may not match the UR | Host Name. It's important to not<br>L. you'd use from your browser t | e tha<br>o  |
| Poling Logging<br>Server Connecti<br>The worker wil nee<br>you are specifying t<br>reach the Worker or<br>Server Protocol<br>Server Protocol<br>Server Post<br>Server Post<br>Server Path | Connection  Connection  d to know how to com  e URL from the point  retain.gwava.com  80  //RetainServer | nect to the Server. It is h<br>of view of the <b>Worker c</b>   | ighly recommended that you not acting the Server, wh   | ou use a DNS host name for the H<br>ich may or may not match the UR | Aost Name. It's important to not<br>L you'd use from your browser t  | e that      |

4) Once you've saved changes, you will be able to save the bootstrap file. Save it in the directory of the migration tool.

| Y <mark>ou need</mark><br>Worke | I to copy the<br>migrator1     | e bootstrap infor                     | mation                                                                                                    |                                     |                                                                                                    |   |
|---------------------------------|--------------------------------|---------------------------------------|----------------------------------------------------------------------------------------------------|-------------------------------------|----------------------------------------------------------------------------------------------------|---|
| Polling                         | Logging                        | Connection                            | Status                                                                                                    | Bootstrap                           |                                                                                                    |   |
|                                 |                                |                                       |                                                                                                    |                                     |                                                                                                    |   |
| Boot                            | Strap                          |                                       |                                                                                                    |                                     |                                                                                                    |   |
| The Wo<br>web bro               | orker softwar<br>owser to upli | re needs a speci<br>pad the file, (ht | al "bootstra<br>tp:// <reta< td=""><td>ep" configuration<br/>nWorkeripAddri</td><th>file copied to its working directory before it can function correctly. You may copy it manually or use<br/>s&gt;/RetainWorker)</th><td>а</td></reta<> | ep" configuration<br>nWorkeripAddri | file copied to its working directory before it can function correctly. You may copy it manually or use<br>s>/RetainWorker) | а |
| Downloa                         | ad File                        |                                       |                                                                                                    |                                     |                                                                                                    |   |
| Last dov<br>Worker              | wnloaded: n<br>ID: 3C7DAD      | ever<br>4972CBF9CBDDI                 | 0249DC213                                                                                                    | F42D5                               |                                                                                                    |   |

5) Now start up the migration configuration utility. At the very top of the screen you will see a drop-down selector to tell it where to find the bootstrap file you have just saved.

#### **General Options**

- Run minimized. Sometimes, you might want to run the migration in the background while the user is doing other things.
- b) Startup automatically. Select this to make the migration tool start the migration process as soon as it is loaded.
- c) The Force Archive Path option allows you to direct the archive migration utility to a directory where multiple archives have been copied. The migration tool will try to migrate all archives found in this specified directory.

The Multiple User section only appears in **multiuser mode**. (If you click "scan multiple user archives".) It displays the available distribution

| Migration Tool Configuration Utility             |                                      |
|--------------------------------------------------|--------------------------------------|
| 🗯 Retain                                         |                                      |
| RetainWorker / MigrationTool Configuration file: | Version: 1.0.3.254                   |
|                                                  | 8                                    |
| General                                          | Retain Connection                    |
| Run Minimized Startup automatically              | URL:                                 |
| All messages/Last Archived Message               | Name:                                |
| Use Item's Delivery Date to Resume               | Error handling                       |
| Obate Range 11/19/2007 v to 11/19/2007 v         | ✓ Log Alert user with popup          |
|                                                  | Send email:                          |
| Priority: Lower                                  | SMTP Mail Server:                    |
| Wait for wald login                              | SMTP Mail From Address:              |
| Dicable evit                                     | SMTP To Address:                     |
| Evit when complete                               | SMTP Desemble:                       |
| Encre archive path                               | Max errorcount to skip user: 20      |
| Path to archives:                                |                                      |
| Scan multiple user archives                      | Logging                              |
| Multiple User                                    | Application Data RetainMigrationTool |
| Refresh                                          | O Selected Folder:                   |
|                                                  |                                      |
| all-no-dev Business Development Team - NA        | Log Level: info 💌                    |
| developers                                       | Max Lines in screen buffer: 1000     |
| GWAVA-EMEA                                       |                                      |
| redline reports                                  |                                      |
| retaintest 🗸                                     |                                      |
|                                                  |                                      |
| GroupWise Server host:                           |                                      |
| GroupWise Server port:                           |                                      |
| · · · · · · · · · · · · · · · · · · ·            | Save                                 |
|                                                  |                                      |

lists. The archives belonging to the users in the selected distribution list(s) will be migrated.

- d) Use item's delivery date to resume. If the migration process is interrupted and this option is selected, the migration tool will pick up where it left off the next time it runs.
- e) Request GroupWise Login Information. If you run the migration tool when the GroupWise client is not logged in, it will start up GroupWise and prompt you for login credentials.
- f) Wait for valid login. If you run the migration tool when the GroupWise client is not logged in, it will wait for the user to log in to GroupWise and then it will begin archive migration.
- g) Disable exit. This will prevent the user from closing the migration tool while it is running.
- h) Add to startup. This will add the migration tool to the startup so it begins when the workstation is booted. This is useful for long migrations where you want the tool to continually pick up where it left off and keep running while the user is logged in.
- i) Exit when complete. This option will force the migration tool to quit once the migration is complete. This is useful for unattended long migrations. You can also prompt the user before exiting.

#### **Retain Connection.**

a) This information is a confirmation of what is in the bootstrap file you created for this migration. It lists the URL that the migration tool will use to talk to the Retain Server.

#### **Error Handling**

- a) Log. Choose whether you want the migration session to be logged.
- Alert user with popup. In case of an error, choose this option if you want the user to be notified of an error.
- c) Send email: If you want the user to be notified of an error by e-mail, choose this option and then fill in the SMTP details so it can send the message. This can be your GWIA if you wish. Be sure you can relay through this SMTP server!

| Migration Tool Configuration Utility             |                                                          |
|--------------------------------------------------|----------------------------------------------------------|
| Retain                                           |                                                          |
| RetainWorker / MigrationTool Configuration file: | Version: 1.0.3.254                                       |
|                                                  |                                                          |
| General                                          | Retain Connection                                        |
| Run Minimized Startup automatically              | URL:                                                     |
| All messages / ast Archived Message              | Name:                                                    |
| Use Item's Delivery Date to Resume               | Error handling                                           |
| O Date Range 11/19/2007 V to 11/19/2007 V        | Log Alert user with popup                                |
|                                                  | Send email:                                              |
| Priority: Lower                                  | SMTP Mail Server:                                        |
| Request Groupwise Login Information              | SMTP Mail From Address:                                  |
| O wait for valid login                           | SMTP To Address:                                         |
| Disable exit Add to Startup                      | SMTP Username:                                           |
| Exit when complete Prompt user to exit           |                                                          |
| Porce archive path                               | Max errorcount to skip user:                             |
| Scan multiple user archives                      | Logging                                                  |
| Multiple Liser                                   | <ul> <li>Application Data RetainMigrationTool</li> </ul> |
| Refresh                                          | O Selected Folder:                                       |
|                                                  |                                                          |
|                                                  | Log Level: info 🗸                                        |
|                                                  | Max Lines in screen buffer: 1000                         |
|                                                  |                                                          |
|                                                  |                                                          |
|                                                  |                                                          |
|                                                  |                                                          |
| GroupWise Server host:                           |                                                          |
| GroupWise Server port:                           |                                                          |
|                                                  | Save                                                     |
|                                                  |                                                          |

d) IMPORTANT! Max Error Count to skip user: The Archive Migration will skip the current user after 20 errors, unless you specify a higher number. *Re-migrating a user's archive will result in duplicate messages in the Retain Database.* To skip all messages with errors and continue archiving all available mail for each user, you must set the error number to '0'.

#### Logging

- a) Choose where to store the log file.
- b) Chose the log level, what severity of message would you like to appear in the log?
- c) Max Lines in screen buffer. Choose how many log lines will be in the scroll buffer that will appear on screen. This does not affect the size of the log FILE.

#### **Multiple Users**

- a) Select "Scan multiple user archives" to enable multi-user mode.
- b) Refresh. If you click refresh, it will ask the GroupWise client to return the distribution lists in the GroupWise system. The server used is by default the one the GroupWise client is currently logged into.
- c) You may specify another GroupWise POA to log into.
- 6) Finally, click SAVE to save the migration tool configuration file. Save it into the directory where you will run the migration tool itself.
- Run the migration tool when ready. It will read the configuration file and it will attempt to start the migration.

| Path to sa | ve MigrationTool.cfg |   |
|------------|----------------------|---|
|            | I in het             |   |
|            | i bin                | - |
|            | Com                  |   |
|            | 🗉 🧰 docs             |   |
|            | i error              |   |
|            | 🗉 🚞 migtool          |   |
|            | 🚞 rc2                |   |
|            | a testserver         |   |
|            | 🗉 🧰 tools            |   |
| <          |                      | > |

#### **Running the Migration**

The migration tool will use the configuration file to run the job as you have specified in the configuration tool. You may run this tool as often as you need to set up the migration job to your liking.

When the tool runs, you will see a screen like this:

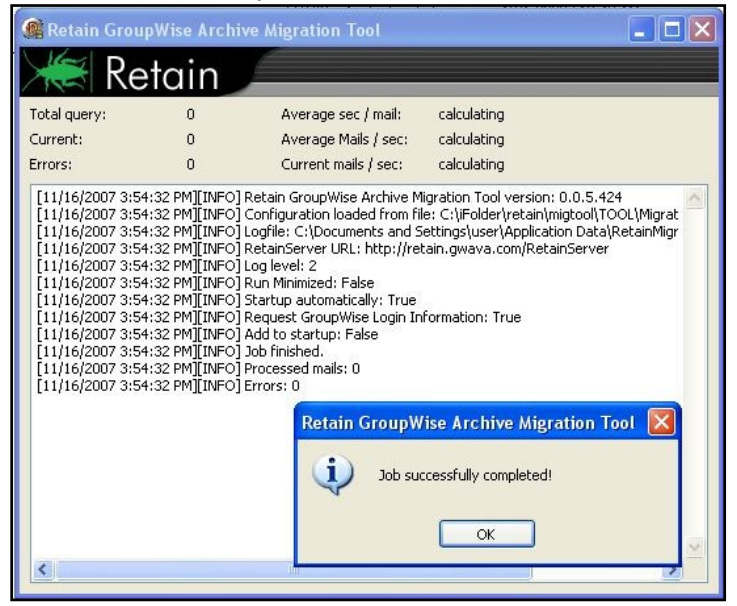

You will see any errors in this screen and when the job is complete, it will say so.

For each user in a multi-user job, it will read the location of the archives from GroupWise and then it will attempt to open the archives. This is why it is critically important that the workstation you're using for the migration can access the archive files.

#### **Limit of 5 Concurrent Migrations**

There is a maximum of 5 migrations permitted at any given time. For instance, if you're running the migration tool from the workstations of your users, only 5 at a time can be migrated, the others will wait their turn. This is to prevent all the migration requests from overwhelming the server.

#### **Other Notes**

The migration tool may be deployed using management tools such as Novell ZENworks. This is one method to collect archives which have been stored on users' workstations. Users may run the tool manually or it can be run automatically.

# Appendix E – Reload Integration

GWAVA Reload and GWAVA Retain perform very different functions. Retain is an archiving product whose main feature is the storage of data in one place for later search and retrieval. Reload is a Hot Backup, Quick Restore and Push-Button Disaster Recovery product whose main feature is the storage of instances of GroupWise post offices for the purposes of restoring items to their original location in their original form or providing disaster recovery of domains or post offices.

So, why would you want to integrate Reload and Retain?

- 1. Reload is very good at moving data efficiently from point A to point B.
  - a. It copies your post office data in its original form.
  - b. It can make what is effectively a full backup by moving and storing as little as 12% of the total amount of data in the post office.
  - c. By having the backed up data available in its original form, it can serve as a data source for Retain.
  - d. Reload's backups are available the moment the backup job is complete.
- 2. Retain moves a lot of data and needs strong network links to do so rapidly.
  - a. An archiving job moving "everything" will move all of the data. This may seem self evident but when you combine Reload with Retain, you can achieve the same thing by moving only 12% of the data.
  - b. If you don't integrate them, you will pull data twice over the link once for Reload, and once for Retain. On top of that, if you don't have Reload and you only have Retain, you will definitely have to move your data twice.
  - c. By integrating Reload and Retain, you can centralize your archives and ensure good backups and achieve a single data pull.

# A Brief Review on How Reload Works

## No Helper Software Needed.

Reload runs on a Linux server. It does not use agents or helper software on the source post offices to work. In other words, no agents or TSA's are required. Reload simply connects to the server where a post office or domain is stored and then copies the data to its backup storage location.

## Backups are instantly available.

Because the data is copied in its original format, the data becomes available as soon as a backup job is complete by simply running a post office agent (POA) against it (for post office backups) or a message transfer agent (MTA) (for domain backups).

## Backups Have Little or no Impact on Users.

Because Reload does not use the Post Office Agent to make backups, there is very little impact on users. The POA will continue to run and service users as normal. Reload also does not use TSA software or helper agents on the live post office server. Backups can be made while the users are logged in and working.

## Reload Leverages GroupWise's Architecture to Save Bandwidth.

A GroupWise post office is composed of databases and overflow files. Databases contain users' mailbox layouts and indexes and other databases contain users' authentication information. For any GroupWise item exceeding 2KB in size, such as e-mail with attachments, overflow files are stored, commonly called BLOBs (Binary Large Object).

While the contents of the databases changes almost constantly, the BLOBS are static. Therefore, in a Standard Backup, Reload grabs the databases in their entirety but only those BLOBS that have been newly created since the last backup.

Generally, the BLOBs take up almost 90% of the space occupied by the whole post office. Therefore, with a standard backup, Reload can get away with copying only 12% of the data – the databases and only those BLOBs which have recently been added. For those BLOBs that have been backed up in prior backup instances, Reload links to a master backup directory, taken the first time a backup was run, using a Linux feature called symbolic links. A symbolic link is like a Windows shortcut except that it looks, feels, and acts like the real thing.

This is how Reload can achieve VERY fast backups. In addition, using Reload to move data will save tremendously on network bandwidth compared to traditional backup systems which grab all of the data.

## Backups Can be Made of Backups Allowing Centralization and Redundancy

Reload was made to backup live post offices and domains and it can also make backups of other Reload backups. The following two cases can help illustrate how useful this can be:

Consider client "A" who has two physical locations, one post office in each. This client wants redundant backups – a primary backup plus a secondary in case the primary fails.

This client installed a Reload server in each location. The servers backed up the local post office in addition to making a backup of the Reload server in the other location. Thus, each Reload box effectively had backups of both servers.

Consider client "B" who has one central data center and four branch offices. This client wants the head office to have backups of all post offices in all locations.

Branch offices 1, 2, and 3 have fast WAN links to head office but branch office 4 has a very weak connection to head office. However, branch office 4 has a strong WAN link to branch office 2. So the client installed a Reload server in each office and one in the head office. The Reload server in the head office was set to back up the Reload servers in branch offices 1, 2, and 3. For Branch office 4, the Reload server in Branch office 2 was set up to back up the data from the Reload server in branch office 4 and then the head office was set to back this data up from the Reload server in branch office 2.

Thus, backups can make as many hops and can be backed up in as many places as you need. Using the ability to backup one Reload server with another, you can achieve data centralization and redundancy. The redundancy also gives you the ability to use Reload for off-site disaster recovery. Additionally, for client "B", their old backup system moved all of the data every day. Using Reload, they managed to cut their network traffic by 88%.

# How Retain Takes Advantage of Reload's features

Consider client "B" from the earlier example who has four branch offices and a head office. They want their Retain Server to be located at head office. So they need to centralize their data.

Without Reload, they would have Retain Workers on the branch office POA servers and the data would be sent over the WAN links. For a data collection involving "everything", all data would surely saturate the WAN links.

Plus, their backup/restore software would use the WAN links too, if they were centralizing their backups.

Adding Reload to the mix, they are able to achieve huge bandwidth savings and performance gains. Reload would be set up to centralize the data to one Reload server in head office, saving immediately 88% of their bandwidth compared to their existing backup/restore system.

Next, A Retain Worker would be set up on the central Reload box to draw data from all backed up post offices.

One Retain Worker can only run one job at a time, so the post offices would be archived one at a time.

# **Multiple Retain Workers on One Server**

It is possible to install more than one Retain Worker on one server but this would double the hardware requirements, Tomcat memory tuning, and is limited to Linux as the platform OS. This option is built into the Linux installer and is activated by using the 'addworker' switch to the install command. (I.e. ./RetainInstall.sh addworker)

You would normally only add additional workers if you wanted to dredge more than one post office at a time.

On a Reload server, it might not be so time critical to dredge the post offices on it since there is no impact on the end users. On top of that, Reload has a special feature made especially for Retain, a special post office agent that stays up all the time, except to move to the latest backup. This way, it is always available to Retain.

So you will have to decide if it is acceptable to have the post offices dredged one at a time or if you would prefer to dredge many at a time. To do many at a time requires multiple workers.

# Timing

It's important to time the data collection on Retain so that the Reload backup will be complete long before the Retain job is scheduled to start. This is set in the schedule section under the Data Collection menu in Retain.

# **Retain Settings**

The three tasks to configure Retain to work with reload are to assign the reload password for the worker, assign the running jobs to use the Reload integration, (this setting is found in the Jobs configuration page in the Retain management console), and configure the Profile to use the <u>Item store flag</u> for duplicate checking.

Enter the management console, and select Jobs from the Data Collection menu.

| Jobs                                                                                                    | J 2 C |
|----------------------------------------------------------------------------------------------------|-------|
| first backup<br>reload job Add Job                                                                                                    |       |
| Edit Job                                                                                                    |       |
| Remove Job                                                                                                    |       |
| Job reload job added.                                                                                                    |       |
| Job reload job                                                                                                    |       |
| Core Settings Mailboxes Reload Notification Status                                                                                                    |       |
| Reload                                                                                                    |       |
| You can backup your GWAVA Reload server, saving network bandwidth if desired. You'll need Reload 2.5, and some settings set on Reload machine. Please consult the user manual for additional information. | 1 the |
| Enable Reload Integration?                                                                                                    |       |

Create or select a job which you desire to use against the Reload system, and select the Reload Tab. You must select the Enable Reload Integration option, as well as supply the correct connection address for the Reload Server URL. (Both IP address and DNS name will work, but DNS is recommended wherever possible.)

Set the rest of the Core Settings, Notification, and Status as you would normally for your Retain system, but note that in the Mailboxes section you MUST assign the mailbox that Reload is backing-up. Save the changes.

To specify the Reload – Retain password to the worker, open the specified worker in the worker settings page, and click on the Connection tab. Specify the new Worker Password by entering it into the provided field and then click 'Save changes' in the top corner of the page. **You must re-upload the bootstrap file to the worker after creating a new password.** (See the worker section to get instructions on <u>correcting the bootstrap file</u>).

| Server Connection                                                                                                    |
|----------------------------------------------------------------------------------------------------|
| The worker will need to know how to connect to the Server. It is highly recommended that you use a DNS host name for the Host<br>Name. It's important to note that you are specifying the URL from the point of view of the <b>Worker contacting the Server</b> , which<br>may or may not match the URL you'd use from your browser to reach the Worker or Server. |
| Server Protocol http                                                                                                    |
| Server Host Name 10.1.1.101                                                                                                    |
| Server Port 80                                                                                                    |
| Server Path /RetainServer                                                                                                    |
| Worker Password                                                                                                    |
| Note: Changing any of these parameters will require recopying the worker bootstrap file!                                                                                                    |
|                                                                                                    |

Copyright © 2008 GWAVA Inc. All rights reserved.

# How to Setup Reload to work with Retain

This part assumes that you have already set up and configured one or more Retain workers to collect data from your Reload box.

First, Reload must be set up so that the backups are available. There is a special feature in Reload for this. It calls up a post office agent that stays up all the time and it only goes down long enough to change to the most recent backup. So it will always be there with very small interruptions as the POA is brought down then up.

Setting up Reload is done on a Profile-by-profile basis. Each post office that you set up for Retain to dredge from must be configured within the profile configuration menu.

1) Start up Reload's Administration menu.

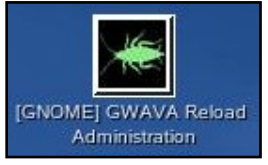

2) From the main menu, choose Profiles – Administer Profiles.

| GWAVA Reload Main Menu<br>Daemon Status<br>[ Running ]<br>Choose using [UP] [DOWN], [Enter] to Select                                                                                                    |  |
|----------------------------------------------------------------------------------------------------|--|
| AccessAccess BackupsRecoveryDisaster RecoveryWarningRead WarningJobsStart/Stop JobsLogsView LogsProfilesAdminister ProfilesCreateCreate ProfilesSystemAdminister SystemDOCSDocumentationINFOProgram Information |  |
| <pre>&lt; OK &gt; &lt; Exit &gt; &lt; Help &gt;</pre>                                                                                                    |  |

#### 3) Choose Advances Profile Configuration Menu
| Po                                                                                                    | st Office Profile Administration Main Menu                                                                                                    |
|----------------------------------------------------------------------------------------------------|----------------------------------------------------------------------------------------------------|
| Choose using [                                                                                                 | UP] [DOWN], [Enter] to Select                                                                                                    |
| Actions<br>Logs<br>Standard<br>Portable<br>Tape<br>Preferences<br>Advanced<br>Description<br>GroupWise<br>INFO | Profile Actions Menu<br>Profile Logs Menu<br>Standard Backup (Incremental) Configuration Menu<br>Portable Backup (Full) Configuration Menu<br>Tape Backup (TAR Portable Backups) Configuration Menu<br>Preferences Settings Menu<br>Advanced Profile Configuration Menu<br>Edit Profile Description<br>GroupWise Domain & Post Office Information<br>Profile Information |
|                                                                                                    |                                                                                                    |
|                                                                                                    | OK > < Back > <main menu=""></main>                                                                                                    |

4) Choose Retain POA Menu & Settings

| Destare         | Access FOA Menu & Settings                     |
|-----------------|------------------------------------------------|
| Restore<br>Live | Live POA Menu & Settings                       |
| Retain          | Retain POA Menu & Settings                     |
| Recovery        | CONFIGURE Disaster Recovery Main Menu          |
| Connectivity    | Modify Profile Connectivity Settings           |
| Retry           | Failed Connection Retry Attempts               |
| Wait            | Wait Interval Between Failed Connection Retrys |
| Process-Retry   | Number of Times to Retry a Failed Process      |
| Test            | Test and Refresh the Profile                   |
| Schedules       | Advanced Scheduling Options                    |

Copyright © 2008 GWAVA Inc. All rights reserved.

| Retain Integration POA Status<br>[ Not Running ] |                                                   |
|--------------------------------------------------|---------------------------------------------------|
| oose using [UP]                                  | [DOWN], [Enter] to Select                         |
| Wizard                                           | Reload to Retain Integration Configuration Wizard |
| Startup                                          | Modify Retain POA Startup File                    |
| Delete-Retain                                    | Delete and re-create the Retain POA Startup File  |
| Integration                                      | Retain Integration [ Enabled ]                    |
| ADDRESS                                          | Retain POA IP Address [ 10.1.1.101 ]              |
| SOAP                                             | Retain POA SOAP Port [ 7192 ]                     |
| CLIENT                                           | Retain POA CLIENT Port [ 1678 ]                   |
| HTTP                                             | Retain POA HTTP Port [ 1679 ]                     |
| SSL                                              | SSL Encryption [ Disabled ]                       |
| Password                                         | Retain Base Worker Password                       |
| GroupWise                                        | GroupWise Domain & Post Office Information        |
| Preferences                                      | Integration Preferences Menu                      |
| Log                                              | View Retain Integration Agent Log                 |
| Testing                                          | Retain Integration POA Testing Menu               |
|                                                  |                                                   |
| < 0                                              | K > < Back > <main menu=""></main>                |

Now it's worthwhile examining this menu. It contains all the settings you will need to make the Retain integration work. This will be a new post office agent running and it will not interfere with the POA being used to access, backup or disaster recovery. Thus, the settings NEED to be different. The easiest way to start is to run the wizard.

Here is another shot of the configuration screen after running the wizard. You will see sample settings and the menu options will be described below.

| Post Office Profile: PO Retain Integration POA Menu            |  |  |
|----------------------------------------------------------------|--|--|
| Retain Integration POA Status                                  |  |  |
| [ Not Running ]                                                |  |  |
| Choose using [UP] [DOWN], [Enter] to Select                    |  |  |
| Wizard Reload to Retain Integration Configuration Wizard       |  |  |
| Startup Modify Retain POA Startup File                         |  |  |
| Delete-Retain Delete and re-create the Retain POA Startup File |  |  |
| Integration Retain Integration [Enabled ]                      |  |  |
| ADDRESS Retain POA IP Address [ 10.1.1.101 ]                   |  |  |
| SOAP Retain POA SOAP Port [ 7192 ]                             |  |  |
| CLIENT Retain POA CLIENT Port [ 1678 ]                         |  |  |
| HTTP Retain POA HTTP Port [ 1679 ]                             |  |  |
| SSL SSL Encryption [Disabled]                                  |  |  |
| Password Retain Base Worker Password                           |  |  |
| GroupWise GroupWise Domain & Post Office Information           |  |  |
| Preferences Integration Preferences Menu                       |  |  |
| Log View Retain Integration Agent Log                          |  |  |
| Testing Retain Integration POA Testing Menu                    |  |  |
|                                                                |  |  |
| · · · · · · · · · · · · · · · · · · ·                          |  |  |
| < <mark>OK &gt;</mark> < Back > <main menu=""></main>          |  |  |
|                                                                |  |  |

At the top, the status of the Retain Integration POA is displayed.

- Wizard: Run the configuration wizard.
- Startup: modify the startup file for the POA if you want to make specific changes to it.
- > Delete-Retain: delete the startup file if you want to start fresh and configure from default.
- Integration: Enable or disable the Retain Integration
- Address: The IP address this POA will listen on.
- SOAP: The SOAP port this POA will use.
- CLIENT: The port that a GroupWise client may use to access this POA.
- > HTTP: The HTTP port for this POA.
- SSL: Enable or disable SSL (Generally keep SSL Disabled)
- Key: A password Retain will use to access this POA.
- GroupWise: Specify the domain name and post office name for this POA.
- Log: View the Integration Agent Log.

The wizard will be shown below.

1) Run the Wizard

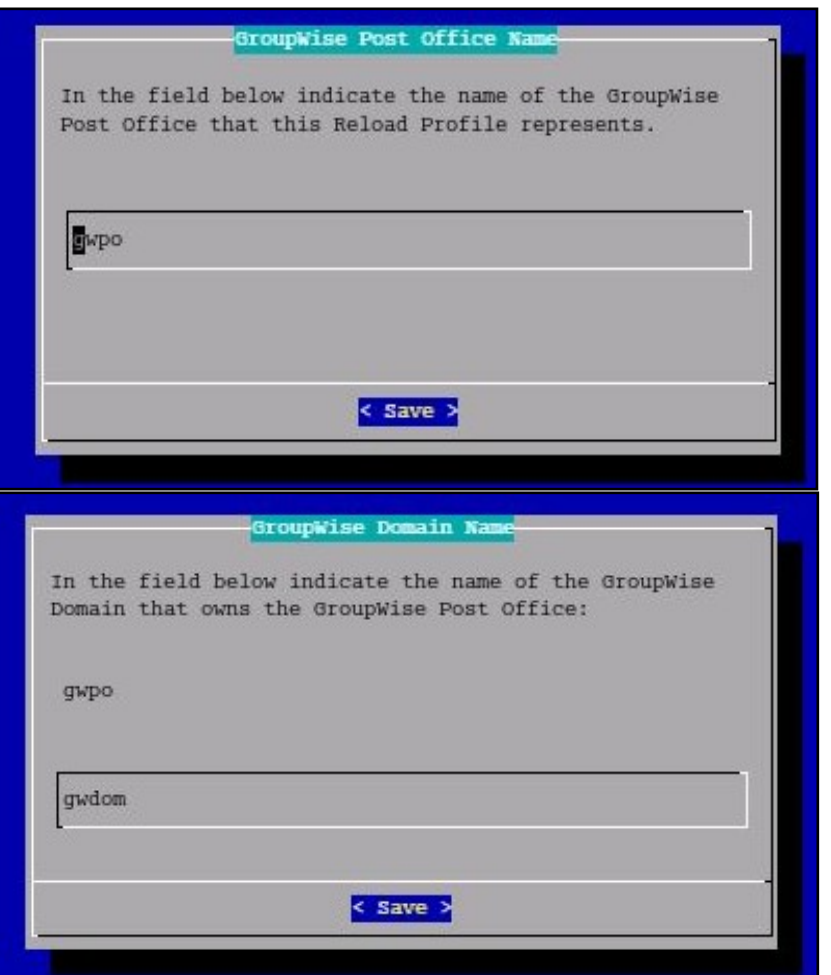

2) Enter the name of the post office and domain.

| of characters) |
|----------------|
| ile.           |
| s key. The     |
|                |
|                |
|                |
| -              |
|                |

3) Choose an authentication key that Retain will use to access this POA. This must match the password you assigned to the Retain Worker. (See the <u>Retain Settings</u>)

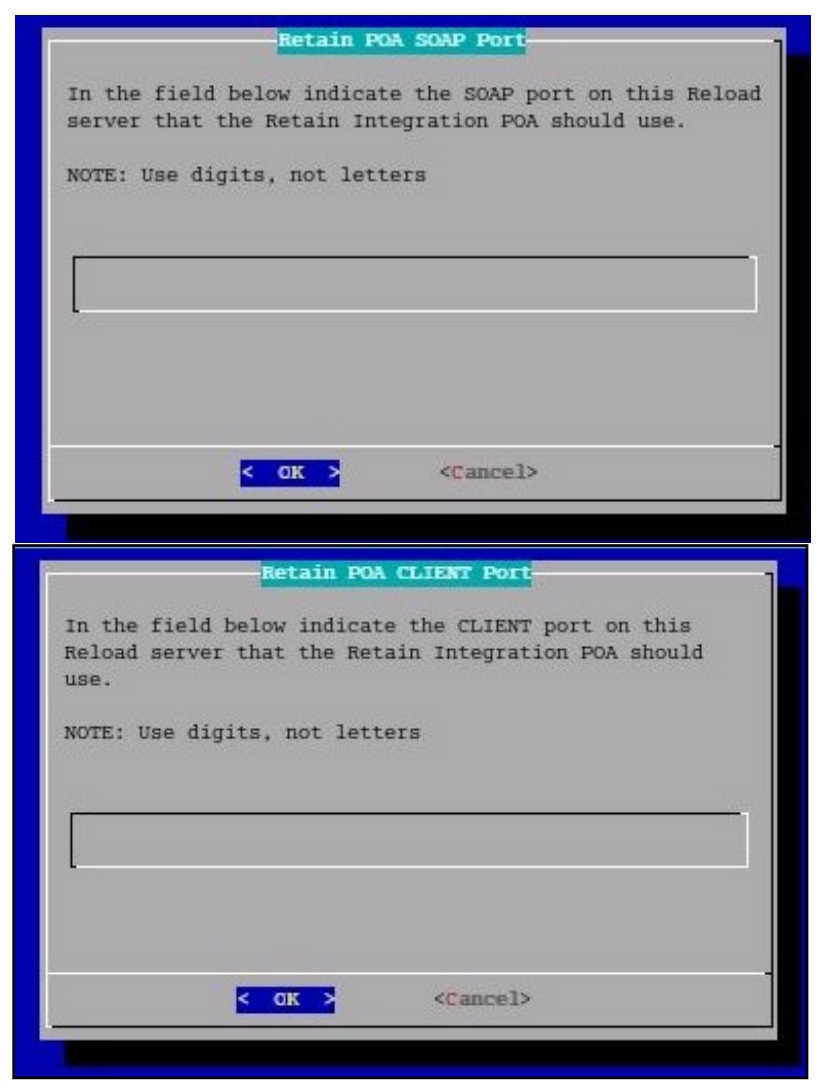

4) Specify the IP address and SOAP port for this POA. **Be sure it is unique.** Some will choose one IP for the whole box with different client ports and SOAP ports for each POA. Others use the same ports but the IP addresses are different.

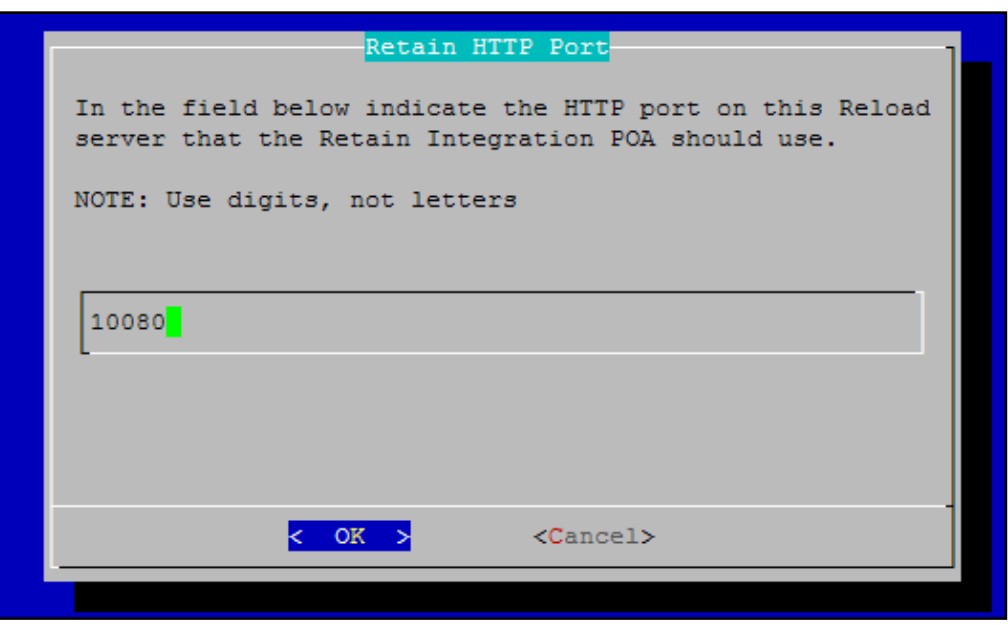

5) Choose the HTTP port for this POA.

Because Reload is creating a faux POA for Retain to archive mail from, the Reload POA must be on a different or unique port, so there is no conflict with your original POA. If your Reload installation is on a separate machine from your POA, any port will do, but if it is the same, pick a port that you know is open, different from the live system.

Retain will pull all necessary connection information from the Reload server. There is no need to enter these settings into the Retain Server.

Now that you have set up the basics, you may edit the POA startup file in case you wish you change any other settings, (retain.poa), or you can re-run the wizard from step 1.

## **IMPORTANT Notes for the Integration**

## Retain

Because Reload essentially creates a snapshot of the Post Office, the duplicate checks that Retain can use are very limited. The retention flag and purge flag will not function as they are kept within GroupWise and would be changed back as soon as Reload creates a new backup. **The Item Store Flag is the only duplicate check that is internal to Retain, and is the ONLY duplicate check ability that will work when Retain archives against a Reload system.** Again, the retention and purge flags will not work but the item store flag will. Be sure your Retain Profile matches this setting.

| Profiles                                                                                                    |                                                                                                    |                                                                     |                                                                                                    |
|----------------------------------------------------------------------------------------------------|----------------------------------------------------------------------------------------------------|---------------------------------------------------------------------|----------------------------------------------------------------------------------------------------|
| default<br>reload                                                                                              | Add P<br>Edit P<br>Remov                                                                              | rofile No jobs<br>ve Profile                                        | are associated with this Profile.                                                                                     |
| Profile reload saved.<br>Profile Name                                                                          | reload                                                                                                |                                                                     |                                                                                                    |
| Core Settings Scope Misce                                                                                      | aneous Advanced                                                                                       |                                                                     |                                                                                                    |
| Date Range to Scan                                                                                             |                                                                                                    |                                                                     |                                                                                                    |
| All Messages (ignore date)                                                                                     |                                                                                                    |                                                                     |                                                                                                    |
|                                                                                                    |                                                                                                    |                                                                     |                                                                                                    |
| Duplicate Check                                                                                                |                                                                                                    |                                                                     |                                                                                                    |
| Retain only stores a single instanc<br>sending them to the Server) is an<br>these are options. Never publish a | e of each message and attachm<br>important performance factor. I<br>Il messages unless you are primir | ent. Defining how th<br>Using the retention<br>ng the system for th | ne Worker determines new items (so it may skip<br>or purge flag choices are the fastest choices, if<br>ne first time. |
| Publish all messages newer than last stor                                                                      | ed message (fast)                                                                                     |                                                                     |                                                                                                    |

The item store flag is set in two places: Duplicate Check under the Scope tab and under Set Storage Flags under the Miscellaneous tab. The correct settings are shown.

| Set Storage Flags                                                                                                    |  |
|----------------------------------------------------------------------------------------------------|--|
|                                                                                                    |  |
| If you are using either the Purge or Retention features in GroupWise, you probably want these to be advanced automatically as items are stored, so users may delete messages in their mailbox that have been stored by Retain. The Item Store flag is of similar function, stored in Retain itself, but cannot prevent users fom deleting item. It is most useful in conjunction with GWAVA Reload or in use with multiple overlapping jobs. |  |
| Retention Flag 🔲 Purge Flag 🗹 Item Store Flag                                                                                                    |  |

## Reload

## To mitigate the chances of getting Retain Worker archive errors while working against a Reload POA, it is STRONGLY recommended that Reload is set to create highly consistent backups.

This setting is located at:

Main menu > Profiles (Administer Profiles) >Standard (Standard backup (incremental) Configuration Profile) > Consistency (Backup Consistency level): Set to highest.

|                                                                  | Post Office Profile Standard Backup Main Menu                                                                                                    |
|------------------------------------------------------------------|----------------------------------------------------------------------------------------------------|
| Choose using                                                     | [UP] [DOWN], [Enter] to Select                                                                                                    |
| Schedule<br>Customize<br>Database<br>BLOBS<br>SmartPurge<br>High | Standard Backup (Incremental) - Basic Schedule<br>Create Customized Job Event Actions<br>Standard Backup Database Threads Configuration<br>Standard Backup BLOBS (OFFILES) Threads Configuration<br>SmartPurge Configuration<br>High Performance Standard Backups: [Enabled ] |
| Consistency<br>DMS                                               | Backup Consistency Level: [ Highest ]   Backup DMS Libraries at Post Office: [ Disabled ]                                                                                                    |
| L                                                                |                                                                                                    |
|                                                                  | <mark>&lt; O</mark> K > < Back > <main menu=""></main>                                                                                                    |
| k                                                                | <mark>C O</mark> K > < Back > <main menu=""></main>                                                                                                    |

This is enabled by default for new installs of Reload 2.5, but will have to be manually enabled on systems that are upgraded to Reload 2.5 You want a highly consistent backup, to make sure that you have all the blobs associated with the database. Database is picked-up first, so the blobs that are referenced in the database will be consistent with the current backup.